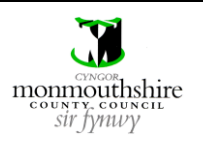

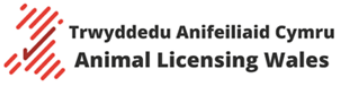

The purpose of this guide is to provide complete instructions on how to use the Animal Licensing Wales Online System as a dog breeder. The guide covers how to register for a dog breeder account, how to log in to your dog breeder account, how to complete the dog breeding licence application form, how to manage dogs in your account and how to view your licence details, enforcement actions and logbooks.

The ongoing responsibilities of a licenced dog breeder registered on the online system include

- Recording matings for bitches on the system
- Adding puppy information from matings on the system
- Recording sales of dogs on the system
- Recording deaths of dogs on the system
- Viewing and addressing any enforcement actions issued by local authority officers on the system
- Keeping the staff member list up to date on the system

### Table of contents

| Guide                                      | Pages |
|--------------------------------------------|-------|
| Registering for a Dog Breeder Account      | 2-3   |
| Log In to Account                          | 4     |
| Licence Application Form                   | 5-32  |
| Viewing Licence Details                    | 33    |
| Viewing Enforcement Actions                | 34-35 |
| Viewing Logbooks                           | 36-37 |
| Managing Dogs – Adding New Dogs to Account | 38-41 |
| Managing Dogs – Editing Dog Logbooks       | 42-44 |
| Managing Dogs – Recording Matings          | 45-55 |
| Managing Dogs – Recording Sales            | 56-59 |
| Managing Dogs – Recording Deaths           | 60-62 |
| Updating Staff Details                     | 63-65 |
| Updating Log in Details                    | 66-67 |

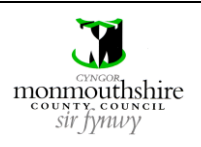

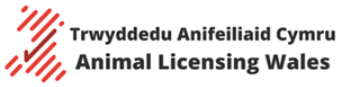

|      |                                                 | Re                                                                                                    | gistering for a                                                                                                    | Dog Breeder Acco                                                                                                    | unt                                                                                              |                                  |          |         |
|------|-------------------------------------------------|----------------------------------------------------------------------------------------------------|----------------------------------------------------------------------------------------------------|----------------------------------------------------------------------------------------------------|--------------------------------------------------------------------------------------------------|----------------------------------|----------|---------|
| Step |                                                 |                                                                                                    |                                                                                                    | Action                                                                                                    |                                                                                                  |                                  |          |         |
| 1    | Click the 'Register'                            | button in the top                                                                                                    | o right-hand co                                                                                                    | orner of the homep                                                                                                    | age.                                                                                             |                                  |          |         |
|      | Uywodraeth Cymru<br>Welsh Government            |                                                                                                    |                                                                                                    |                                                                                                    | ۹                                                                                                | Log in                           | Register | Cymraeg |
|      | Animal<br>Licensing<br>Wales                    | <b>ANIMAL</b><br>For the latest anim                                                                                                    | LICENS                                                                                                    | DEPENDENT IN WALES                                                                                                    |                                                                                                  |                                  |          | £ @ £   |
|      | Home                                            | Search Public<br>Register                                                                                                    | Buyers                                                                                                    | Sellers                                                                                                    | News                                                                                             |                                  | Conta    | ct Us   |
|      | Anim<br>Wale<br>with<br>recos<br>in the<br>RSP( | nal Licens<br>s honour<br>special<br>gnition a<br>e prestig<br>`A PawPr                                                                                                    | sing<br>ed<br>ward<br>ious<br>ints                                                                                                    |                                                                                                    |                                                                                                  |                                  |          | >       |
| 2    | Then click the 'Reg                             | gister for dog bree                                                                                                    | eder account' l                                                                                                    | button.                                                                                                    |                                                                                                  |                                  |          |         |
|      | Uywodraeth Cymru<br>Welsh Government            |                                                                                                    |                                                                                                    |                                                                                                    | ۹                                                                                                | Log in                           | Register | Cymraeg |
|      | Animal<br>Licensing<br>Wales                    | <b>ANIMAL</b><br>For the latest anim                                                                                                    | LICENSI<br>al licensing develop                                                                                                    | NG WALES                                                                                                    |                                                                                                  |                                  |          | A @ O   |
|      | Home                                            | Search Public<br>Register                                                                                                    | Buyers                                                                                                    | Sellers                                                                                                    | News                                                                                             |                                  | Contac   | t Us    |
|      |                                                 | Register -<br>Not registered yet? Plea<br>Data Protection and Cor<br>information, including th<br>personal information yo<br>necessary parties to allo<br>our retention policy. For<br>https://animallicensin | se complete the fields bel<br>fidentiality - We comply w<br>he Data Protection Act 20<br>u supply in this form will<br>w them to fulfil their stat<br>more information about<br>g.gov.wales/en/privacy-<br>wner account | low to sign up for an account.<br>with all legislation governing the pr<br>18 and the UK: General Data Prote<br>remain strictly confidential and wil<br>utory functions. The information w<br>privacy, please visit:<br><b>policy/</b><br>gister for dog breeder account | otection of personal<br>tion Regulations (GD<br>I only be shared with<br>ill be held and used ir | PR). The<br>other<br>I line with |          |         |
|      |                                                 |                                                                                                    |                                                                                                    |                                                                                                    |                                                                                                  |                                  |          |         |

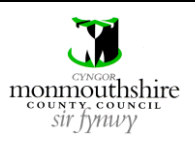

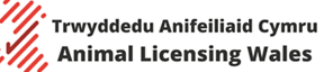

**Animal Licensing Wales Online System** 

- **3** Then complete the registration form by filling in your personal details
  - Title (the title you enter will appear on the public register)
  - Forename (this should be your full forename and will appear on the public register)
  - Surname (the surname you enter will appear on the public register)
  - Email address (this should be the main email address you use for communications and will be your user name whenever you log in)
  - Password (this will be your password whenever you log in)
  - Telephone number (the number you enter will appear on the public register)
  - Mobile number
  - Date of Birth (the calendar icon can be used to input this)
  - Trading name (this should be the name of your business that you trade under and will appear on the public register)
  - Postcode
    - Enter the postcode of your personal address and click the 'Find address' button. A list of addresses registered to that postcode will be produced. Select the correct address and click the 'Use Address' button.
    - Alternatively, you can manually enter your personal address by clicking the 'Enter manually' button. This should only be used if the address is not listed in the 'Find address' list.

Once you have completed the registration form, click the 'Register' button to complete the registration process. You will then be automatically taken to the first page of the application form.

|                        | NOTE: The information you provide will be included on the public register |
|------------------------|---------------------------------------------------------------------------|
| Forename:              |                                                                           |
|                        | NOTE: The information you provide will be included on the public register |
| Surname:               |                                                                           |
|                        | NOTE: The information you provide will be included on the public register |
| Email address:         |                                                                           |
| Confirm email address: |                                                                           |
| Password:              |                                                                           |
| Confirm password:      |                                                                           |
| Telephone number:      |                                                                           |
|                        | NOTE: The information you provide will be included on the public register |
| Mobile number:         |                                                                           |
| Date of Birth:         |                                                                           |
| Trading Name:          |                                                                           |
|                        | NOTE: The information you provide will be included on the public register |
| Postcode:              |                                                                           |
|                        | Find address Enter manually                                               |
|                        | Register                                                                  |

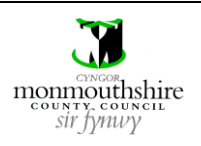

|      | Log In to Account                                                                                                    |
|------|----------------------------------------------------------------------------------------------------|
| Step | Action                                                                                                    |
| 1    | Click the 'Log in' button in the top right-hand corner of the homepage.                                                                                                    |
|      | Log in Legister Cymraeg                                                                                                    |
|      | Animal<br>Licensing<br>Wales For the latest animal licensing developments in Wales                                                                                                    |
|      | HomeSearch Public<br>RegisterBuyersSellersNewsContact Us                                                                                                    |
|      | Together, we can<br>promote the<br>welfare of animals                                                                                                    |
| 2    | In the 'User Name' field, enter the email address you used in the registration form.          User Name                                                                                       |
| 3    | In the 'Password' field, enter the password you used in the registration form.  Password                                                                                                    |
| 4    | Click the 'Login' button to log in to your dog breeder account.  Login User Name Password Login > Forgot Password >  Register Not registered yet? Please dick here to sign up for an account. |

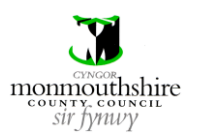

Trwyddedu Anifeiliaid Cymru Animal Licensing Wales

Animal Licensing Wales Online System

|      | Licence Application Form                                                                                                    |           |
|------|----------------------------------------------------------------------------------------------------|-----------|
| Step | Action                                                                                                    |           |
| 0    | After registering for a dog breeder account for the first time, you will be automatically taken to the start of application form. The application form comprises 15 different sections. The first page details the informatic that will be required for the application form.                                                                                                    | the<br>on |
|      | Click the 'Next' button to move on to the first section of the application form. Throughout the application form, the 'Next' button is used to move onto the next section once all details have been entered.                                                                                                    |           |
|      | My Dashboard                                                                                                    |           |
|      | Dashboard Dog Dreeder application                                                                                                    |           |
| l    | My dogs     The following details are required to complete application:       Apply for additional licence     • Applicant details                                                                                                    |           |
|      | Premises details     Staff members                                                                                                    |           |
|      | Accommodation and facilities details     Register of dogs at the premises, including breeding bitches, studs and pet / retired dogs                                                                                                    |           |
|      | Enforcements     Health and welfare report including fitness to breed report     Enrichment plan details                                                                                                    |           |
|      | Staff members • Socialisation plan                                                                                                    |           |
|      | Update login details Supporting information and documents                                                                                                    |           |
|      | Logout                                                                                                    |           |
|      | Then click the 'Next' button to move on to the next section.                                                                                                    |           |
|      | Dog breeder application                                                                                                    |           |
|      | 1 of 14                                                                                                    |           |
|      | By applying for a dog breeding licence you are agreeing to:                                                                                                    |           |
|      | <ul> <li>Your contact details being used by the Gov-notify system to provide you with general updates to the service and updates regarding your application/licences.</li> <li>That you are 16 years or older.</li> <li>Being included on the public register of licenced dog breeders.</li> <li>Providing details of any criminal convictions relating to animal welfare and wildlife legislation required as part of this application process.</li> </ul> |           |
|      | Providing details of any employees' names and employees' rights to work in the UK required as part of this application process.     The following personal information will be included on the public register of licenced dog breeders:     Name     Trading name     Local withority                                                                                                    |           |
|      | Telephone number     Licence number     Licence start and end dates                                                                                                    |           |
|      | I have read and agree to the statement above:                                                                                                    |           |
|      |                                                                                                    |           |

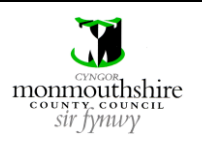

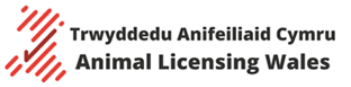

| 22 | Section 2 of the applic                                      | ation form allows the breeder to confirm if the application is a new or renewal                                                           |
|----|--------------------------------------------------------------|----------------------------------------------------------------------------------------------------|
| Zd | application.                                                 | ation form allows the breeder to commit in the application is a new of renewal                                                            |
|    | If you are currently lice                                    | enced and using the online system for the first time, then you must tick the 'Yes' box.                                                   |
|    | Dog breeder appl                                             | lication                                                                                                    |
|    | 2 of 14                                                      |                                                                                                    |
|    | Renewal                                                      |                                                                                                    |
|    | Is this a renewal?                                           | ○ No ● Yes                                                                                                    |
|    | Licence number:                                              |                                                                                                    |
|    | Licence start date:                                          |                                                                                                    |
|    | Licence expiry date:                                         |                                                                                                    |
|    |                                                              | Save for later Next                                                                                                    |
|    | Dog breeder appl<br>2 of 15<br>Renewal<br>Is this a renewal? | ication<br>No Yes<br>Save for later Next                                                                                                  |
| 2b | If the 'Yes' box is ticke                                    | d, then you must input your current licence number, licence start date and licence expiry                                                 |
|    | date. This ensures the<br>The calendar icons car             | correct fee is applied. This step will not be required for your next renewal application.<br>The used to input the start and expiry date. |
|    | Licence number:                                              |                                                                                                    |
|    | Licence start date:                                          |                                                                                                    |
|    | Licence expiry date:                                         |                                                                                                    |
|    |                                                              |                                                                                                    |
|    |                                                              |                                                                                                    |
|    |                                                              |                                                                                                    |
|    |                                                              |                                                                                                    |
|    |                                                              |                                                                                                    |

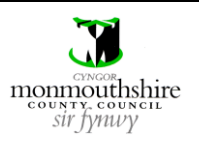

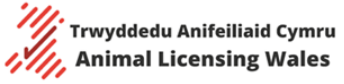

| 2c         | Then click the 'Next'                                                                                                    | button to move on to the next section.                                                                                                    |
|------------|----------------------------------------------------------------------------------------------------|----------------------------------------------------------------------------------------------------|
|            | The 'Save for later' b<br>next incomplete sect                                                                                                    | utton will save your current progress and allow you to continue the application from the ion the next time you log in.                                                                      |
|            | Save for later                                                                                                    | Next                                                                                                    |
|            | If you log out, then w                                                                                                    | when you log back in you will need to click the 'Resume application' button to resume the                                                                                                   |
|            | application.                                                                                                    |                                                                                                    |
|            | My Dashboa                                                                                                    | rd                                                                                                    |
|            | Dashboard                                                                                                    | Dog breeder location                                                                                                    |
|            | My dogs                                                                                                    |                                                                                                    |
|            | Apply for additiona licence                                                                                                    |                                                                                                    |
|            | Applications                                                                                                    | Resume application                                                                                                    |
|            | Update login detail                                                                                                    | S                                                                                                    |
|            | Logout                                                                                                    |                                                                                                    |
|            |                                                                                                    |                                                                                                    |
|            |                                                                                                    |                                                                                                    |
|            |                                                                                                    |                                                                                                    |
| 20         | Section 2 of the appli                                                                                                    | ication form allows the breeder to enter their national insurance number. All other details                                                                                                 |
| <b>3</b> a | Section 3 of the appli                                                                                                    | ication form allows the breeder to enter their national insurance number. All other details                                                                                                 |
| За         | Section 3 of the appli<br>of the applicant have                                                                                                    | ication form allows the breeder to enter their national insurance number. All other details<br>been pre-filled from the registration form.                                                  |
| <b>3</b> a | Section 3 of the appli<br>of the applicant have                                                                                                    | ication form allows the breeder to enter their national insurance number. All other details<br>been pre-filled from the registration form.                                                  |
| <b>3</b> a | Section 3 of the appli<br>of the applicant have<br>Dog breeder appli                                                                                                    | ication form allows the breeder to enter their national insurance number. All other details<br>been pre-filled from the registration form.                                                  |
| <b>3</b> a | Section 3 of the appli<br>of the applicant have<br><b>Dog breeder appli</b>                                                                                                    | ication form allows the breeder to enter their national insurance number. All other details<br>been pre-filled from the registration form.<br>cation                                        |
| <b>3</b> a | Section 3 of the appli<br>of the applicant have<br>Dog breeder appli<br>3 of 15<br>Details of applicant                                                                                                    | ication form allows the breeder to enter their national insurance number. All other details<br>a been pre-filled from the registration form.<br>cation                                      |
| <b>3</b> a | Section 3 of the appli<br>of the applicant have<br>Dog breeder appli<br>3 of 15<br>Details of applicant<br>Please note the details below m                                                                                                    | ication form allows the breeder to enter their national insurance number. All other details<br>a been pre-filled from the registration form.<br>cation                                      |
| <b>3</b> a | Section 3 of the appli<br>of the applicant have<br>Dog breeder appli<br>3 of 15<br>Details of applicant<br>Please note the details below m<br>Title:                                                                                                    | ication form allows the breeder to enter their national insurance number. All other details a been pre-filled from the registration form.  cation t ust be an individual not a business. Mr |
| 3a         | Section 3 of the appli<br>of the applicant have<br>Dog breeder appli<br>3 of 15<br>Details of applicant<br>Please note the details below m<br>Title:<br>Forename:                                                                                                    | ication form allows the breeder to enter their national insurance number. All other details to been pre-filled from the registration form.                                                  |
| 3a         | Section 3 of the appli<br>of the applicant have<br>Dog breeder applie<br>3 of 15<br>Details of applicant<br>Please note the details below m<br>Title:<br>Forename:<br>Surname:                                                                                                    | ication form allows the breeder to enter their national insurance number. All other details to been pre-filled from the registration form.                                                  |
| 3a         | Section 3 of the appli<br>of the applicant have<br>Dog breeder applid<br>3 of 15<br>Details of applicant<br>Please note the details below m<br>Title:<br>Forename:<br>Surname:<br>National insurance number:                                                                                                    | ication form allows the breeder to enter their national insurance number. All other details to been pre-filled from the registration form.                                                  |
| 3a         | Section 3 of the appli<br>of the applicant have<br>Dog breeder appli<br>3 of 15<br>Details of applicant<br>Please note the details below m<br>Title:<br>Forename:<br>Surname:<br>National insurance number:<br>Building Number:                                                                                                    | ication form allows the breeder to enter their national insurance number. All other details to been pre-filled from the registration form.                                                  |
| <b>3</b> a | Section 3 of the appli<br>of the applicant have<br>Dog breeder applie<br>3 of 15<br>Details of applicant<br>Please note the details below m<br>Title:<br>Forename:<br>Surname:<br>National insurance number:<br>Building Number:<br>Street Name:                                                                                                  | ication form allows the breeder to enter their national insurance number. All other details to been pre-filled from the registration form.                                                  |
| 3a         | Section 3 of the appli<br>of the applicant have<br>Dog breeder appli<br>3 of 15<br>Details of applicant<br>Please note the details below m<br>Title:<br>Forename:<br>Surname:<br>National insurance number:<br>Building Number:<br>Street Name:<br>Town:                                                                                          | ication form allows the breeder to enter their national insurance number. All other details to been pre-filled from the registration form.                                                  |
| 3a         | Section 3 of the appli<br>of the applicant have<br>Dog breeder appli<br>3 of 15<br>Details of applicant<br>Please note the details below m<br>Title:<br>Forename:<br>Surname:<br>National insurance number:<br>Building Number:<br>Street Name:<br>Town:<br>Postcode:                                                                             | ication form allows the breeder to enter their national insurance number. All other details a been pre-filled from the registration form.                                                   |
| 3a         | Section 3 of the appli<br>of the applicant have<br>Dog breeder applie<br>3 of 15<br>Details of applicant<br>Please note the details below m<br>Title:<br>Forename:<br>Surname:<br>National insurance number:<br>Building Number:<br>Street Name:<br>Town:<br>Postcode:<br>Telephone number:                                                       | ication form allows the breeder to enter their national insurance number. All other details to been pre-filled from the registration form.                                                  |
| 3a         | Section 3 of the appli<br>of the applicant have<br>Dog breeder applie<br>3 of 15<br>Details of applicant<br>Please note the details below m<br>Title:<br>Forename:<br>Surname:<br>National insurance number:<br>Building Number:<br>Street Name:<br>Town:<br>Postcode:<br>Telephone number:<br>Mobile number:                                     | ication form allows the breeder to enter their national insurance number. All other details to been pre-filled from the registration form.                                                  |
| 3a         | Section 3 of the appli<br>of the applicant have<br>Dog breeder applid<br>3 of 15<br>Details of applicant<br>Please note the details below m<br>Title:<br>Forename:<br>Surname:<br>National insurance number:<br>Building Number:<br>Street Name:<br>Town:<br>Postcode:<br>Telephone number:<br>Email address:                                     | ication form allows the breeder to enter their national insurance number. All other details a been pre-filled from the registration form.                                                   |
| 3a         | Section 3 of the appli<br>of the applicant have<br>Dog breeder applie<br>3 of 15<br>Details of applicant<br>Please note the details below m<br>Title:<br>Forename:<br>Surname:<br>National insurance number:<br>Building Number:<br>Street Name:<br>Town:<br>Postcode:<br>Telephone number:<br>Mobile number:<br>Email address:<br>Date of Birth: | ication form allows the breeder to enter their national insurance number. All other details a been pre-filled from the registration form.                                                   |
| 3a         | Section 3 of the appli<br>of the applicant have<br>Dog breeder applie<br>3 of 15<br>Details of applicant<br>Please note the details below m<br>Title:<br>Forename:<br>Surname:<br>National insurance number:<br>Building Number:<br>Street Name:<br>Town:<br>Postcode:<br>Telephone number:<br>Mobile number:<br>Email address:<br>Date of Birth: | ication form allows the breeder to enter their national insurance number. All other details the been pre-filled from the registration form.                                                 |

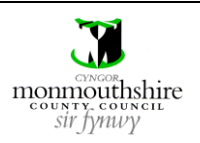

Г

Animal Licensing Wales Online System

| b | Then click the 'Next' button to move on to the next section.                                                                                         |
|---|----------------------------------------------------------------------------------------------------|
|   | Save for later Next                                                                                                    |
|   |                                                                                                    |
| а | Section 4 of the application form allows the breeder to confirm if their breeding premises address is the same                                       |
|   | as their personal address.                                                                                                    |
|   | Dog breeder application                                                                                                    |
|   | bog breeder upplication                                                                                                    |
|   | 4 of 15                                                                                                    |
|   | Dromicos                                                                                                    |
|   | r remises                                                                                                    |
|   | Is the premise address same as applicant address?                                                                                                    |
|   | Previous Save for later Next                                                                                                    |
|   |                                                                                                    |
|   | If the addresses are the same, then you must tick the 'Yes' box. The details from the personal address will then pre-fill for the breeding premises. |
|   | Dog breeder application                                                                                                    |
|   | 4 of 15                                                                                                    |
|   | Premises                                                                                                    |
|   | is the premise address same as applicant address?                                                                                                    |
|   | Trading Name:                                                                                                    |
|   | Building Number:                                                                                                    |
|   | Street Name:                                                                                                    |
|   | Postcode:                                                                                                    |
|   | Telephone:                                                                                                    |
|   | Previous Save for later Next                                                                                                    |
|   | If your breeding premises address is not the same as your personal address, then you must tick the 'No' box.                                         |
|   | 4 of 15                                                                                                    |
|   |                                                                                                    |
|   | Premises                                                                                                    |
|   | Yes     No                                                                                                    |
|   | Trading Name:                                                                                                    |
|   | Postcode:                                                                                                    |
|   | Find address Enter manually                                                                                                    |
|   | Telephone number:                                                                                                    |
|   | Previous Save for later Next                                                                                                    |
|   |                                                                                                    |
| ] |                                                                                                    |
|   | REVISION: 1 Page 8 OT 6/                                                                                                    |

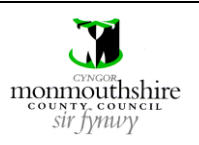

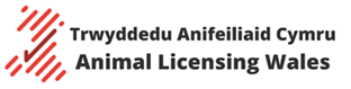

| Dog breeder ap                                                                                                    | ostcode will be produced. Select the correct address and click<br>plication                                                                                                    | the 'Use Address' button.                                                                   |
|----------------------------------------------------------------------------------------------------|----------------------------------------------------------------------------------------------------|---------------------------------------------------------------------------------------------|
| 4 of 15                                                                                                    |                                                                                                    |                                                                                             |
| Premises                                                                                                    |                                                                                                    |                                                                                             |
| Is the premise address sa                                                                                                    | me as applicant address?                                                                                                    |                                                                                             |
| Trading Name:                                                                                                    |                                                                                                    |                                                                                             |
| Postcode:                                                                                                    | NP263NL                                                                                                    |                                                                                             |
|                                                                                                    | Find address Enter manually                                                                                                    |                                                                                             |
| Postcode Results:                                                                                                    | CALDICOT<br>CALDICOT<br>CALDICOT<br>CALDICOT                                                                                                    |                                                                                             |
|                                                                                                    | Use Address Cancel                                                                                                    |                                                                                             |
| Telephone number:                                                                                                    |                                                                                                    |                                                                                             |
|                                                                                                    |                                                                                                    |                                                                                             |
| 2. Manua<br>addres<br>numbe<br>The ma                                                                                                    | Ily enter the address by clicking the 'Enter manually' button.<br>s is not listed in the 'Find address' list. You will then need to<br>r, street name and town for the address.                                                                                                    | This should only be used if<br>enter the postcode, building<br>bund using the 'Find address |
| <ol> <li>Manua<br/>addres<br/>numbe<br/>The ma<br/>functio</li> </ol>                                                                                                    | Ily enter the address by clicking the 'Enter manually' button.<br>s is not listed in the 'Find address' list. You will then need to<br>r, street name and town for the address.<br>anual method should only be used if the address cannot be fo<br>n.                                                                               | This should only be used if<br>enter the postcode, building<br>ound using the 'Find address |
| <ol> <li>Manua<br/>addres<br/>numbe</li> <li>The ma<br/>functio</li> <li>Dog breeder app</li> <li>4 of 15</li> </ol>                                                                                                    | Ily enter the address by clicking the 'Enter manually' button.<br>s is not listed in the 'Find address' list. You will then need to<br>r, street name and town for the address.<br>anual method should only be used if the address cannot be for<br>n.                                                                              | This should only be used if<br>enter the postcode, building<br>ound using the 'Find address |
| 2. Manua<br>addres<br>numbe<br>The ma<br>functio<br>Dog breeder app<br>40f15<br>Premises                                                                                                    | Ily enter the address by clicking the 'Enter manually' button.<br>s is not listed in the 'Find address' list. You will then need to a<br>r, street name and town for the address.<br>anual method should only be used if the address cannot be fo<br>n.                                                                             | This should only be used if<br>enter the postcode, building<br>ound using the 'Find address |
| <ol> <li>Manua<br/>addres<br/>numbe<br/>The ma<br/>functio</li> <li>Dog breeder app<br/>4 of 15</li> <li>Premises</li> <li>Is the premise address sa</li> </ol>                                                                                                    | Ily enter the address by clicking the 'Enter manually' button.<br>s is not listed in the 'Find address' list. You will then need to a<br>r, street name and town for the address.<br>anual method should only be used if the address cannot be for<br>n.<br><b>Dication</b>                                                         | This should only be used if<br>enter the postcode, building<br>ound using the 'Find addres  |
| <ol> <li>Manua<br/>addres<br/>numbe</li> <li>The ma<br/>functio</li> <li>Dog breeder app</li> <li>4 of 15</li> <li>Premises</li> <li>Is the premise address sa</li> <li>○ Yes ● No</li> <li>Trading Name:</li> </ol>                                                                                                    | Ily enter the address by clicking the 'Enter manually' button.<br>s is not listed in the 'Find address' list. You will then need to a<br>r, street name and town for the address.<br>anual method should only be used if the address cannot be for<br>n.<br><b>Dication</b>                                                         | This should only be used if<br>enter the postcode, building<br>ound using the 'Find address |
| <ol> <li>Manua<br/>addres<br/>numbe</li> <li>The ma<br/>functio</li> <li>Dog breeder app</li> <li>4 of 15</li> <li>Premises</li> <li>Yes          <ul> <li>No</li> <li>Trading Name:</li> <li>Postcode:</li> </ul> </li> </ol>                                                                                                    | Ily enter the address by clicking the 'Enter manually' button.<br>s is not listed in the 'Find address' list. You will then need to a<br>r, street name and town for the address.<br>anual method should only be used if the address cannot be for<br>n.<br>Dication                                                                | This should only be used if<br>enter the postcode, building<br>ound using the 'Find address |
| <ul> <li>2. Manua addres number number The ma functio</li> <li>Dog breeder app 4 of 15</li> <li>Premises         <ul> <li>Sthe premise address sa read ress sa read ress read ress read ress ress read ress ress read ress read ress ress read ress read ress</li></ul></li></ul> | Ily enter the address by clicking the 'Enter manually' button.<br>s is not listed in the 'Find address' list. You will then need to a<br>r, street name and town for the address.<br>anual method should only be used if the address cannot be for<br>n.<br>Dication<br>me as applicant address?<br>Find address [ Inter manually]  | This should only be used if<br>enter the postcode, building<br>ound using the 'Find address |
| <ol> <li>Manua<br/>addres<br/>numbe<br/>The ma<br/>functio</li> <li>Dog breeder app<br/>4 of 15</li> <li>Premises</li> <li>Yes          <ul> <li>No</li> <li>Trading Name:</li> <li>Postcode:</li> </ul> </li> </ol>                                                                                                    | Ily enter the address by clicking the 'Enter manually' button.<br>is is not listed in the 'Find address' list. You will then need to a<br>r, street name and town for the address.<br>anual method should only be used if the address cannot be for<br>n.<br>Dication<br>me as applicant address?<br>Find address<br>Inter manually | This should only be used if<br>enter the postcode, building<br>ound using the 'Find address |
| <ol> <li>Manua<br/>addres<br/>number</li> <li>The ma<br/>function</li> <li>Dog breeder app</li> <li>4 of 15</li> <li>Premises</li> <li>Yes          <ul> <li>Yes</li></ul></li></ol>                                                                                                    | Ily enter the address by clicking the 'Enter manually' button.<br>is is not listed in the 'Find address' list. You will then need to a<br>r, street name and town for the address.<br>anual method should only be used if the address cannot be forn.<br>Dication<br>me as applicant address?<br>Find address?<br>Inter manually    | This should only be used if<br>enter the postcode, building<br>ound using the 'Find address |
| 2. Manua<br>addres<br>numbe<br>The ma<br>functio<br>Dog breeder app<br>4 of 15<br>Premises<br>Sthe premise address sa<br>○ Yes ◎ No<br>Trading Number:<br>Postcode:<br>Building Number:<br>Street Name:<br>Town:                                                                                                    | Previous     Save for later     Next                                                                                                    | This should only be used if<br>enter the postcode, building<br>ound using the 'Find address |
| <ol> <li>Manua<br/>addres<br/>number</li> <li>The ma<br/>function</li> </ol> <b>Dog breeder app</b> 4 of 15 <b>Premises</b> (a) Yes (b) Yes (c) No Trading Name: Postcode: Building Number: Street Name: Town: Telephone number:                                                                                                    | Previous     Save for later     Next                                                                                                    | This should only be used if<br>enter the postcode, building<br>bund using the 'Find address |
| 2. Manua<br>addres<br>numbe<br>The ma<br>functio<br>Dog breeder app<br>4 of 15<br>Premises<br>Is the premise address sa<br>○ Yes ● No<br>Trading Name:<br>Postcode:<br>Building Number:<br>Street Name:<br>Tewn:<br>Telephone number:                                                                                                    | Previous     Save for later     Next                                                                                                    | This should only be used if<br>enter the postcode, building<br>bund using the 'Find addres  |

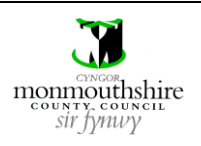

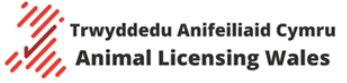

| 4c | Then click the 'Next' button to move on to the next section.                                                                            |
|----|----------------------------------------------------------------------------------------------------|
|    | The 'Previous' button can be used to move back to previous sections to make changes if required.                                        |
|    | Previous Save for later Next                                                                                                    |
| 5a | Section 5 of the application form allows the breeder to add details of all staff members who are employed by the dog breeding business. |
|    | As the breeder, you must also add yourself as a staff member.                                                                           |
|    | To add staff members, the 'Yes' box must be ticked.                                                                                     |
|    | Dog breeder application                                                                                                    |
|    | 5 of 15                                                                                                    |
|    | Staff members                                                                                                    |
|    | Are there any staff members<br>employed by the business? Yes No                                                                         |
|    | Previous Save for later Next                                                                                                    |
|    |                                                                                                    |
| 5b | The below details must then be entered for each staff member                                                                            |
|    | <ul> <li>Forename</li> <li>Surname</li> </ul>                                                                                           |
|    | <ul> <li>National insurance number (this is only used to verify that a staff member is real)</li> </ul>                                 |
|    | <ul> <li>Job title</li> <li>Employment type must be selected as either 'full time' or 'part time'</li> </ul>                            |
|    | Contracted hours worked                                                                                                    |
|    | Once all the details are entered, the 'Add staff member' button must be clicked to add the staff member to the list.                    |

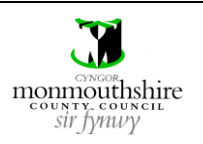

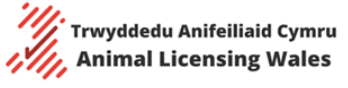

| 15 aff members there any staff members ename: name: ional insurance number: title: ployment type: ntracted hours worked / a:  process is then repleted is for individu vidual staff members to breeder applicatt s aff members there any staff members ioged by the business?  aff members added ename Surname National in                                                                                                    | Please Select                                                                                   | taff member by clicking the second by clicking the second by clickin | icking the 'Add another staff mem<br>clicking the 'Edit' button.<br>'Remove' button.                              | ıber' button. |
|----------------------------------------------------------------------------------------------------|-------------------------------------------------------------------------------------------------|----------------------------------------------------------------------------------------------------|----------------------------------------------------------------------------------------------------|---------------|
| aff members  there any staff members  name:  name:  tional insurance number:  title:  ployment type:  tracted hours worked /  a:  process is then rep details for individu vidual staff member  tidual staff member  tidual staff member  there any staff members loyed by the business?  aff members added  ename Surname National in                                                                                                    | Please Select  Please Select  epeated for each st lual staff members bers can be remove tion    | taff member by cl<br>s can be edited by<br>ed by clicking the                                                                                                    | icking the 'Add another staff mem<br>clicking the 'Edit' button.<br>'Remove' button.                              | ıber' button. |
| ename: ename: ename: ename: ename: ename: ename: ename: ename: ename: ename: ename: ename: ename: ename: ename: ename: ename: ename: ename: ename: ename: ename: ename ename e | Please Select                                                                                   | taff member by clisican be edited by ed by clicking the                                                                                                    | icking the 'Add another staff mem<br>clicking the 'Edit' button.<br>'Remove' button.                              | ıber' button. |
| ployed by the business?  ename: name: tional insurance number: title: ployment type: Practed hours worked / a:  process is then re details for individu vidual staff member s breeder applicat: 5 aff members there any staff members loyed by the business?  aff members added ename Surname National in                                                                                                    | Please Select                                                                                   | taff member by cl<br>s can be edited by<br>ed by clicking the                                                                                                    | icking the 'Add another staff mem<br>clicking the 'Edit' button.<br>'Remove' button.                              | ıber' button. |
| ename: iname: iname: itional insurance number: ititle: ployment type: process is then rep details for individu vidual staff member s breeder applicat s aff members there any staff members loyed by the business? aff members added ename Surname National in                                                                                                    | Please Select<br>epeated for each st<br>lual staff members<br>pers can be remove<br>tion        | taff member by cl<br>s can be edited by<br>ed by clicking the                                                                                                    | icking the 'Add another staff mem<br>clicking the 'Edit' button.<br>'Remove' button.                              | ıber' button. |
| name:                                                                                                    | Please Select<br>epeated for each st<br>lual staff members<br>bers can be remove<br>tion        | taff member by cl<br>s can be edited by<br>ed by clicking the s                                                                                                    | icking the 'Add another staff mem<br>clicking the 'Edit' button.<br>'Remove' button.                              | ıber' button. |
| title:<br>ployment type:<br>ployment type:<br>tracted hours worked /<br>a:<br>process is then re<br>details for individu<br>/idual staff member<br><b>breeder applicat</b><br><b>5</b><br><b>aff members</b><br>there any staff members<br>oloyed by the business?<br><b>aff members added</b><br><u>ename</u> Surname National in                                                                                                    | Please Select<br>epeated for each st<br>lual staff members<br>pers can be remove<br><b>tion</b> | taff member by cl<br>can be edited by<br>ed by clicking the                                                                                                    | icking the 'Add another staff mem<br>clicking the 'Edit' button.<br>'Remove' button.                              | ıber' button. |
| title:<br>ployment type:<br>htracted hours worked /<br>a:<br>process is then rej<br>details for individu<br>/idual staff member<br><b>breeder applicat</b><br><b>5</b><br><b>aff members</b><br>there any staff members<br>ologed by the business?<br><b>aff members added</b><br><u>ename</u> Surname National in<br><u>and Casila</u> Visitances                                                                                                    | Please Select<br>epeated for each st<br>lual staff members<br>bers can be remove<br>tion        | taff member by cl<br>can be edited by<br>ed by clicking the                                                                                                    | <pre>cancel Add staff member icking the 'Add another staff mem clicking the 'Edit' button. 'Remove' button.</pre> | ıber' button. |
| ployment type:<br>htracted hours worked /<br>a:<br>process is then rej<br>details for individu<br>/idual staff member<br><b>breeder applicat</b><br><b>5</b><br><b>aff members</b><br>there any staff members<br>loyed by the business?<br><b>aff members added</b><br><u>ename Surname National in</u>                                                                                                    | Please Select<br>epeated for each st<br>lual staff members<br>pers can be remove<br><b>tion</b> | taff member by cl<br>s can be edited by<br>ed by clicking the                                                                                                    | <pre>cancel Add staff member icking the 'Add another staff mem clicking the 'Edit' button. 'Remove' button.</pre> | ıber' button. |
| htracted hours worked /<br>a:<br>process is then rej<br>details for individu<br>/idual staff member<br>; breeder applicati<br>s<br>aff members<br>aff members<br>aloged by the business?<br>aff members added<br>ename Surname National in<br>a Casita Visionary                                                                                                    | epeated for each st<br>lual staff members<br>bers can be remove<br><b>tion</b>                  | taff member by cl<br>can be edited by<br>ed by clicking the                                                                                                    | Cancel Add staff member<br>icking the 'Add another staff mem<br>clicking the 'Edit' button.<br>'Remove' button.   | ıber' button. |
| process is then re<br>details for individu<br>vidual staff member<br><b>5</b><br><b>aff members</b><br>there any staff members<br>oloyed by the business?                                                                                                    | epeated for each st<br>lual staff members<br>bers can be remove<br><b>tion</b>                  | taff member by cl<br>can be edited by<br>ed by clicking the                                                                                                    | Cancel Add staff member<br>icking the 'Add another staff mem<br>clicking the 'Edit' button.<br>'Remove' button.   | ıber' button. |
| process is then re<br>details for individu<br>/idual staff member<br>; breeder applicat<br>s<br>aff members<br>there any staff members<br>sloyed by the business?                                                                                                    | epeated for each st<br>lual staff members<br>bers can be remove<br><b>tion</b>                  | taff member by cl<br>can be edited by<br>ed by clicking the                                                                                                    | Cancel Add staff member<br>icking the 'Add another staff mem<br>clicking the 'Edit' button.<br>'Remove' button.   | ıber' button. |
| process is then re<br>details for individu<br>vidual staff member<br><b>breeder applicat</b><br><b>5</b><br><b>aff members</b><br>there any staff members<br>ologed by the business?                                                                                                    | epeated for each st<br>lual staff members<br>bers can be remove<br><b>tion</b>                  | taff member by cl<br>can be edited by<br>ed by clicking the                                                                                                    | Cancel Add staff member<br>icking the 'Add another staff mem<br>clicking the 'Edit' button.<br>'Remove' button.   | ıber' button. |
| process is then re<br>details for individu<br>/idual staff member<br>s breeder applicat<br>s<br>aff members<br>there any staff members<br>sloyed by the business? ()<br>aff members added<br>ename Surname National in                                                                                                    | epeated for each st<br>lual staff members<br>bers can be remove<br><b>tion</b>                  | taff member by cl<br>can be edited by<br>ed by clicking the                                                                                                    | icking the 'Add another staff mem<br>clicking the 'Edit' button.<br>'Remove' button.                              | ıber' button. |
| process is then re<br>details for individu<br>vidual staff member<br>s breeder applicat<br>s<br>aff members<br>alf members added<br>ename Surname National in<br>cuby Videocovic                                                                                                    | epeated for each st<br>lual staff members<br>bers can be remove<br><b>tion</b>                  | taff member by cl<br>can be edited by<br>ed by clicking the                                                                                                    | icking the 'Add another staff mem<br>clicking the 'Edit' button.<br>'Remove' button.                              | ıber' button. |
| aff members added                                                                                                    | Vec Ne                                                                                          |                                                                                                    |                                                                                                    |               |
| ename Surname National in:                                                                                                    |                                                                                                 |                                                                                                    |                                                                                                    |               |
| rename Surname National in                                                                                                    |                                                                                                 |                                                                                                    |                                                                                                    |               |
| and the second second s | nsurance number Job title Co                                                                    | ontracted hours worked / rota                                                                                                    | Edit Bomovo                                                                                                    |               |
| in Smith YY112233X                                                                                                    | Assistant 09                                                                                    | 9:00 - 17:00, Mon - Fri                                                                                                    | Luit Keniove                                                                                                    |               |
|                                                                                                    |                                                                                                 | Previous                                                                                                    | Add another staff member<br>s Save for later Next                                                                 |               |
|                                                                                                    |                                                                                                 |                                                                                                    |                                                                                                    |               |
| e all staff member                                                                                                    | rs have been adde                                                                               | d, click the 'Next'                                                                                                    | button to move on to the next sec                                                                                 | ction.        |
|                                                                                                    |                                                                                                 |                                                                                                    |                                                                                                    |               |
| Previous                                                                                                    | Save for later                                                                                  | Next                                                                                                    |                                                                                                    |               |
|                                                                                                    |                                                                                                 |                                                                                                    |                                                                                                    |               |
|                                                                                                    |                                                                                                 |                                                                                                    |                                                                                                    |               |
|                                                                                                    |                                                                                                 |                                                                                                    |                                                                                                    |               |
|                                                                                                    |                                                                                                 |                                                                                                    |                                                                                                    |               |
|                                                                                                    |                                                                                                 |                                                                                                    |                                                                                                    |               |

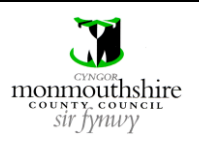

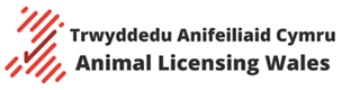

| u must provide details                                                                                                    | for the following areas by typing in the text boxes provided                  |
|----------------------------------------------------------------------------------------------------|-------------------------------------------------------------------------------|
| Construction and                                                                                                    | size of outside kennels                                                       |
| Number and size                                                                                                    | of rooms at the premises                                                      |
| Heating arranger                                                                                                    | nents                                                                         |
| Method of ventil                                                                                                    |                                                                               |
| Lighting arrange                                                                                                    | ment (both natural and artificial)                                            |
| Vvater supply                                                                                                    |                                                                               |
| Facilities for feet                                                                                                    | r disposal of overeta, hodding and other waste material                       |
| Isolation facilitie                                                                                                    | s for the control of infectious diseases                                      |
| Fire precautions                                                                                                    | /equinment and arrangements in the case of fire                               |
| <ul> <li>Normal times of</li> </ul>                                                                                                    | attendance (where not supervised 24 hours/day)                                |
|                                                                                                    |                                                                               |
| ou are not sure what                                                                                                    | to write for a particular section, then the question mark icon can be clicked |
| ne guidance.                                                                                                    |                                                                               |
|                                                                                                    |                                                                               |
| og breeder applic                                                                                                    | ation                                                                         |
| og breeder uppnet                                                                                                    |                                                                               |
|                                                                                                    |                                                                               |
| A commondation and                                                                                                    | C. allista                                                                    |
|                                                                                                    |                                                                               |
| Accommodation and                                                                                                    | facilities                                                                    |
| Construction and size of<br>outside kennels                                                                                                    |                                                                               |
| Construction and size of<br>outside kennels<br>(where applicable):                                                                                                    |                                                                               |
| Construction and size of<br>outside kennels<br>(where applicable):                                                                                                    |                                                                               |
| Construction and size of<br>outside kennels<br>(where applicable):                                                                                                    |                                                                               |
| Construction and size of<br>outside kennels<br>(where applicable):<br>Number and size of rooms at                                                                                                    |                                                                               |
| ACCOMMINIOUATION and<br>construction and size of<br>outside kennels<br>(where applicable):<br>Number and size of rooms at<br>the premises<br>(where applicable):                                                            |                                                                               |
| Construction and size of<br>outside kennels<br>(where applicable):<br>Number and size of rooms at<br>the premises<br>(where applicable):                                                                                    |                                                                               |
| ACCOMMINIOUATION and<br>Construction and size of<br>outside kennels<br>(where applicable):<br>Number and size of rooms at<br>the premises<br>(where applicable):                                                            |                                                                               |
| ACCOMMINOUATION and<br>outside kennels<br>(where applicable):<br>Number and size of rooms at<br>the premises<br>(where applicable):                                                                                         |                                                                               |
| ACCOMMINIOUATION and<br>outside kennels<br>(where applicable):<br>Number and size of rooms at<br>the premises<br>(where applicable):<br>Heating arrangements:                                                               |                                                                               |
| Accommodation and<br>construction and size of<br>outside kennels<br>(where applicable):<br>Number and size of rooms at<br>the premises<br>(where applicable):<br>Heating arrangements:                                      |                                                                               |
| Construction and size of<br>outside kennels<br>(where applicable):<br>Number and size of rooms at<br>the premises<br>(where applicable):<br>Heating arrangements:                                                           |                                                                               |
| Accommodation and<br>construction and size of<br>outside kennels<br>(where applicable):<br>Number and size of rooms at<br>the premises<br>(where applicable):<br>Heating arrangements:                                      |                                                                               |
| Accommodation and<br>construction and size of<br>outside kennels<br>(where applicable):<br>Number and size of rooms at<br>the premises<br>(where applicable):<br>Heating arrangements:                                      |                                                                               |
| Accommodation and<br>outside kennels<br>(where applicable):<br>Number and size of rooms at<br>the premises<br>(where applicable):<br>Heating arrangements:                                                                  |                                                                               |
| Accommodation and<br>Construction and size of<br>outside kennels<br>(where applicable):<br>Number and size of rooms at<br>the premises<br>(where applicable):<br>Heating arrangements:                                      |                                                                               |
| Accommodation and<br>outside kennels<br>(where applicable):<br>Number and size of rooms at<br>the premises<br>(where applicable):<br>Heating arrangements:                                                                  |                                                                               |
| Accommodation and<br>construction and size of<br>outside kennels<br>(where applicable):<br>Number and size of rooms at<br>the premises<br>(where applicable):<br>Heating arrangements:                                      |                                                                               |
| Accommodation and size of outside kennels (where applicable): Number and size of rooms at the premises (where applicable): Heating arrangements: Method of ventilation: Lighting arrangement (both natural and artificial): |                                                                               |
| Accommodation and size of outside kennels (where applicable): Number and size of rooms at the premises (where applicable): Heating arrangements: Method of ventilation: Lighting arrangement (both natural and artificial): |                                                                               |
| Accommodation and size of outside kennels (where applicable): Number and size of rooms at the premises (where applicable): Heating arrangements: Method of ventilation: Lighting arrangement (both natural and artificial): |                                                                               |

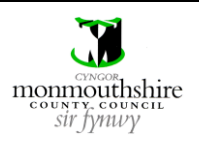

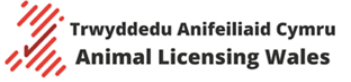

| 6b | At the bottom of the page, you must attach documents for the following                                                                                                    |
|----|----------------------------------------------------------------------------------------------------|
|    | <ul> <li>Plan of the premises, which must include dimensions</li> <li>Waste disposal agreement</li> </ul>                                                                                                    |
|    |                                                                                                    |
|    | This is done by clicking the 'Choose File' button and attaching a document from your device.                                                                                                    |
|    | Isolation facilities for the<br>control of infectious diseases:                                                                                                    |
|    | Fire precautions/equipment<br>and arrangements in the case<br>of fire:                                                                                                    |
|    | Normal times of attendance<br>(where not supervised 24<br>hours/day):                                                                                                    |
|    | Plan of the premises No File Selected Choose File                                                                                                    |
|    | Waste material agreement: No File Selected Choose File                                                                                                    |
|    | Previous Save for later Next                                                                                                    |
|    | <ul> <li>Note</li> <li>The documents can be attached in a variety of formats, such as Word, pdf, jpg, png etc.</li> <li>Only one document can be attached for each section, so it is advised that breeders scan multiple documents into a single pdf file or paste multiple images into a single Word file. If this is not possible, then the first page of each document can be attached here, and any subsequent pages can be attached on section 15 of the application form.</li> </ul> |
| 6c | Once all details have been included, click the 'Next' button to move on to the next section.                                                                                                    |
|    | Previous Save for later Next                                                                                                    |
|    |                                                                                                    |
|    |                                                                                                    |
|    |                                                                                                    |
|    |                                                                                                    |

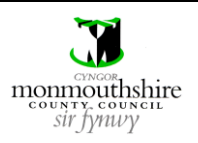

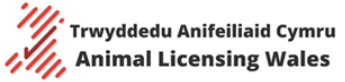

| Section 7 of the appl                                                                                                    | lication form is the register of breeding bitches.                                                                                                    |
|----------------------------------------------------------------------------------------------------|----------------------------------------------------------------------------------------------------|
| You must use this se<br>or retired bitches tha                                                                                                    | ction to record all your current active breeding bitches. Any pet bitches, working bitches<br>at are not bred from should not be added to this section, as they are recorded in section                                                                                                    |
| You must provide the<br>Name<br>Breed (select<br>Date of birth<br>Kennel Club<br>the Kennel C<br>Microchip no<br>Total litters f<br>Date of last<br>Physical dese<br>Health scree | e following information for each breeding bitch<br>ted from the drop-down list)<br>n (the calendar icon can be used to input this)<br>registered (if 'Yes' is ticked, then the pet name and Kennel Club name can be entered an<br>Club certificate can be attached)<br>umber (this is limited to 15 characters in groups of 3 characters)<br>to date<br>litter (this can be left blank if 0 is selected for total litters to date)<br>cription including colour and identifying features<br>ening information |
| Dog breeder applie                                                                                                    | cation                                                                                                    |
| 7 of 15                                                                                                    |                                                                                                    |
| Register of breeding                                                                                                    | g bitches                                                                                                    |
| Name of bitch:                                                                                                    |                                                                                                    |
| Breed:                                                                                                    | Please Select 🗸                                                                                                    |
| Date of birth:                                                                                                    |                                                                                                    |
| KC registered:                                                                                                    | Ves No                                                                                                    |
| Microchip number:                                                                                                    |                                                                                                    |
| Total litters to date:                                                                                                    | Please Select 🗸                                                                                                    |
| Date of last litter:                                                                                                    |                                                                                                    |
| Physical description including<br>colour and identifying<br>features:                                                                                                    |                                                                                                    |
| Health screening information:                                                                                                    |                                                                                                    |
|                                                                                                    |                                                                                                    |
|                                                                                                    | Add bitch Previous Save for later Next                                                                                                    |
|                                                                                                    |                                                                                                    |
|                                                                                                    |                                                                                                    |
| -                                                                                                    |                                                                                                    |

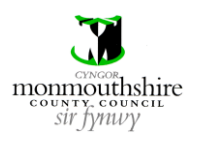

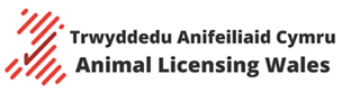

| 7 of 15                                                                                                    | eder applicat                                                                                                    | tion                                                                                                    |                                                                                                    |                                                                                                    |                                                                                                    |                                                                                                    |
|----------------------------------------------------------------------------------------------------|----------------------------------------------------------------------------------------------------|----------------------------------------------------------------------------------------------------|----------------------------------------------------------------------------------------------------|----------------------------------------------------------------------------------------------------|----------------------------------------------------------------------------------------------------|----------------------------------------------------------------------------------------------------|
|                                                                                                    |                                                                                                    |                                                                                                    |                                                                                                    |                                                                                                    |                                                                                                    |                                                                                                    |
| Register                                                                                                    | of breeding b                                                                                                    | oitches                                                                                                    |                                                                                                    |                                                                                                    |                                                                                                    |                                                                                                    |
| Bitches                                                                                                    | added                                                                                                    |                                                                                                    |                                                                                                    |                                                                                                    |                                                                                                    |                                                                                                    |
| Name of<br>bitch                                                                                                    | Microchip<br>number                                                                                                    | Breed                                                                                                    | Date of<br>birth                                                                                                    | Total litters to<br>date                                                                                                    | Date of last<br>litter                                                                                                    |                                                                                                    |
| Dente                                                                                                    | 204026720054072                                                                                                    | Cocker                                                                                                    | 01/12/2020                                                                                                    | 2                                                                                                    | 00/05/2024                                                                                                    | Edit                                                                                                    |
| Rosie                                                                                                    | 294020729054872                                                                                                    | Spaniel                                                                                                    | 01/12/2020                                                                                                    | 2                                                                                                    | 08/05/2024                                                                                                    | Remove                                                                                                    |
|                                                                                                    | - <b>!</b>                                                                                                    |                                                                                                    |                                                                                                    |                                                                                                    |                                                                                                    | Add another bitch                                                                                                    |
|                                                                                                    |                                                                                                    |                                                                                                    |                                                                                                    |                                                                                                    |                                                                                                    |                                                                                                    |
|                                                                                                    |                                                                                                    |                                                                                                    |                                                                                                    |                                                                                                    | Previous                                                                                                    | Save for later Next                                                                                                    |
| once all bre                                                                                                    | eding bitches h                                                                                                    | ave been                                                                                                    | added, cli                                                                                                    | ck the 'Next'                                                                                                    | Previous                                                                                                    | Save for later Next                                                                                                    |
| once all bre<br>Previ                                                                                                    | eding bitches h<br>ious S                                                                                                    | ave been<br>ave for la                                                                                                    | added, cli                                                                                                    | ck the 'Next'<br>Next                                                                                                    | Previous                                                                                                    | Save for later Next                                                                                                    |
| once all bre<br>Previ                                                                                                    | eding bitches h<br>ious S                                                                                                    | ave been<br>ave for la                                                                                                    | added, cli                                                                                                    | ck the 'Next'<br>Next                                                                                                    | Previous                                                                                                    | Save for later Next                                                                                                    |
| once all bre<br>Previ<br>ection 8 of                                                                                                    | eding bitches h<br>ious S<br>the applicatior                                                                                                    | ave been<br><b>ave for la</b><br>n form is t                                                                                                    | added, cli<br>ater                                                                                                    | ck the 'Next'<br>Next<br>r of breeding                                                                                                    | Previous<br>button to mo                                                                                                    | Save for later Next                                                                                                    |
| Once all bre<br>Previ<br>ection 8 of<br>ou must us                                                                                          | eding bitches h<br>ious S<br>the application<br>e this section t                                                                                                    | ave been<br>ave for la<br>n form is t<br>o record a                                                                                                    | added, cli                                                                                                    | ck the 'Next'<br>Next<br>r of breeding<br>rrent active b                                                                                                    | Previous button to mo button to mo studs. preeding stud                                                                                        | Save for later Next                                                                                                    |
| Previ<br>Previ<br>ection 8 of<br>ou must us<br>etired stude                                                                                 | eding bitches h<br>ious S<br>the application<br>e this section t<br>s that are not b                                                                                                    | ave been<br>ave for la<br>o form is t<br>o record a<br>ored from                                                                                                    | added, cli<br>ater                                                                                                    | ck the 'Next'<br>Next<br>r of breeding<br>rrent active b<br>t be added to                                                                                     | Previous button to mo button to mo studs. preeding stud this section,                                                                          | Save for later Next<br>ove on to the next section.<br>s. Any pet studs, working studs o<br>as they are recorded in section S |
| Previ<br>ection 8 of<br>ou must us<br>etired studs                                                                                          | eding bitches h<br>ious S<br>the application<br>e this section t<br>s that are not b<br>ovide the follo                                                                                                    | ave been<br>ave for la<br>o form is t<br>o record a<br>ored from<br>wing infor                                                                                                    | added, cli<br>ater                                                                                                    | ck the 'Next'<br>Next<br>r of breeding<br>rrent active b<br>t be added to<br>r each breed                                                                     | Previous<br>button to mo<br>studs.<br>preeding stud<br>this section,<br>ing stud                                                               | Save for later Next                                                                                                    |
| ection 8 of<br>ou must us<br>etired stude<br>ou must pr<br>• Nan                                                                            | eding bitches h<br>ious S<br>the application<br>e this section t<br>s that are not b<br>ovide the follome                                                                                                    | ave been<br>ave for la<br>o form is t<br>o record a<br>ored from<br>wing infor                                                                                                    | added, cli<br>ater                                                                                                    | ck the 'Next'<br>Next<br>r of breeding<br>rrent active b<br>t be added to<br>r each breed                                                                     | Previous<br>button to mo<br>studs.<br>preeding stud<br>o this section,<br>ing stud                                                             | Save for later Next                                                                                                    |
| ection 8 of<br>ou must us<br>etired studs<br>ou must pr<br>ou must pr<br>ou must pr<br>ou must pr<br>ou must pr<br>ou must pr<br>ou must pr | eding bitches h<br>ious S<br>the application<br>e this section t<br>s that are not b<br>ovide the follon<br>e<br>ed (selected from<br>e of birth (the c                                                      | ave been<br>ave for la<br>o form is t<br>o record a<br>ored from<br>wing infor<br>wing infor                                                                                           | added, cli<br>ater                                                                                                    | ck the 'Next'<br>Next<br>r of breeding<br>rrent active b<br>t be added to<br>r each breed<br>st)<br>used to inpu                                              | Previous<br>button to mo<br>studs.<br>preeding stud<br>this section,<br>ing stud<br>t this)                                                    | Save for later Next                                                                                                    |
| ection 8 of<br>ou must us<br>etired studs<br>ou must pr<br>Nam<br>Bree<br>Date<br>Ken                                                       | eding bitches h<br>ious S<br>the application<br>e this section t<br>s that are not b<br>ovide the follon<br>e d (selected from<br>e of birth (the of<br>nel Club register                                    | ave been<br>ave for la<br>form is t<br>o record a<br>ored from<br>wing infor<br>wing infor<br>om the dro<br>calendar io                                                                | added, cli<br>ater                                                                                                    | ck the 'Next'<br>Next<br>r of breeding<br>rrent active b<br>t be added to<br>r each breed<br>st)<br>used to inpud, then the po                                | Previous<br>button to mo<br>studs.<br>oreeding stud<br>o this section,<br>ing stud<br>it this)<br>et name and                                  | Save for later Next                                                                                                    |
| ection 8 of<br>ou must us<br>etired studs<br>ou must pr<br>Nam<br>Bree<br>Nam<br>Ken<br>the<br>Mic                                          | eding bitches h<br>ious S<br>the application<br>e this section t<br>s that are not b<br>ovide the follon<br>e d (selected from<br>e of birth (the of<br>nel Club register<br>Kennel Club ce<br>rochip number | ave been<br>ave for la<br>oform is t<br>o record a<br>ored from<br>wing infor<br>wing infor<br>om the dro<br>calendar io<br>calendar io<br>cred (if 'Ye<br>rtificate c<br>(this is lir | added, cli<br>ater<br>the register<br>all your cur<br>should no<br>rmation fo<br>op-down li<br>con can be<br>es' is ticked<br>an be attac<br>nited to 15 | ck the 'Next'<br>Next<br>r of breeding<br>rrent active b<br>t be added to<br>r each breed<br>st)<br>used to inpu<br>d, then the pe<br>ched)<br>5 characters i | Previous<br>button to mo<br>button to mo<br>studs.<br>oreeding stud<br>o this section,<br>ing stud<br>it this)<br>et name and<br>n groups of 3 | Save for later Next                                                                                                    |

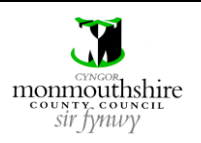

Trwyddedu Anifeiliaid Cymru Animal Licensing Wales

| Register of                                                                                                    | breeding studs                                                                                                    |                                                                              |                                                                                     |                                                              |                                               |      |
|----------------------------------------------------------------------------------------------------|----------------------------------------------------------------------------------------------------|------------------------------------------------------------------------------|-------------------------------------------------------------------------------------|--------------------------------------------------------------|-----------------------------------------------|------|
| Name of stud:                                                                                                    |                                                                                                    |                                                                              |                                                                                     |                                                              |                                               |      |
| Breed:                                                                                                    | Please Se                                                                                                    | elect                                                                        |                                                                                     |                                                              |                                               | ~    |
| Date of birth:                                                                                                    |                                                                                                    |                                                                              |                                                                                     |                                                              |                                               |      |
| KC registered:                                                                                                    | ◯ Yes                                                                                                    | ○ No                                                                         |                                                                                     |                                                              |                                               | I    |
| Microchip numbe                                                                                                    | er:                                                                                                    |                                                                              |                                                                                     |                                                              |                                               |      |
| Physical descript<br>colour and identi<br>features:                                                                          | ion including<br>fying                                                                                                    |                                                                              |                                                                                     |                                                              |                                               |      |
| Health screening                                                                                                    | information:                                                                                                    |                                                                              |                                                                                     |                                                              |                                               |      |
|                                                                                                    |                                                                                                    |                                                                              |                                                                                     |                                                              |                                               |      |
| e process is t<br>e details for<br>lividual bree                                                                             | then repeated for<br>individual breedin<br>ding studs can be                                                                                        | each breeding<br>g studs can be<br>removed by cli                            | stud by clickin<br>edited by click<br>cking the 'Ren                                | Previous<br>ng the 'Add an<br>king the 'Edit<br>nove' button | Save for later<br>nother stud' b<br>' button. | Next |
| e process is t<br>e details for<br>lividual bree<br><b>og breede</b>                                                         | then repeated for<br>individual breedin<br>ding studs can be<br><b>er application</b>                                                               | each breeding<br>g studs can be<br>removed by cli                            | stud by clickin<br>edited by click<br>cking the 'Ren                                | Previous<br>ag the 'Add an<br>king the 'Edit<br>nove' button | Save for later<br>nother stud' k<br>' button. | Next |
| e process is t<br>e details for<br>lividual bree<br><b>og breede</b><br>of 15<br><b>Register of</b>                          | then repeated for<br>individual breedin<br>ding studs can be<br><b>er application</b><br><b>breeding studs</b>                                      | each breeding<br>g studs can be<br>removed by cli                            | stud by clickin<br>edited by click<br>cking the 'Ren                                | Previous<br>ag the 'Add an<br>king the 'Edit<br>nove' button | Save for later                                | Next |
| e process is t<br>e details for<br>lividual bree<br>og breede<br>of 15<br>Register of<br>Studs adde                          | then repeated for<br>individual breedin<br>ding studs can be<br>er application<br>breeding studs<br>d                                               | each breeding<br>g studs can be<br>removed by cli                            | stud by clickin<br>edited by click<br>cking the 'Ren                                | Previous<br>ag the 'Add an<br>king the 'Edit<br>nove' button | Save for later                                | Next |
| e process is t<br>e details for<br>lividual bree<br>og breede<br>of 15<br>Register of<br>Studs adde<br>Name of stud          | then repeated for<br>individual breedin<br>ding studs can be<br>er application<br>breeding studs<br>d                                               | each breeding<br>g studs can be<br>removed by cli                            | stud by clickin<br>edited by click<br>cking the 'Ren                                | Previous<br>ng the 'Add an<br>king the 'Edit<br>nove' button | Save for later                                | Next |
| e process is t<br>e details for<br>lividual bree<br>og breede<br>of 15<br>Register of<br>Studs adde<br>Name of stud<br>Bruce | then repeated for<br>individual breedin<br>ding studs can be<br>er application<br>breeding studs<br>d<br><u>Microchip number</u><br>142359655822421 | each breeding<br>g studs can be<br>removed by cli<br>Breed<br>Cocker Spaniel | stud by clickin<br>edited by click<br>cking the 'Ren<br>Date of birth<br>01/12/2020 | Previous<br>ng the 'Add an<br>king the 'Edit<br>nove' button | Save for later                                | Next |

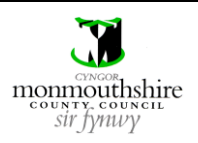

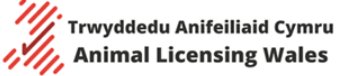

| 8b | Once all breeding stu                                    | ds have been added, click the 'Next' button to move on to the next section.                          |
|----|----------------------------------------------------------|----------------------------------------------------------------------------------------------------|
|    |                                                          |                                                                                                    |
|    | Previous                                                 | Save for later Next                                                                                  |
|    |                                                          |                                                                                                    |
| 9a | Section 9 of the appli                                   | cation form is the register of other dogs.                                                           |
|    |                                                          |                                                                                                    |
|    | You must use this sec                                    | tion to record any pet dogs, working dogs or retired dogs that are not bred from.                    |
|    | You must provide the                                     | following information for each dog                                                                   |
|    | Name                                                     |                                                                                                    |
|    | Breed (select                                            | ed from the drop-down list)                                                                          |
|    | <ul> <li>Gender</li> <li>Neutered (if '</li> </ul>       | Yes' is ticked, then the date of neutering can be entered)                                           |
|    | Date of birth                                            | (the calendar icon can be used to input this)                                                        |
|    | Kennel Club r                                            | egistered (if 'Yes' is ticked, then the pet name and Kennel Club name can be entered and             |
|    | the Kennel Cl                                            | ub certificate can be attached)<br>mber (this is limited to 15 characters in groups of 3 characters) |
|    | <ul> <li>Physical desc</li> </ul>                        | ription including colour and identifying features                                                    |
|    | Health screer                                            | ning information                                                                                     |
|    |                                                          |                                                                                                    |
|    | Once all details are el                                  | itered, the 'Add dog' button must be clicked to add the dog to the list.                             |
|    | Dog Dreeder applica                                      |                                                                                                    |
|    | 9 of 15                                                  |                                                                                                    |
|    | Register of other dog                                    | ζs                                                                                                   |
|    | Name:                                                    |                                                                                                    |
|    | Breed:                                                   | Please Select                                                                                        |
|    | Gender:                                                  | Please select                                                                                        |
|    | Neutered:                                                | ○ Yes ○ No                                                                                           |
|    | Date of birth:                                           |                                                                                                    |
|    | KC registered:                                           | ○ Yes ○ No                                                                                           |
|    | Microchip number:                                        |                                                                                                    |
|    | Physical description including<br>colour and identifying |                                                                                                    |
|    | features:                                                |                                                                                                    |
|    |                                                          |                                                                                                    |
|    | Health screening information:                            |                                                                                                    |
|    | _                                                        |                                                                                                    |
|    |                                                          |                                                                                                    |
|    |                                                          |                                                                                                    |
|    |                                                          | Add dog                                                                                              |
|    |                                                          | Previous Save for later Next                                                                         |
|    |                                                          |                                                                                                    |

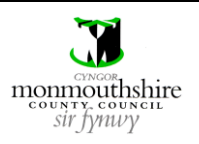

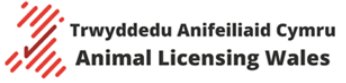

| 9b  | Tł<br>Tł | he proce<br>he detail                 | ss is then rep<br>s for individua                                                 | eated for<br>al dogs                                      | or each dog b<br>can be edited                                                    | y clicking the 'A<br>by clicking the                                                | dd dog' button.<br>'Edit' button.                                             |                                                                    |                                                                     |                         |
|-----|----------|---------------------------------------|-----------------------------------------------------------------------------------|-----------------------------------------------------------|-----------------------------------------------------------------------------------|-------------------------------------------------------------------------------------|-------------------------------------------------------------------------------|--------------------------------------------------------------------|---------------------------------------------------------------------|-------------------------|
|     | In       | idividual                             | dogs can be                                                                       | remove                                                    |                                                                                   | the Remove bu                                                                       | tion.                                                                         |                                                                    |                                                                     |                         |
|     |          | Dog br                                | eeder appl                                                                        | icatio                                                    | n                                                                                 |                                                                                     |                                                                               |                                                                    |                                                                     |                         |
|     | ľ        | 9 of 15                               |                                                                                   |                                                           |                                                                                   |                                                                                     |                                                                               |                                                                    |                                                                     |                         |
|     |          | Regist<br>Dogs a                      | er of other o<br>Idded                                                            | logs                                                      |                                                                                   |                                                                                     |                                                                               |                                                                    |                                                                     |                         |
|     |          | Name                                  | Microchip numb                                                                    | er                                                        | Breed                                                                             | Date of birth                                                                       |                                                                               |                                                                    |                                                                     | _                       |
|     |          | Jenny                                 | 974854149065350                                                                   | 6                                                         | Border Collie                                                                     | 03/12/2020                                                                          | Edit                                                                          | Remove                                                             |                                                                     |                         |
|     |          |                                       |                                                                                   |                                                           |                                                                                   |                                                                                     | Previous                                                                      | Save for later                                                     | Add dog                                                             |                         |
|     |          |                                       |                                                                                   |                                                           |                                                                                   |                                                                                     |                                                                               |                                                                    | ПСАС                                                                |                         |
| 9c  | 0        | nce all d                             | ogs have bee                                                                      | n added                                                   | l, click the 'N                                                                   | ext' button to m                                                                    | ove on to the n                                                               | ext section.                                                       |                                                                     |                         |
|     | •        |                                       |                                                                                   |                                                           | ,                                                                                 |                                                                                     |                                                                               |                                                                    |                                                                     |                         |
|     |          | Pre                                   | vious                                                                             | Save                                                      | for later                                                                         | Next                                                                                |                                                                               |                                                                    |                                                                     |                         |
|     |          |                                       |                                                                                   |                                                           | <b>L</b>                                                                          |                                                                                     | _                                                                             |                                                                    |                                                                     |                         |
| L0a | Se       | ection 10                             | of the applic                                                                     | ation fo                                                  | orm is the hea                                                                    | alth and welfare                                                                    | report.                                                                       |                                                                    |                                                                     |                         |
|     | Yo<br>bi | ou must<br>reed repo                  | attach a copy<br>ort. This is do                                                  | of the l<br>ne by cl                                      | health and w<br>icking the 'Cl                                                    | elfare report pro<br>noose File' butto                                              | duced by your<br>n and attaching                                              | vet, which mu<br>g a document                                      | ust include a fit<br>from your devi                                 | ness to<br>ice.         |
|     |          | Dog br                                | eeder appli                                                                       | cation                                                    |                                                                                   |                                                                                     |                                                                               |                                                                    |                                                                     |                         |
|     |          | 10 of 15                              |                                                                                   |                                                           |                                                                                   |                                                                                     |                                                                               |                                                                    |                                                                     |                         |
|     |          | Health                                | and Welfare                                                                       | Report                                                    |                                                                                   |                                                                                     |                                                                               |                                                                    |                                                                     |                         |
|     |          | Health an                             | d Welfare Report:                                                                 | No File                                                   | Selected                                                                          |                                                                                     |                                                                               | [                                                                  | Choose File                                                         |                         |
|     |          |                                       |                                                                                   |                                                           |                                                                                   | l                                                                                   | Previous S.                                                                   | ave for later                                                      | Next                                                                |                         |
|     | N        | ote<br>• Th<br>• Ou<br>do<br>th<br>or | ne document<br>nly one docur<br>ocuments into<br>en the first p<br>n section 15 o | can be a<br>ment ca<br>o a singl<br>age of t<br>if the ap | attached in a<br>n be attached<br>e pdf file or p<br>he document<br>plication for | variety of forma<br>d for each sectio<br>baste multiple in<br>can be attacheo<br>m. | ts, such as Wor<br>n, so it is advise<br>lages into a sing<br>d here, and any | d, pdf, jpg, pn<br>d that breede<br>gle Word file.<br>subsequent p | ng etc.<br>ers scan multipl<br>If this is not po<br>pages can be at | le<br>ssible,<br>tached |
|     |          |                                       |                                                                                   |                                                           |                                                                                   |                                                                                     |                                                                               |                                                                    |                                                                     |                         |

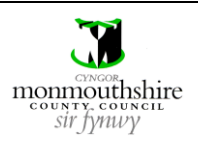

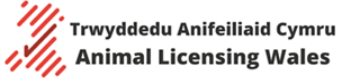

Animal Licensing Wales Online System

| 10b | Then click the 'Nex                                                                         | t' button to move on to the next section.                                                            |
|-----|---------------------------------------------------------------------------------------------|----------------------------------------------------------------------------------------------------|
|     |                                                                                             |                                                                                                    |
|     | Previous                                                                                    | Save for later Next                                                                                  |
| 11a | Section 11 of the a                                                                         | pplication form is the enhancement and enrichment plan.                                              |
|     |                                                                                             |                                                                                                    |
|     | You must provide                                                                            | details for the following by typing in the text boxes provided ble to express natural behaviour.     |
|     | <ul> <li>Dogs are a</li> <li>Dogs are g</li> </ul>                                          | iven the opportunity for suitable exercise                                                           |
|     | <ul> <li>Dogs are g</li> </ul>                                                              | iven the opportunity to experience variety and stimulation both in the kennel and outside            |
|     | <ul> <li>Dogs are g</li> </ul>                                                              | iven the opportunity to play and interact with other dogs                                            |
|     | <ul> <li>Dogs are g</li> <li>Beducing t</li> </ul>                                          | iven the opportunity to learn and develop<br>the notential for dogs to experience significant stress |
|     | <ul> <li>Dogs are g</li> </ul>                                                              | iven the opportunity to make choices and have control in their environment                           |
|     | Preventing                                                                                  | the development of abnormal behaviours                                                               |
|     |                                                                                             |                                                                                                    |
|     | Dogs are able to express<br>natural behaviour:                                              |                                                                                                    |
|     |                                                                                             |                                                                                                    |
|     | Dogs are given the opportunity                                                              |                                                                                                    |
|     | for suitable exercise:                                                                      |                                                                                                    |
|     |                                                                                             |                                                                                                    |
|     | Dogs are given the opportunity                                                              |                                                                                                    |
|     | stimulation both in the kennel<br>and outside:                                              |                                                                                                    |
|     |                                                                                             |                                                                                                    |
|     | Dogs are given the opportunity<br>to play and interact with other                           |                                                                                                    |
|     | dogs:                                                                                       |                                                                                                    |
|     |                                                                                             |                                                                                                    |
|     | Dogs are given the opportunity to learn and develop:                                        |                                                                                                    |
|     |                                                                                             |                                                                                                    |
|     |                                                                                             |                                                                                                    |
|     | Reducing the potential for<br>dogs to experience significant<br>stress:                     |                                                                                                    |
|     |                                                                                             |                                                                                                    |
|     |                                                                                             |                                                                                                    |
|     | Dogs are given the opportunity<br>to make choices and have<br>control in their environment: |                                                                                                    |
|     |                                                                                             |                                                                                                    |
|     | Preventing the development of                                                               |                                                                                                    |
|     | abnormal behaviours:                                                                        |                                                                                                    |
|     |                                                                                             |                                                                                                    |
|     |                                                                                             |                                                                                                    |

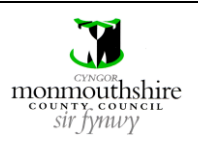

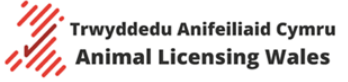

| 11b | Then click the 'Next' button to move on to the next section.                                                                                                    |
|-----|----------------------------------------------------------------------------------------------------|
|     |                                                                                                    |
|     | Previous Save for later Next                                                                                                    |
| 12a | Section 12 of the application form is the puppy socialisation plan.                                                                                                    |
| 12a | Section 12 of the application form is the puppy socialisation plan. You must provide details for the following by typing in the text boxes provided 9. Puppies are relaxed in the presence of people and other dogs e.g. willing to play. 9. Puppies understand the intentions of others and respond appropriately e.g. by interpreting play signals. 9. Puppies are able to investigate and engage in different situations. 9. Puppies are confident experiencing new things within their environment. 9. Puppies have the opportunity to develop physical skills e.g. opportunities to play with litter mates. 9. Puppies are exposed to a wide range of appropriate stimuli to develop social skills. 1. Puppies are exposed to a wide range of appropriate stimuli to develop social skills. 1. Puppies are formation with its dam. 1. Puppies are exposed to a wide range of appropriate stimuli to develop social skills. 1. Puppies are exposed to a wide range of appropriate stimuli to develop social skills. 1. Puppies are exposed to a wide range of appropriate stimuli to develop social skills. 1. Puppies are exposed to a wide range of appropriate stimuli to develop social skills. 1. Puppies are exposed to a wide range of appropriate stimuli to develop social skills. 1. Puppies are exposed to a wide range of appropriate stimuli to develop social skills. 1. Puppies are exposed to a wide range of appropriate stimuli to develop social skills. 1. Puppies are formation. 1. Puppies are formation. 1. Puppies are formation. 1. Puppies are formation. 1. Puppies are formation. 1. Puppies are formation. 1. Puppies are formation. 1. Puppies are formation. 1. Puppies are exposed to a wide range of appropriate stimuli to develop social skills. 1. Puppies are formation. 1. Puppies are formation. 1. Puppies are formation. 1. Puppies are formation. 1. Puppie |
|     | Puppies have the opportunity<br>to develop physical skills e.g.<br>opportunities to play with<br>litter mates:                                                                                                    |
|     | Puppies are given opportunity<br>to acquire the positive<br>temperament and skills it may<br>need as a parent e.g. through<br>interaction with its dam:                                                                                                    |
|     | Puppies are exposed to a wide<br>range of appropriate stimuli to<br>develop social skills:                                                                                                    |
|     |                                                                                                    |

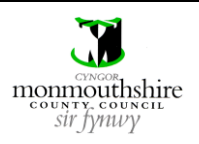

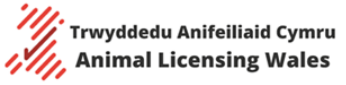

| 12b | Then click the 'Next' bu                                                                                                    | Itton to move on to the next section.                                                                                                    |
|-----|----------------------------------------------------------------------------------------------------|----------------------------------------------------------------------------------------------------|
|     |                                                                                                    |                                                                                                    |
|     | Previous                                                                                                    | Save for later Next                                                                                                    |
| 13a | Section 13 of the appli                                                                                                    | cation form is the ancillary issues section.                                                                                                    |
|     | You must enter the fol <ul> <li>Name</li> <li>Company nam</li> <li>Practice addre</li> <li>Enter the p<br/>to that pos</li> <li>Alternative<br/>should onl</li> </ul> | owing details for your veterinary surgeon<br>e (this should be the name of the veterinary practice)<br>ss<br>postcode of the address and click the 'Find address' button. A list of addresses registered<br>stcode will be produced. Select the correct address and click the 'Use Address' button.<br>ely, you can manually enter the address by clicking the 'Enter manually' button. This<br>y be used if the address is not listed in the 'Find address' list. The breeder will then need |
|     | to enter th <ul> <li>Practice teleph</li> </ul>                                                                                                    | e postcode, building number, street name and town for the address.<br>one number                                                                                                    |
|     | Dog breeder app                                                                                                    | lication                                                                                                    |
|     | 13 of 15                                                                                                    |                                                                                                    |
|     | Ancillary issues                                                                                                    |                                                                                                    |
|     | Veterinary surgeon name:                                                                                                    |                                                                                                    |
|     | Company Name:                                                                                                    |                                                                                                    |
|     | Postcode:                                                                                                    |                                                                                                    |
|     |                                                                                                    | Find address Enter manually                                                                                                    |
|     | Building Number:                                                                                                    |                                                                                                    |
|     | Street Name:                                                                                                    |                                                                                                    |
|     | Town:                                                                                                    |                                                                                                    |
|     | Veterinary surgeon teleph<br>number:                                                                                                    | one                                                                                                    |
|     |                                                                                                    |                                                                                                    |
|     |                                                                                                    |                                                                                                    |
|     |                                                                                                    |                                                                                                    |
|     |                                                                                                    |                                                                                                    |
|     |                                                                                                    |                                                                                                    |
|     |                                                                                                    |                                                                                                    |

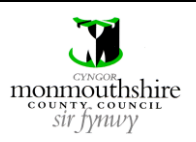

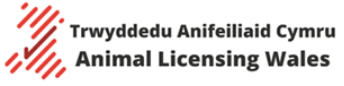

| 13b | You must then attach a co<br>This is done by clicking th<br>You must also enter the e                                                                                                    | opy of any public liability insurance that you have.<br>In 'Choose File' button and attaching a document from your device.<br>Expiry date of your public liability insurance. This can be done by clicking the                                                                                                    | calendar                                          |
|-----|----------------------------------------------------------------------------------------------------|----------------------------------------------------------------------------------------------------|---------------------------------------------------|
|     |                                                                                                    |                                                                                                    |                                                   |
|     | Public liability insurance<br>certificate:<br>Public liability insurance                                                                                                    | No File Selected Choose File                                                                                                    | 3                                                 |
|     | expiry date:                                                                                                    |                                                                                                    | 2                                                 |
|     | Note<br>The document ca<br>Only one docume<br>documents into a<br>then the first pag<br>on section 15 of t<br>It is recommended that a<br>attach a document statin<br>date one year in the futur                                                                                                    | In be attached in a variety of formats, such as Word, pdf, jpg, png etc.<br>ent can be attached for each section, so it is advised that breeders scan multi<br>a single pdf file or paste multiple images into a single Word file. If this is not p<br>ge of the document can be attached here, and any subsequent pages can be a<br>the application form.<br>Il dog breeders have public liability insurance. If you do not, then you will ne<br>g that you do not have any public liability insurance. You will then need to se<br>re to allow you to move on to the next section. | iple<br>possible,<br>attached<br>ed to<br>elect a |
| 13c | You must then select whe                                                                                                    | ether you have consulted the council's planning department for advice on an                                                                                                    | y                                                 |
|     | requirements for plannin<br>Have you consulted the<br>Council's planning department<br>for advice on any<br>requirements for planning<br>permission?<br>If 'No' is selected, then you<br>If 'Yes' is selected, then a<br>contact that you have had<br>Have you consulted the<br>Council's planning department<br>for advice on any<br>requirements for planning<br>permission?<br>Please enter information<br>about contact you have had<br>with the council's planning<br>department: | g permission. You must use the drop-down box to select 'Yes' or 'No'.  Please select  Du will not have to provide any more information.  text box will appear and you will need to add additional information about to d with the council's planning department.  Yes                                                                                                    | :he                                               |
|     |                                                                                                    |                                                                                                    |                                                   |

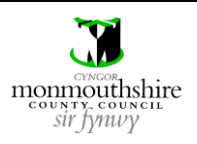

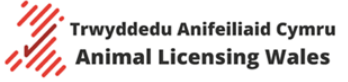

| 13d | You must then attach a copy of your contingency plan.                                                                                                    |
|-----|----------------------------------------------------------------------------------------------------|
|     | This is done by clicking the 'Choose File' button and attaching a document from your device.                                                                                                    |
|     | Contingency plan: No File Selected Choose File                                                                                                    |
|     | <ul> <li>Note</li> <li>The document can be attached in a variety of formats, such as Word, pdf, jpg, png etc.</li> <li>Only one document can be attached for each section, so it is advised that breeders scan multiple documents into a single pdf file or paste multiple images into a single Word file. If this is not possible, then the first page of the document can be attached here, and any subsequent pages can be attached on section 15 of the application form.</li> <li>If you do not have a contingency plan, then you will need to attach a blank document stating you do not have one. However, it is recommended that all dog breeders have a contingency plan.</li> </ul> |
| 120 | Then click the 'Nevt' button to move on to the next section                                                                                                    |
| 136 |                                                                                                    |
|     | Previous Save for later Next                                                                                                    |
|     |                                                                                                    |
| 14a | Section 14 is the disqualifications and convictions section.                                                                                                    |
|     | <ul> <li>You must use the tick boxes to select whether you have ever been</li> <li>Disqualified from keeping a pet shop, dog, animal boarding establishment, riding establishment or custody of any animal?</li> <li>Convicted of any offence(s) under Animal Welfare or Wildlife Legislation?</li> <li>Refused a licence or had one revoked or cancelled?</li> </ul>                                                                                                    |
|     | Dog breeder application                                                                                                    |
|     | 14 of 15                                                                                                    |
|     | Disqualifications and convictions Has the applicant or any person who will have control or management of the establishment ever been: Disqualified from keeping a pet shop, dog, animal boarding establishment, riding establishment or custody of any animal?                                                                                                    |
|     | Yes       No         Convicted of any offence(s) under Animal Welfare or Wildlife Legislation?         Yes       No         Refused a licence or had one revoked or cancelled?                                                                                                    |
|     | Yes No<br>Previous Save for later Next                                                                                                    |
|     |                                                                                                    |
|     |                                                                                                    |

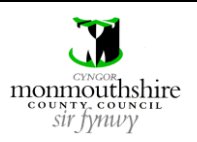

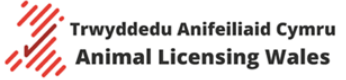

Animal Licensing Wales Online System

| <b>Disqualifications</b>                                                                                                   | and convictions                                                                              |
|----------------------------------------------------------------------------------------------------|----------------------------------------------------------------------------------------------|
| Has the applicant or any pers                                                                                              | on who will have control or management of the establishment ever been:                       |
| Disqualified from keeping a                                                                                                | pet shop, dog, animal boarding establishment, riding establishment or custody of any animal? |
| Yes No                                                                                                    | under Animal Welfare or Wildlife Logislation?                                                |
| Yes No                                                                                                    | under Annnar wenare of winding Legislation.                                                  |
| Refused a licence or had on                                                                                                | e revoked or cancelled?                                                                      |
| 0 0                                                                                                    | Previous Save for later Next                                                                 |
|                                                                                                    |                                                                                              |
| <b>Disqualifications</b>                                                                                                   | and convictions                                                                              |
| Has the applicant or any pers                                                                                              | on who will have control or management of the establishment ever been:                       |
| Yes No                                                                                                    | F F / e /                                                                                    |
| Please provide details:                                                                                                    |                                                                                              |
|                                                                                                    |                                                                                              |
| Convicted of any offence(s)  Yes No Please provide details:                                                                | under Animal Welfare or Wildlife Legislation?                                                |
| Convicted of any offence(s)  Yes No Please provide details:  Refused a licence or had on Yes No Please provide details:    | under Animal Welfare or Wildlife Legislation?                                                |
| Convicted of any offence(s)  Yes No Please provide details:  Refused a licence or had on Yes No Please provide details:    | under Animal Welfare or Wildlife Legislation?                                                |
| Convicted of any offence(s)  Yes No Please provide details:  Refused a licence or had on  Yes No Please provide details:   | under Animal Welfare or Wildlife Legislation?                                                |
| Convicted of any offence(s)  Yes No Please provide details:  Refused a licence or had on Yes No Please provide details:    | under Animal Welfare or Wildlife Legislation?                                                |
| Convicted of any offence(s)  Yes No  Please provide details:  Refused a licence or had on  Yes No  Please provide details: | under Animal Welfare or Wildlife Legislation?                                                |

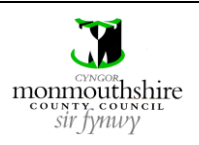

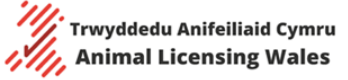

|   | Then click the 'Next' bu                                                                                                    |                                                                                                    |                  |
|---|----------------------------------------------------------------------------------------------------|----------------------------------------------------------------------------------------------------|------------------|
|   |                                                                                                    |                                                                                                    |                  |
|   | Previous                                                                                                    | Save for later Next                                                                                                    |                  |
|   |                                                                                                    |                                                                                                    |                  |
| a | Section 15 is the suppo                                                                                                    | orting information section.                                                                                                    |                  |
|   | You must attach a copy                                                                                                    | y of the following documents                                                                                                    |                  |
|   | Fire evacuation                                                                                                    | n plan                                                                                                    |                  |
|   | <ul> <li>Cleaning sched</li> </ul>                                                                                                    | dules                                                                                                    |                  |
|   | Risk assessmer                                                                                                    | nt .                                                                                                    |                  |
|   | <ul> <li>Infection contr</li> </ul>                                                                                                    | rol procedure                                                                                                    |                  |
|   | This is done by clicking                                                                                                    | ; the 'Choose File' button and attaching a document from your device                                                                                                    | <u>.</u>         |
|   | If you have any additio                                                                                                    | onal supporting information, then you can enter it in the text box prov                                                                                                    | vided.           |
|   | If you have any additio                                                                                                    | anal files that you wish to add as wore unable to add to providus sorti                                                                                                    | one then you ca  |
|   | If you have any additio                                                                                                    | Inal lifes that you wish to add of were unable to add to previous sections the 'Cho                                                                                                    | ons, then you ca |
|   |                                                                                                    | uitional supportive documents field. This is done by clicking the cho                                                                                                    | USE FILE DULLOIT |
|   | and attaching a docum                                                                                                    | Tent from vour device. Multiple files can be attached to this field                                                                                                    |                  |
|   | and attaching a docum                                                                                                    | nent from your device. Multiple files can be attached to this field.                                                                                                    |                  |
|   | and attaching a docum Dog breeder applic                                                                                                    | ation                                                                                                    |                  |
|   | Dog breeder applic                                                                                                    | ation                                                                                                    |                  |
|   | Dog breeder applic                                                                                                    | ation                                                                                                    |                  |
|   | and attaching a docum Dog breeder applic 15 of 15 Supportive informat                                                                                                    | ation                                                                                                    |                  |
|   | and attaching a docum Dog breeder applic 15 of 15 Supportive informat Please provide documents showir etc.                                                                                                    | action tion g your operating procedures, including risk assessments, cleaning programmes, infection control, evacuation plans                                                                                                    |                  |
|   | and attaching a docum Dog breeder applic 15 of 15 Supportive informat Please provide documents showin etc. Please do not provide any perso                                                                                                    | anent from your device. Multiple files can be attached to this field. ation ig your operating procedures, including risk assessments, cleaning programmes, infection control, evacuation plans anal information in this section.                                                                                                    |                  |
|   | and attaching a docum<br>Dog breeder applic<br>15 of 15<br>Supportive informat<br>Please provide documents showing<br>etc.<br>Please do not provide any person<br>Fire evacuation plan:                                                                                                    | ent from your device. Multiple files can be attached to this field. ation fion ng your operating procedures, including risk assessments, cleaning programmes, infection control, evacuation plans anal information in this section. No File Selected                                                                                                    |                  |
|   | and attaching a docum<br>Dog breeder applic<br>15 of 15<br>Supportive informat<br>Please provide documents showing<br>etc.<br>Please do not provide any perso<br>Fire evacuation plan:<br>Cleaning schedules:                                                                                                    | enent from your device. Multiple files can be attached to this field. ation fion ng your operating procedures, including risk assessments, cleaning programmes, infection control, evacuation plans anal information in this section. No File Selected Choose File Choose File |                  |
|   | and attaching a docum Dog breeder applic I5 of 15 Supportive informat Please provide documents showin etc. Please do not provide any perso Fire evacuation plan: Cleaning schedules: Risk assessment:                                                                                                    | tion ng your operating procedures, including risk assessments, cleaning programmes, infection control, evacuation plans anal information in this section. No File Selected  No File Selected  Choose File  No File Selected  Choose File  Choose File  Choose File  Choose File                                                                                                    |                  |
|   | and attaching a docum Dog breeder applic Is of 15 Supportive informat Please provide documents showin etc. Please do not provide any perso Fire evacuation plan: Cleaning schedules: Risk assessment: Infection control procedure:                                                                                                    | eation tion ng your operating procedures, including risk assessments, cleaning programmes, infection control, evacuation plans onal information in this section. No File Selected No File Selected Choose File No File Selected Choose File No File Selected Choose File No File Selected Choose File No File Selected Choose File Choose File Choose  |                  |
|   | and attaching a docum<br>Dog breeder applic<br>15 of 15<br>Supportive informat<br>Please provide documents showing<br>etc.<br>Please do not provide any perso<br>Fire evacuation plan:<br>Cleaning schedules:<br>Risk assessment:<br>Infection control procedure:<br>Please provide any additional<br>supportive information you<br>feel is relevant to your<br>application:                                                                                                    | tion ng your operating procedures, including risk assessments, cleaning programmes, infection control, evacuation plans onal information in this section. No File Selected Choose File No File Selected Choose File No File Selected Choose File Choose File Choos |                  |
|   | and attaching a docum<br>Dog breeder applic<br>15 of 15<br>Supportive informat<br>Please provide documents showing<br>etc.<br>Please do not provide any perso<br>Fire evacuation plan:<br>Cleaning schedules:<br>Risk assessment:<br>Infection control procedure:<br>Please provide any additional<br>supportive information you<br>feel is relevant to your<br>application:<br>Please provide any additional                                                                          | tion  rg your operating procedures, including risk assessments, cleaning programmes, infection control, evacuation plans  ronal information in this section.  No File Selected  No File Selected  Choose File No File Selected  Choose File No File Selected  Choose File  Depend files have be upilized or                                                                                                    |                  |
|   | and attaching a docum Dog breeder applic Is of 15 Supportive informat Please provide documents showin etc. Please do not provide any perso Fire evacuation plan: Cleaning schedules: Risk assessment: Infection control procedure: Please provide any additional supportive information you feel is relevant to your application: Please provide any additional supportive documents you feel are relevant to your                                                                     | tion ng your operating procedures. Including risk assessments, cleaning programmes, infection control, evacuation plans anal information in this section. No File Selected  No File Selected  No File Selected  Drag files here to upload or                                                                                                    |                  |
|   | and attaching a docum<br>Dog breeder applic<br>15 of 15<br>Supportive informat<br>Please provide documents showing<br>etc.<br>Please do not provide any perso<br>Fire evacuation plan:<br>Cleaning schedules:<br>Risk assessment:<br>Infection control procedure:<br>Please provide any additional<br>supportive information you<br>feel is relevant to your<br>application:<br>Please provide any additional<br>supportive documents you feel<br>are relevant to your<br>application: | tion ng your operating procedures, including risk assessments, cleaning programmes, infection control, evacuation plans onal information in this section. No File Selected  No File Selected  No File Selected  Choose File  No File Selected  Choose File  Drag files here to upload or  Select                                                                                                    |                  |
|   | and attaching a docum<br>Dog breeder applic<br>15 of 15<br>Supportive informat<br>Please provide documents showing<br>etc.<br>Please do not provide any perso<br>Fire evacuation plan:<br>Cleaning schedules:<br>Risk assessment:<br>Infection control procedure:<br>Please provide any additional<br>supportive information you<br>feel is relevant to your<br>application:<br>Please provide any additional<br>supportive documents you feel<br>are relevant to your<br>application: | tion ng your operating procedures. Including risk assessments, cleaning programmes, infection control, evacuation plans onal information in this section. No File Selected No File Selected No File Selected Choose File No File Selected Choose File Drag files here to upload or Select Previous Save for later Next                                                                                                    |                  |

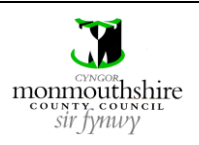

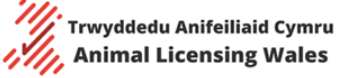

|   | Previous                             | Save for later                                | Next                                    |                              |
|---|--------------------------------------|-----------------------------------------------|-----------------------------------------|------------------------------|
|   |                                      |                                               |                                         |                              |
| a | Once all sections of t               | the application form have be                  | en completed, you will be bro           | ought back to the Dashboard. |
| - | <b>T</b>                             | · ·                                           |                                         |                              |
|   | To make any change                   | s to your application, click the              | e relevant section on the left          | t-nand menu.                 |
|   | My Dashboard                         |                                               |                                         |                              |
|   | Dashboard                            | Licence applications                          |                                         |                              |
|   | My dogs                              | Apply for dog breeding licence                | Current Address                         |                              |
|   | Apply for additional<br>licence      | View dog breeding applications                | Ref:                                    |                              |
|   | Claim dog                            |                                               |                                         |                              |
|   | Enforcements                         |                                               |                                         |                              |
|   | Premises details                     | My Dogs Breeding bitches: 1 Breeding studs: 1 | Staff members<br>Total staff members: 1 | Application notes: 0         |
|   | Staff members                        | Other: 1 Retired dogs: 0<br>Puppies: 0        |                                         | Enforcement notes: 0         |
|   | facilities                           | Manage dogs                                   | Manage staff members                    | View notes                   |
|   | Health and welfare<br>report         |                                               |                                         |                              |
|   | Enhancement and enrichment plan      |                                               |                                         |                              |
|   | Puppy socialisation<br>plan          |                                               |                                         |                              |
|   | Veterinary surgeon<br>details        |                                               |                                         |                              |
|   | Ancillary items                      |                                               |                                         |                              |
|   | Disqualifications and<br>convictions |                                               |                                         |                              |
|   | Supportive info<br>documents         |                                               |                                         |                              |
|   | Update login details                 | l                                             |                                         |                              |
|   | Logout                               |                                               |                                         |                              |
|   |                                      |                                               |                                         |                              |
|   |                                      |                                               |                                         |                              |
|   |                                      |                                               |                                         |                              |
|   |                                      |                                               |                                         |                              |
|   |                                      |                                               |                                         |                              |

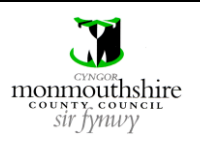

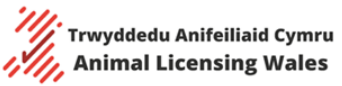

| 16b | You will then be ta                | aken to the page for that section.                                      |
|-----|------------------------------------|-------------------------------------------------------------------------|
|     | Click the 'Edit' but               | tton to make changes to that section                                    |
|     | My Dashboard                       |                                                                         |
|     |                                    |                                                                         |
|     | Dashboard                          | Health and welfare report                                               |
|     | My dogs                            | Health and Welfare Report:                                              |
|     | Apply for additional<br>licence    | (RK) Back Edit                                                          |
|     | Claim dog                          |                                                                         |
|     | Applications                       |                                                                         |
|     | Enforcements                       |                                                                         |
|     | Premises details                   |                                                                         |
|     | Staff members                      |                                                                         |
|     | Accommodation and facilities       |                                                                         |
|     | Health and welfare report          |                                                                         |
|     | Enhancement and<br>enrichment plan |                                                                         |
|     | Puppy socialisation plan           |                                                                         |
|     | Veterinary surgeon<br>details      |                                                                         |
|     | Ancillary items                    |                                                                         |
|     | Disqualifications and convictions  |                                                                         |
|     | Supportive info<br>documents       |                                                                         |
|     | Update login details               |                                                                         |
|     | Logout                             |                                                                         |
|     |                                    |                                                                         |
| 10- | On an and here                     |                                                                         |
| 160 | Once you are nap                   | py with the changes, click Update to save the changes for that section. |
|     | My Dashboard                       |                                                                         |
|     | Dashboard                          | Health and welfare report                                               |
|     | My dogs<br>Apply for additional    | Health and Welfare Report:                                              |
|     | licence                            | Cancel Update                                                           |
|     | Applications                       |                                                                         |
|     | Enforcements                       |                                                                         |
|     | Premises details                   |                                                                         |
|     | Staff members                      |                                                                         |
|     | Accommodation and facilities       |                                                                         |
|     | Health and welfare report          |                                                                         |

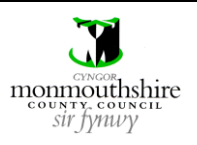

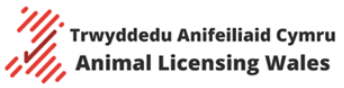

| 17a | When you are happy with the application and ready to submit it, you must click the 'Apply for dog breeding licence' button                                                                                                    |
|-----|----------------------------------------------------------------------------------------------------|
|     | My Dashboard                                                                                                    |
|     | Dashboard Licence applications                                                                                                    |
|     | My dogs     Apply for additional licence     Apply for dog breeding licence     Current Address       View dog breeding applications     Ref: P-0011-1224-00000126-x119       Claim dog     Jones Kennels, 4, LABURNUM CLOSE, UNDY, CALDICOT, NP26 3NL                                                                                                    |
|     | Applications     07814066037       Enforcements     My Dogs     Staff members     Notes       Premises details     Reading bit bers 1     Total staff members 1     Application poter 0                                                                                                    |
|     | Staff members     Other: 1     Retired dogs: 0     Enforcement notes: 0       Accommodation and facilities     Manage dogs     Manage staff members     View notes                                                                                                    |
|     | report<br>Enhancement and<br>enrichment plan                                                                                                    |
| 17b | You must then tick the declaration boxes and then click the 'Pay fee' button.          My Dashboard                                                                                                    |
|     | Dashboard       Dog breeder licence application         My dogs       Apply for additional licence         Apply for additional licence       Declarations         Claim dog       I certify that to the best of my knowledge and belief, the information I have provided is true and I apply for a licence at the premises, as specified, under the Animal Welfare (Licensing of Animal Exhibits) (Wales) Regulations 2020:         Claim dog       I am aware of the legislative requirement, licensing conditions and associated guidance in relation to such activities:         I am aware of the legislative requirement, licensing conditions and associated guidance in relation to such activities:       I am aware of the legislative requirement, licensing conditions and associated guidance in relation to such activities:         Premises details       By submitting this application you are agreeing to all the aformentioned points regarding data sharing and storage. If you wish to review this information you can go back to previous pages in the application form without losing any progress:         I and the formetion and facilities       Fortifies |
|     | No changes can be made to the application after this point.                                                                                                    |
| 17c | The licence fee will then be displayed on the screen. To pay the fee, click the 'Credit / Debit Card' button. Dog breeder licence application                                                                                                    |
|     | Please pay the application fee for for for for for for for for for for                                                                                                    |
|     | <ul> <li>Note</li> <li>The 'Pay Later' button can be used if the dog breeder is not yet ready to pay.</li> <li>The 'Previous' button will take the dog breeder back to the previous page.</li> <li>The application will not be submitted to the relevant local authority until the fee is paid.</li> </ul>                                                                                                    |

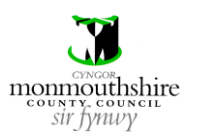

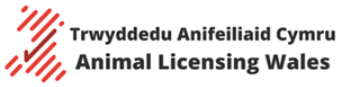

| ļ | You will then be taken to the Monmouthshire pay screen, regardless of which local authority you are based                                                                                                    |
|---|----------------------------------------------------------------------------------------------------|
|   | <ul> <li>You must then enter the following information in the fields provided and click the 'Submit' button</li> <li>Card number</li> <li>Card expiry date</li> </ul>                                                                                                    |
|   | Issue number (Switch/Maestro cards only)                                                                                                    |
|   | <ul> <li>Security code</li> <li>Name on the card</li> </ul>                                                                                                    |
|   | <ul> <li>House number/name</li> </ul>                                                                                                    |
|   | • Street                                                                                                    |
|   | • Area                                                                                                    |
|   | • Town                                                                                                    |
|   | County     Postsodo                                                                                                    |
|   | Telephone number                                                                                                    |
|   | Email address                                                                                                    |
|   | monmouthshire<br>sir fynwy                                                                                                    |
|   | Page shortcuts<br>Card Details Card Account Details                                                                                                    |
|   | Make a Payment                                                                                                    |
|   | Please note - information on this page will time-out after 15 minutes of inactivity                                                                                                    |
|   | = =mandatory Heid                                                                                                    |
|   | Payment Amount: £150.00                                                                                                    |
|   | Payment Amount: £150.00                                                                                                    |
|   | Payment Amount: £150.00 Card Details Enter card number without spaces                                                                                                    |
|   | Payment Amount: £150.00  Card Details Enter card number without spaces Expiry date (month, year)                                                                                                    |
|   | Payment Amount: £150.00  Card Details Enter card number without spaces Expiry date (month, year) Sisue Number (Switch/Maestro Cards only)                                                                                                    |
|   | Payment Amount: £150.00  Card Details Enter card number without spaces Expiry date (month, year) Security Code                                                                                                    |
|   | Payment Amount: £150.00  Card Details  Enter card number without spaces  Expiry date (month, year)  Sisue Number (Switch/Maestro Cards only)  Back to Top                                                                                                    |
|   | Payment Amount: £150.00  Card Details  Expiry date (month, year)  Expiry date (month, year)  Issue Number (Switch/Maestro Cards only)  Security Code Back to Top  Card Account Details Enter cardholder name and address details:                                                                                                    |
|   | Payment Amount: £150.00  Card Details  Enter card number without spaces  Expiry date (month, year)  Sumber (Switch/Maestro Cards only)  Security Code  Back to Top  Card Account Details  Enter cardholder name and address details: Name appearing on card *                                                                                                    |
|   | Payment Amount: £150.00  Card Details  Enter card number without spaces  Expiry date (month, year)  Security Code Back to Top  Card Account Details  Enter cardholder name and address details: Name appearing on card * House number/name                                                                                                    |
|   | Payment Amount: £150.00  Card Details  Enter card number without spaces Expiry date (month, year)  Security Code Back to Top  Card Account Details Enter cardholder name and address details: Name appearing on card * House number/name Street                                                                                                    |
|   | Payment Amount: £150.00  Card Details  Ther card number without spaces Expiry date (month, year) Suse Number (Switch/Maestro Cards only) Security Code Back to Top  Card Details  Ther cardholder name and address details: Name appearing on card * House number/name Street Street The card on the card of the card of the c |
|   | Payment Amount: £150.00   Card Details  Enter card number without spaces  Expiry date (month, year)  Security Code Back to Top  Card Account Details  Enter cardholder name and address details: Name appearing on card * House number/name Street Area Town                                                                                                    |
|   | Payment Amount: £150.00                                                                                                    |
|   | Payment Amount: £150.00   Card Details  Enter card number without spaces Expiry date (month, year)  Security Code Back to Top  Card Account Details  Enter cardholder name and address details: Name appearing on card *  House number/name Street Card County County Postcode                                                                                                    |
|   | Payment Amount: £150.00   Card Details  Enter card number without spaces  Expiry date (month, year)  Security Code  Exect Number (switch/Maestro Cards only)  Security Code  Card Account Details  Enter cardholder name and address details: Name appearing on card* House number/name  Street  Area  Town Pottode Tel No.                                                                                                    |
|   | Payment Amount: £150.00   Card Details  Enter card number without spaces  Expiry date (month, year)  Security Code  Back to Top  Card Account Details  Texter cardholder name and address details:  Name appearing on card *  House number/name Street  Town County Postcode Tel No. Tel No. Tel No. Email Address                                                                                                    |
|   | Payment Amount: £150.00  Card Outbils  Enter card number without spaces Explry date (month, year) Security Code Back to Top  Card Account Details  Enter carbidider name and address details: Name appearing on card  House number/name Street Area Area Town County Postcode Tel No. Email Address                                                                                                    |
|   | Payment Amount: £150.00     Card Datalia   Enter card number without spaces   Excipity date (month, year)   Sus Number (Switch/Maestro Cards only)   Gard Account Datalia   Card Account Datalia   Enter cardholder name and address details:   House number/name   Street   Ountry   Potcode   Town   County   Datalia   Area   Tel No.   Enter and Address   Base Number (Switch Net Source)                                                                                                    |

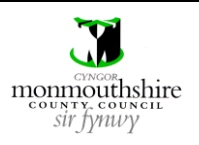

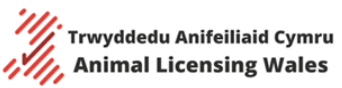

|                      | monmout<br>sir fynwy                    | hshire                          |                     |                           |             |                    |                |
|----------------------|-----------------------------------------|---------------------------------|---------------------|---------------------------|-------------|--------------------|----------------|
| Pag<br>Conf          | shortcuts<br>irmation                   |                                 |                     |                           |             |                    |                |
| Pl                   | ease co                                 | nfirm pa                        | aymen               | t                         |             |                    |                |
| Pleas<br>Payr        | e note - information<br>ment Amount: £1 | n on this page will<br>.50.00   | time-out after 15   | 5 minutes of inactivity   |             |                    |                |
| Pay                  | ment Details                            |                                 |                     |                           |             |                    |                |
| Card                 | l Number: *****                         | ****5559                        |                     | Card type: Vis            | а           |                    |                |
| _                    |                                         |                                 |                     |                           |             |                    |                |
| Ser                  | /ices                                   | Amount (£)<br>150.00            | Charge (£)<br>0.00  | Address                   |             |                    |                |
| Pay                  | nent Amount                             | 150.00                          |                     | I                         |             |                    |                |
| Con                  | firmation                               | vou will be re-noste            | od to a holding n   | ane while your request is | processed   |                    |                |
| Whe                  | n your request is co                    | ompleted you will be            | e redirected to the | he next step in the payme | nt process. |                    |                |
| Plea                 | se confirm the pa                       | ayme <mark>nt for the it</mark> | ems listed abo      | ve.                       |             |                    |                |
| Ва                   | ck To Payment De                        | tails Confirm                   | Cancel Bacl         | k to Top                  |             |                    |                |
|                      |                                         |                                 |                     |                           |             |                    |                |
| ⊞He                  | ip [Link opens in new                   | window] #About[link             | k opens in new wi   | ndow]                     |             |                    |                |
| If the payme         | nt was succe                            | ssful, then y                   | ou will be t        | taken back to yo          | ur Dashboa  | rd, which will cor | nfirm that the |
| payment was          | successful a                            | and will prov                   | ide the rec         | celpt number for          | the payme   | 1t.                |                |
| You can then         | click either                            | the 'Next' bເ                   | utton or th         | e 'My Account' b          | utton to re | urn to the main    | Dashboard pa   |
| My Dag               | hhoard                                  | 1                               |                     |                           |             |                    |                |
| My Das               | moard                                   | 1                               |                     |                           |             |                    |                |
| Dashboar             | d                                       | Vour pay                        | mentwassu           | ccessful                  |             |                    |                |
| My doge              |                                         | Receipt r                       | number RKRI         | 00000110                  |             |                    |                |
| My dogs              |                                         | Keceipt i                       |                     | 0000110                   |             |                    |                |
| Apply for<br>licence | additional                              |                                 | lext                | My Account                |             |                    |                |
|                      |                                         | -                               |                     |                           |             |                    |                |
| Annuanta             | ns                                      |                                 |                     |                           |             |                    |                |
| Аррисанс             |                                         |                                 |                     |                           |             |                    |                |
| Update log           | gin details                             |                                 |                     |                           |             |                    |                |

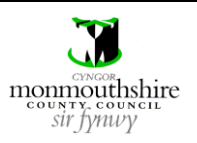

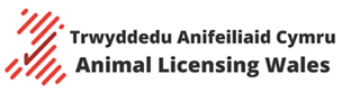

| My Dashboard                                                                                                    |                                                                                                    |                                                                                                    |                                                                                                    |              |
|----------------------------------------------------------------------------------------------------|----------------------------------------------------------------------------------------------------|----------------------------------------------------------------------------------------------------|----------------------------------------------------------------------------------------------------|--------------|
| Dashboard                                                                                                    | Licence applications                                                                                                    |                                                                                                    |                                                                                                    |              |
| My dogs                                                                                                    | Application:                                                                                                    | Current Address                                                                                                    |                                                                                                    |              |
| Apply for additional<br>licence                                                                                                    | Licence start:<br>Licence expires:<br>Status: Pending<br>Licence cost: £150.00                                                                                                    | Ref:                                                                                                    |                                                                                                    |              |
| Claim dog                                                                                                    | Renewal:                                                                                                    |                                                                                                    | J                                                                                                    |              |
| Applications                                                                                                    | View dog breeding applications                                                                                                    |                                                                                                    |                                                                                                    |              |
| Enforcements                                                                                                    | M. D                                                                                                    | 01. <b>M</b>                                                                                                    |                                                                                                    |              |
| Staff members                                                                                                    | My Dogs                                                                                                    | Staff members                                                                                                    | Notes                                                                                                    |              |
| Update login details                                                                                                    | Other: 0 Retired dogs: 0<br>Puppies: 0                                                                                                    | Total staff members: 0                                                                                                    | Enforcement notes: 0                                                                                                    |              |
| Logout                                                                                                    | Manage dogs                                                                                                    | Manage staff members                                                                                                    | View notes                                                                                                    |              |
|                                                                                                    |                                                                                                    |                                                                                                    |                                                                                                    |              |
| If the local authori<br>you with a note ex<br>will receive an ema<br>My Dashboard                                                                                                    | ty officers require additional<br>plaining what is required. You<br>ail stating that the application                                                                                                    | information in your applica<br>u can view this note by clic<br>n has been rejected back.                                                                                                    | ation, then they will reject it ba<br>king on the 'View notes' butto                                                                                                    | ack<br>on. ` |
| If the local authori<br>you with a note ex<br>will receive an ema<br>My Dashboard                                                                                                    | ty officers require additional<br>plaining what is required. You<br>ail stating that the application<br>Licence applications                                                                                                    | information in your applica<br>u can view this note by clicl<br>n has been rejected back.                                                                                                    | ation, then they will reject it ba<br>king on the 'View notes' butto                                                                                                    | ack          |
| If the local authori<br>you with a note ex<br>will receive an ema<br>My Dashboard<br>Dashboard<br>My dogs                                                                                                    | ty officers require additional<br>plaining what is required. You<br>ail stating that the application<br><b>Licence applications</b>                                                                                                    | information in your applica<br>u can view this note by clich<br>n has been rejected back.                                                                                                    | ation, then they will reject it ba<br>king on the 'View notes' butto                                                                                                    | ack          |
| If the local authori<br>you with a note ex<br>will receive an ema<br>My Dashboard<br>Dashboard<br>My dogs<br>Apply for additional<br>licence                                                                                                   | ty officers require additional<br>plaining what is required. You<br>ail stating that the application<br>Licence applications                                                                                                    | information in your applica<br>u can view this note by click<br>has been rejected back.                                                                                                    | ation, then they will reject it ba<br>king on the 'View notes' butto                                                                                                    | ack          |
| If the local authori<br>you with a note ex<br>will receive an emain<br>My Dashboard<br>Dashboard<br>My dogs<br>Apply for additional<br>licence<br>Claim dog                                                                                    | ty officers require additional<br>plaining what is required. You<br>ail stating that the application<br><b>Licence applications</b><br>Application:<br>Licence expires:<br>Status: Pending<br>Licence ost:<br>Renewal:                                                                                                    | information in your applica<br>u can view this note by click<br>has been rejected back.                                                                                                    | ation, then they will reject it ba<br>king on the 'View notes' butto                                                                                                    | ack          |
| If the local authori<br>you with a note ex<br>will receive an emain<br>My Dashboard<br>Dashboard<br>My dogs<br>Apply for additional<br>licence<br>Claim dog<br>Applications                                                                    | ty officers require additional plaining what is required. You all stating that the application <b>Licence applications</b>                                                                                                    | information in your applica<br>u can view this note by click<br>has been rejected back.                                                                                                    | ation, then they will reject it ba<br>king on the 'View notes' butto                                                                                                    | ack          |
| If the local authori<br>you with a note ex<br>will receive an emain<br>My Dashboard<br>Dashboard<br>My dogs<br>Apply for additional<br>licence<br>Claim dog<br>Applications<br>Enforcements                                                    | ty officers require additional<br>plaining what is required. You<br>ail stating that the application<br>Licence applications<br>Application:<br>Licence expires:<br>Status: Pending<br>Licence expires:<br>Status: Pending<br>Licence expires:<br>View dog breeding applications                                                                                                    | information in your applica<br>u can view this note by click<br>has been rejected back.                                                                                                    | ation, then they will reject it ba<br>king on the 'View notes' butto                                                                                                    | ack<br>vn. ` |
| If the local authori<br>you with a note ex<br>will receive an ema<br>My Dashboard<br>Dashboard<br>My dogs<br>Apply for additional<br>licence<br>Claim dog<br>Applications<br>Enforcements<br>Staff members<br>Update login details             | ty officers require additional<br>plaining what is required. You<br>ail stating that the application<br><b>Licence applications</b><br>Application:<br>Licence start:<br>Licence start:<br>Licence estart:<br>Licence cost:<br>Status:<br>Pending<br>Licence cost:<br>Renewal:<br>View dog breeding applications                                                                                                    | information in your applica<br>u can view this note by click<br>has been rejected back.                                                                                                    | ation, then they will reject it backing on the 'View notes' butto                                                                                                    | ack          |
| If the local authori<br>you with a note ex<br>will receive an email<br>My Dashboard<br>Dashboard<br>My dogs<br>Apply for additional<br>licence<br>Claim dog<br>Applications<br>Enforcements<br>Staff members<br>Update login details<br>Logout | ty officers require additional plaining what is required. You all stating that the applications          Licence applications         Application:         Licence start:         Licence start:         Licence start:         Licence start:         Licence start:         Licence start:         View dog breeding applications         View dog breeding applications         View dog breeding applications         Preeding bitches: 1         Breeding studs: 0         Other: 0         Puppies: 0                                                                                                    | information in your applica<br>u can view this note by click<br>has been rejected back.                                                                                                    | ation, then they will reject it backing on the 'View notes' butto                                                                                                    | ack          |
| If the local authori<br>you with a note ex<br>will receive an emain<br>My Dashboard<br>Dashboard<br>My dogs<br>Apply for additional<br>licence<br>Claim dog<br>Applications<br>Enforcements<br>Staff members<br>Update login details<br>Logout | ty officers require additional plaining what is required. You all stating that the application of the application of the applic                                                                                                    | information in your application in your application in your application in a subset of the second second se | ation, then they will reject it backing on the 'View notes' butto                                                                                                    | ack          |
| If the local authori<br>you with a note ex<br>will receive an emain<br>My Dashboard<br>Dashboard<br>My dogs<br>Apply for additional<br>licence<br>Claim dog<br>Applications<br>Enforcements<br>Staff members<br>Update login details<br>Logout | ty officers require additional<br>plaining what is required. You<br>ail stating that the application                                                                                                    | information in your application in your application in your application in a specific of the specific of the s | ation, then they will reject it backing on the 'View notes' butto                                                                                                    | ack          |
| If the local authori<br>you with a note ex<br>will receive an emain<br>My Dashboard<br>Dashboard<br>My dogs<br>Apply for additional<br>licence<br>Claim dog<br>Applications<br>Enforcements<br>Staff members<br>Update login details<br>Logout | ty officers require additional<br>plaining what is required. You<br>ail stating that the application<br><b>Licence applications</b><br>Application:<br>Licence satri:<br>Licence expires:<br>Status: Pending<br>Licence expires:<br>Status: Pending<br>Licence expires:<br>Status: Pending<br>Licence expires:<br>Status: Pending<br>Licence expires:<br>Status: Pending<br>Licence expires:<br>Status: Pending<br>Licence expires:<br>Status: Pending<br>Licence expires:<br>Status: Pending<br>Licence expires:<br>Status: Pending<br>Licence expires:<br>Status: Pending<br>Licence expires:<br>Status: Pending<br>Licence expires:<br>Status: Pending<br>Licence expires:<br>Status: Pending<br>Licence expires:<br>Status: Pending<br>Licence expires:<br>Licence expires:<br>Licence | information in your application in your application in your application in a subset of the second second se | ation, then they will reject it backing on the 'View notes' butto                                                                                                    | ack          |
| If the local authori<br>you with a note ex<br>will receive an emain<br>My Dashboard<br>Dashboard<br>My dogs<br>Apply for additional<br>licence<br>Claim dog<br>Applications<br>Enforcements<br>Staff members<br>Update login details<br>Logout | ty officers require additional<br>plaining what is required. You<br>all stating that the application<br>Licence applications<br>Application:<br>Licence expires:<br>Status: Pending<br>Licence expires:<br>Status: Pending<br>Licence cost: F150.00<br>Renewal: F150.00<br>Renewal: Pending stude: 0<br>View dog breeding applications<br>View dog breeding applications<br>My Dogs<br>Breeding bitches: 1<br>Puppies: 0<br>Manage dogs                                                                                                    | information in your application and view this note by click in has been rejected back.                                                                                                    | Ation, then they will reject it backing on the 'View notes' butto                                                                                                    | ack<br>n. `  |
| If the local authori<br>you with a note ex<br>will receive an emain<br>My Dashboard<br>Dashboard<br>My dogs<br>Apply for additional<br>licence<br>Claim dog<br>Applications<br>Enforcements<br>Staff members<br>Update login details<br>Logout | ty officers require additional<br>plaining what is required. You<br>ail stating that the application<br>Licence applications<br>Application:<br>Licence expires:<br>Status: Pending<br>Licence expires:<br>Status: Pending<br>Licence cost: E150.00<br>Renewal: E150.00<br>Renewal: Pending stude: 0<br>View dog breeding applications<br>Ny Dogs<br>Breeding bitches: 1 Breeding stude: 0<br>Pupples: 0<br>Manage dogs                                                                                                    | information in your application and the second second seco | ation, then they will reject it backing on the 'View notes' button<br>Notes<br>Application notes: 0<br>Enforcement notes: 0<br>View notes<br>ne relevant section on the left- | ack<br>n.`   |

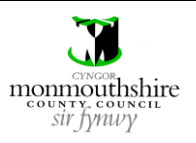

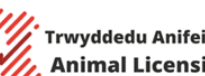

| 18c | Onc<br>The  | e you are ready t<br>application will t    | o resubmit the application hen be sent back to the location                     | form, you will need to press<br>al authority officers without | the 'Resubmit Application' bu<br>another fee needing to be pai | tton.<br>d. |
|-----|-------------|--------------------------------------------|---------------------------------------------------------------------------------|---------------------------------------------------------------|----------------------------------------------------------------|-------------|
|     | N           | ly Dashboard                               |                                                                                 |                                                               |                                                                |             |
|     |             | Dashboard                                  | Licence applications                                                            |                                                               |                                                                |             |
|     |             | My dogs<br>Apply for additional<br>licence | Application:<br>Licence start:<br>Licence expires:<br>Status: Rejected          | Current Address                                               |                                                                |             |
|     |             | Claim dog                                  | Licence cost: £250.00<br>Renewal:                                               |                                                               |                                                                |             |
|     |             | Applications<br>Enforcements               | View dog breeding application                                                   |                                                               |                                                                |             |
|     |             | Premises details<br>Staff members          | My Dogs                                                                         | Staff members                                                 | Notes                                                          |             |
|     |             | Accommodation and<br>facilities            | Breeding bitches: 1 Breeding studs: 0<br>Other: 0 Retired dogs: 0<br>Puppies: 0 | Total staff members: 0                                        | Application notes: 2<br>Enforcement notes: 0                   |             |
|     |             | Health and welfare<br>report               | Manage dogs                                                                     | Manage staff members                                          | View notes                                                     |             |
| 19a | lfa         | dog breeder has t                          | two separate breeding pren                                                      | nises, then they will likely red                              | quire two dog breeding licenc                                  | es.         |
|     | To a<br>app | ipply for a second<br>lication, click the  | d licence, a second applicati<br>'Apply for additional licence                  | on will need to be completed<br>e' button on the left-hand m  | d. To complete a second<br>enu.                                |             |
|     | A do        | og breeder should                          | d consult their local authori                                                   | ty first before applying for a s                              | second licence to determine i                                  | f this      |
|     | is re       | equired.                                   |                                                                                 |                                                               |                                                                |             |
|     |             | Dashboar                                   | d                                                                               |                                                               |                                                                |             |
|     |             | My dogs                                    |                                                                                 |                                                               |                                                                |             |
|     |             | Apply for<br>licence                       | additional                                                                      |                                                               |                                                                |             |
|     |             | Claim dog                                  | ;                                                                               |                                                               |                                                                |             |
|     |             | Applicatio                                 | ons                                                                             |                                                               |                                                                |             |
|     |             | Enforcem                                   | ents                                                                            |                                                               |                                                                |             |
|     |             |                                            |                                                                                 |                                                               |                                                                |             |

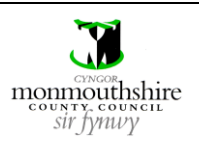

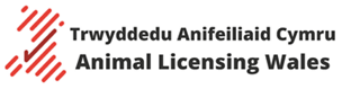

|      |                                                                                      | Viewing                                                                                 | Licence Details                                                 |                                                             |
|------|--------------------------------------------------------------------------------------|-----------------------------------------------------------------------------------------|-----------------------------------------------------------------|-------------------------------------------------------------|
| Step |                                                                                      |                                                                                         | Action                                                          |                                                             |
| 1    | Once the licence ha<br>licence by clicking t<br>licence, which can b<br>My Dashboard | is been issued by the local au<br>he 'Download licence' buttor<br>be saved and printed. | thority officer, you can view<br>n. Your device will then begin | and download a copy of your n downloading a pdf copy of the |
|      | Dashboard                                                                            | Licence applications                                                                    |                                                                 |                                                             |
|      | My dogs                                                                              | Licence:                                                                                | Current Address                                                 |                                                             |
|      | Apply for additional<br>licence                                                      | Licence start:<br>Licence expires:<br>Status:<br>Licence cost:                          | Ref:                                                            |                                                             |
|      | Claim dog                                                                            | Renewal: Yes                                                                            |                                                                 |                                                             |
|      | Applications                                                                         | Download licence                                                                        |                                                                 |                                                             |
|      | Enforcements                                                                         | View dog breeding applications                                                          |                                                                 |                                                             |
|      | Staff members                                                                        |                                                                                         |                                                                 |                                                             |
|      | Update login details                                                                 | My Dogs                                                                                 | Staff members                                                   | Notes                                                       |
|      | Logout                                                                               | Breeding bitches: 11 Breeding studs: 6<br>Other: 2 Retired dogs: 0<br>Puppies: 0        | Total staff members: 0                                          | Application notes: 0<br>Enforcement notes: 0                |
|      |                                                                                      | Manage dogs                                                                             | Manage staff members                                            | View notes                                                  |
|      | Note<br>• If the licence<br>browser set                                              | e does not appear to be dow<br>ttings on your device.                                   | nloading, then it may be tha                                    | at pop-ups are blocked in the web                           |

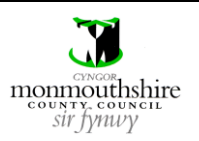

Trwyddedu Anifeiliaid Cymru Animal Licensing Wales

|      | Viewing Enforcement Actions                                                                                                    |
|------|----------------------------------------------------------------------------------------------------|
| Step | Action                                                                                                    |
| 1    | After the breeder's premises are inspected, enforcement actions may be issued by the inspector. Examples of enforcement actions are letters to the dog breeder detailing non-compliances that need to be rectified, business advice forms and improvement notices served under section 10 of the Animal Welfare Act 2006. |
|      | If an enforcement action is issued by the inspector, then you will receive an email saying to log in and view the enforcement action.                                                                                                    |
|      | To view the enforcement action, you will need to click the 'Enforcements' button on the left-hand menu.                                                                                                    |
|      | My dogs<br>Apply for additional<br>licence                                                                                                    |
|      | Claim dog                                                                                                    |
|      | Applications                                                                                                    |
|      | Enforcements                                                                                                    |
|      |                                                                                                    |
| 2    | You will then need to click the specific enforcement that you wish to view.  My enforcements                                                                                                    |
|      |                                                                                                    |
|      | E-0030-0824-00000004-x143                                                                                                    |
|      | E-0029-0824-00000003-X141                                                                                                    |
|      |                                                                                                    |
| 3    | The box will then expand revealing details about the enforcement.                                                                                                    |
|      | You will be able to view and download the enforcement document by clicking on the document icon.                                                                                                    |
|      | My enforcements                                                                                                    |
|      | E-0030-0824-00000004-x143       Created date: 30/08/2024         Inspection reference:       Created date: 30/08/2024         Address:       Updated date: 30/08/2024         Completed:       No         Details:       Enforcement         Document:       Test-Boc5.docx                                               |
|      |                                                                                                    |
|      | E-0029-0824-00000003-x141                                                                                                    |
|      |                                                                                                    |
| 1    |                                                                                                    |

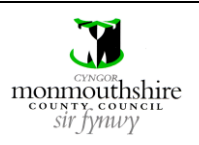

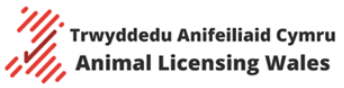

| n inspector may leav<br>otes' button                                                                      | ve notes for you against an e | nforcement. These can be viewed by clicking the 'View                                                                                                    |
|----------------------------------------------------------------------------------------------------|-------------------------------|----------------------------------------------------------------------------------------------------|
| Notes                                                                                                    |                               |                                                                                                    |
| Application notes: 3                                                                                      |                               |                                                                                                    |
| Enforcement notes:                                                                                        | 3                             |                                                                                                    |
| View notes                                                                                                | >                             |                                                                                                    |
|                                                                                                    |                               |                                                                                                    |
| Notes                                                                                                    |                               |                                                                                                    |
| Notes<br>Reference                                                                                        | Note                          | Created date                                                                                                    |
| Notes<br>Reference                                                                                        | Note                          | Created date 05/10/2024                                                                                                    |
| Notes<br>Reference                                                                                        | Note                          | Created date           05/10/2024           04/10/2024           04/09/2024                                                                                       |
| Notes                                                                                                    | Note                          | Created date           05/10/2024           04/10/2024           04/09/2024                                                                                       |
| Notes                                                                                                    | Note                          | Created date           05/10/2024           04/10/2024           04/09/2024           04/09/2024                                                                  |
| Notes           Reference           Reference           Reference           Reference           Reference | Note Note Note test           | Created date           05/10/2024           04/10/2024           04/09/2024           04/09/2024                                                                  |
| Notes                                                                                                    | Note Note Note H1 test        | Created date           05/10/2024           04/10/2024           04/09/2024           04/09/2024           Created date           29/08/2024           29/08/2024 |

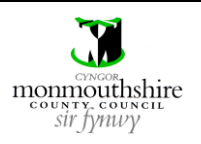

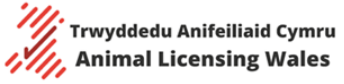

|      | Viewing Logbooks                                                                                                    |      |
|------|----------------------------------------------------------------------------------------------------|------|
| Step | Action                                                                                                    |      |
| 1    | To view the logbook for one of your dogs, click the 'My dogs' button on the left-hand m                                                                                                    | enu. |
|      | Dashboard                                                                                                    |      |
|      | My dogs                                                                                                    |      |
|      | Apply for additional<br>licence                                                                                                    |      |
|      | Claim dog                                                                                                    |      |
|      | Applications                                                                                                    |      |
|      | Enforcements                                                                                                    |      |
| 2    | <ul> <li>Breeding bitches</li> <li>Breeding stud dogs</li> <li>Other dogs (pets, working dogs, retired dogs)</li> <li>Puppies (produced by matings recorded against your breeding bitches)</li> <li>Sold dogs (this includes any dogs that you have rehomed)</li> <li>Deceased dogs (any dogs that you have marked as deceased)</li> </ul> Click the white box to reveal the dogs currently listed for each category. |      |
|      | Breeding bitches                                                                                                    |      |
|      | Stud dogs                                                                                                    |      |
|      | Other dogs                                                                                                    |      |
|      | Puppies >                                                                                                    |      |
|      | Sold >                                                                                                    |      |
|      | Deceased >                                                                                                    |      |
|      | Back                                                                                                    |      |

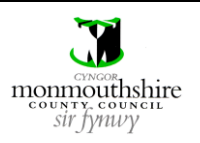

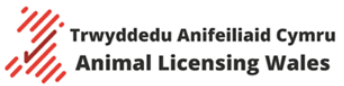

| My dogs                                                                                                    |                                                                                                    |                                                                                                    |                |               |              |              |
|----------------------------------------------------------------------------------------------------|----------------------------------------------------------------------------------------------------|----------------------------------------------------------------------------------------------------|----------------|---------------|--------------|--------------|
| Breeding bitches                                                                                                    |                                                                                                    |                                                                                                    |                |               |              |              |
| Name of bitch                                                                                                    | Microchip                                                                                                    | Breed                                                                                                    | DOB            | Total litters | Last litter  |              |
|                                                                                                    | 50000000000000                                                                                                    | Afghan Hound                                                                                                    | 01/08/2020     | 4             | 31/07/2024   | Logbook      |
|                                                                                                    | 6000000000000000                                                                                                    | Afghan Hound                                                                                                    | 01/08/2020     | 0             | N/A          | Logbook      |
|                                                                                                    | 17000000000000                                                                                                    | Akita                                                                                                    | 01/08/2020     | 0             | N/A          | Logbook      |
|                                                                                                    |                                                                                                    |                                                                                                    |                |               |              | Add bitch    |
| Stud dogs                                                                                                    |                                                                                                    |                                                                                                    |                |               |              |              |
| Stud dogs                                                                                                    |                                                                                                    |                                                                                                    |                |               |              |              |
| Stud dogs                                                                                                    |                                                                                                    |                                                                                                    |                |               |              |              |
| Other dogs                                                                                                    |                                                                                                    |                                                                                                    |                |               |              |              |
| Other dogs                                                                                                    | ogbook can be dov                                                                                                    | wnloaded and s                                                                                                    | saved by click | king the 'Dov | vnload logbo | ook' button. |
| Other dogs                                                                                                    | ogbook can be dov<br>DOG LOG                                                                                                    | wnloaded and s<br>BOOK                                                                                                    | saved by click | king the 'Dov | vnload logbo | ook' button. |
| Other dogs<br>Other dogs<br>pdf copy of the l                                                                                                    | ogbook can be dov<br>DOG LOGI                                                                                                    | wnloaded and s<br>BOOK                                                                                                    | saved by click | king the 'Dov | vnload logbo | ook' button. |
| Other dogs<br>Other dogs<br>pdf copy of the l<br>Flease note - When ownership of a b<br>licence holder in the logbook. A copy<br>To view the Animal Licensing Wales p<br>Name of Breeders<br>Trading Names:<br>Address:                                                                                                    | ogbook can be dov<br>DOG LOGI<br>of the record must be provided to the new<br>rivecy policy visit https://animallicensing.                                                                                                    | wnloaded and s<br>ss and telephone number of the ne<br>owner and a copy retained by the li<br>gov.wales/en/privacy-policy          | saved by click | king the 'Dov | vnload logbo | ook' button. |
| Other dogs Other dogs pdf copy of the l Please note - When ownership of a b licence holder in the logbook. A copy To view the Anima Licensing Wales p Name of Breader Name of Dog                                                                                                    | ogbook can be dov<br>DOG LOG<br>reeding dog is transferred the name, addre<br>of the record must be provided to the new<br>rivacy policy visit https://animallicensing.                                                                                                    | wnloaded and s<br>BOOK<br>sss and telephone number of the ne<br>owner and a copy retained by the li<br>gov.wales/en/privacy-policy | Saved by click | king the 'Dov | vnload logbo | ok' button.  |
| Other dogs<br>Other dogs<br>pdf copy of the l<br>Flesse note - When ownership of a b<br>licence holder in the logbook. A copy<br>To view the Animal Licensing Wales p<br>Name of Breeder:<br>Trading Name:<br>Address:<br>Telephone:<br>Name of Dog<br>Gender<br>Date of Birth                                                                                                    | ogbook can be dov<br>DOG LOGI<br>reeding dog is transferred the name, addre<br>of the record must be provided to the new<br>rivacy policy visit https://animallicensing.                                                                                                    | wnloaded and s<br>BOOK<br>gov.wales/en/privacy-policy                                                                              | saved by click | king the 'Dov | vnload logbo | ok' button.  |
| Other dogs Other dogs Other dogs pdf copy of the l Please note - When ownership of a b Isence holder in the logbook. A copy To view the Animal Licensing Wales p Name of Breeder: Trading Name: Address: Name of Dog Gender Date of Birth Breed Manesed Processed                                                                                                    | ogbook can be dov<br>DOG LOGI<br>reeding dog is transferred the name, addre<br>of the record must be provided to the new<br>rivacy policy visit https://animallicensing.                                                                                                    | wnloaded and s<br>BOOK<br>ss and telephone number of the ne<br>owner and a copy retained by the ii<br>gov.wales/en/privacy-policy  | saved by click | sing the 'Dov | vnload logbo | ook' button. |
| Other dogs Other dogs Other dogs pdf copy of the l lease note - When ownership of a b leane holder in the logbook. A copy To view the Animal Licensing Wales p Name of Breeder: Trading Name: Address: Telephone: Name of Dog Gender Date of Birth Breed Microchip Number Is animal neutered                                                                                                    | ogbook can be dov<br>DOG LOGI<br>reeding dog is transferred the name, addre<br>of the record must be provided to the new<br>rivacy policy visit https://animallicensing.<br>Female<br>01/08/2020<br>Akita<br>17000000000000<br>No                                                                                                    | wnloaded and s<br>BOOK<br>sss and telephone number of the ne<br>owner and a copy retained by the ii<br>gov.wales/en/privacy-policy | saved by click | sing the 'Dov | vnload logbo | ook' button. |
| Other dogs Other dogs Dther dogs Dther dogs  | ogbook can be dov DOG LOG reeding dog is transferred the name, addre of the record must be provided to the new rivacy policy visit https://animallicensing. Female 01/08/2020 Akita 17000000000000 No                                                                                                    | wnloaded and s BOOK ss and telephone number of the ne owner and a copy retained by the li gov.wales/en/privacy-policy              | Saved by click | king the 'Dov | vnload logbo | ook' button. |
| Other dogs Other dogs Dther dogs Dther dogs  | ogbook can be dov  DOG LOG  reeding dog is transferred the name, addre of the record must be provided to the new rivacy policy visit https://animallicensing.  Female 01/08/2020 Addra 1700000000000 No                                                                                                    | wnloaded and s<br>BOOK<br>sts and telephone number of the ne<br>owner and a copy retained by the li<br>gov.wales/en/privacy-policy | Saved by click | king the 'Dov | vnload logbo | ok' button.  |
| Other dogs<br>Other dogs<br>pdf copy of the I<br>Flease note - When ownership of a b<br>licence holder in the logbook. A copy<br>To view the Animal Licensing Wales p<br>Name of Breeder:<br>Trading Name:<br>Address:<br>Telephone:<br>Name of Dog<br>Gender<br>Date of Birth<br>Breed<br>Microchip Number<br>Is animal neutered<br>Physical description including<br>colour and identifying features<br>Health Status Information<br>Number of Litters                                                                                                    | ogbook can be dov  DOG LOGI  reeding dog is transferred the name, addre of the record must be provided to the new rivacy policy visit https://animallicensing.  Female 01/08/2020 Akta 1700000000000 No 0 0                                                                                                    | wnloaded and s BOOK sss and telephone number of the ne gov.wales/en/privacy-policy                                                 | saved by click | sing the 'Dov | vnload logbo | ook' button. |
| Other dogs Other dogs Dther dogs Dther dogs  | ogbook can be dov DOG LOGI reeding dog is transferred the name, addre of the record must be provided to the new rivecy policy visit https://animallicensing. Female 01/08/2020 Addta 17000000000000 No 0 0 ** OWNERS DE                                                                                                    | wnloaded and s BOOK sss and telephone number of the ne owner and a copy retained by the li gov.wales/en/privacy-policy             | Saved by click | king the 'Dov | vnload logbo | ook' button. |
| Other dogs Other dogs Other dogs  Pless note - When ownership of a b licence holder in the logbook. A copy To view the Animal Licensing Wales p Name of Poes Reeder Reeder Date of Birth Breed Microchip Number Is animal neutered Physical description including Colour and lidentifying features Health Status Information Number of Litters Name                                                                                                    | ogbook can be dov DOG LOGI reeding dog is transferred the name, addre of the record must be provided to the new rivacy policy visit https://animallicensing. Female 01/08/2020 Addra 17000000000000 No 0 ** OWNERS DE                                                                                                    | wnloaded and s BOOK stand takephone number of the ne owner and a copy retained by the li gov.wales/en/privacy-policy TAILS **      | Saved by click | king the 'Dov | vnload logbo | ok' button.  |
| Other dogs Other dogs Other dogs  Pless note - When ownership of a b licence holder in the legbook. A copy To view the Animal Licensing Wales p Name of Reeder: Trading Name: Address: Telephone: Name of Dog Gender Date of Birth Breed Microchip Number Is animal neutered Microchip Number Is animal neutered Physical description including colour and identifying features Health Status Information Number of Litters Name Address Telephone Number                                                                                                    | ogbook can be dov  DOG LOGI  reeding dog is transferred the name, addre  reeding dog is transferred the name, addre  reeding dog is transferred the name,  | wnloaded and s BOOK Its and telephone number of the ne owner and a copy retained by the li gov.wales/en/privacy-policy TAILS **    | Saved by click | king the 'Dov | vnload logbo | ok' button.  |
| Other dogs Other dogs Dther dogs Dther dogs Dther dogs Dther dogs Dther dogs Dther dogs Dther dogs Dther dogs Dther dogs Dther dogs Dther dogs Dther dogs Dther dogs Dther dog Dther dog D | ogbook can be dov DOG LOGI reeding dog is transferred the name, addre of the record must be provided to the new rhvacy policy visit https://animallicensing. Female 01/08/2020 Akita 1700000000000 No                                                                                                    | wnloaded and s BOOK sss and telephone number of the ne gov.wales/en/privacy-policy TAIL5 +*                                        | Saved by click | king the 'Dov | vnload logbo | ok' button.  |
| Other dogs Other dogs Dther dogs Dther dogs Dther dogs Dther dogs Dther dogs Dther dogs Dther dogs Dther dogs Dther dogs Dther dogs Dther dogs Dther dogs Dther dogs Gender Dther dog Gender Dther dirth Breed Microchip Number Is animal neutered Physical description including features Health Status Information Number of Litters Name Address Telephone Number Local Authority Licence Number Dther dirther Dther dirther Dther Dther  | ogbook can be dov DOG LOGI reeding dog is transferred the name, addre of the record must be provided to the new rivacy policy visit https://animallicensing. Female 01/08/2020 Akita 1700000000000 No Contemport 0 Contemport Contemport Contempor | wnloaded and s BOOK sss and telephone number of the ne gov.walez/en/privacy-policy TAILS **                                        | Saved by click | king the 'Dov | vnload logbo | ok' button.  |

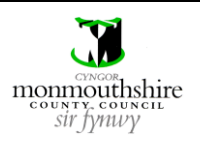

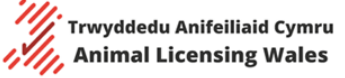

Animal Licensing Wales Online System

|                         | Managing Dogs – Adding New Dogs to Account                                                                                                    |
|-------------------------|----------------------------------------------------------------------------------------------------|
| Step                    | Action                                                                                                    |
| Differe<br>•<br>•<br>1a | <ul> <li>ent types of dogs are added to your account in different ways.</li> <li>If you have bred a litter of puppies, then these are added to your account by the process of recording a mating, as described in the Recording matings guide on pages 45 to 55.</li> <li>If you buy any kind of dog from another licenced breeder in Wales who also has a dog breeder account on the online system, then you will need to use the 'Claim dog' function described in steps 1a-1c below to transfer the dog from their account to yours.</li> <li>If you buy any kind of dog from someone who does not have a dog breeder account on the online system, then you will need to go to your account manually, as described in steps 2a-2d below.</li> <li>To claim a dog that has been sold to you from another licenced breeder who has a dog breeder account, first click the 'Claim dog' button on the left-hand menu.</li> </ul> |
|                         | Dashboard                                                                                                    |
|                         | My dogs                                                                                                    |
|                         | Apply for additional<br>licence                                                                                                    |
|                         | Claim dog                                                                                                    |
|                         | Applications                                                                                                    |
|                         | Enforcements                                                                                                    |
| 1b                      | Then enter the microchip number of the dog in the box provided and click the 'Check Microchip Number' button.  My Dashboard                                                                                                    |
|                         | Dashboard     Claim Dog       My dogs     Microchip number:       Apply for additional licence     Check Microchip Number                                                                                                    |
|                         | Claim dog       Applications       Enforcements       Staff members       Update login details                                                                                                    |
|                         | Logout                                                                                                    |

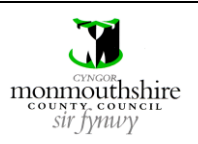

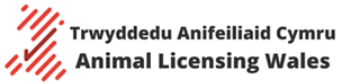

|                                                                                                    | markeu as solu i | by the breeder wi   | io solu you the dog, ti                                             | ien the following details will a                              |
|----------------------------------------------------------------------------------------------------|------------------|---------------------|---------------------------------------------------------------------|---------------------------------------------------------------|
| on the screen                                                                                                    |                  |                     |                                                                     |                                                               |
| Dog's name                                                                                                    |                  |                     |                                                                     |                                                               |
| <ul> <li>Dog's hreed</li> </ul>                                                                                                    | 4                |                     |                                                                     |                                                               |
| <ul> <li>Dog's date (</li> </ul>                                                                                                    | of birth         |                     |                                                                     |                                                               |
| <ul> <li>Dog's micro</li> </ul>                                                                                                    | ochip number     |                     |                                                                     |                                                               |
| C C                                                                                                    |                  |                     |                                                                     |                                                               |
| You can then transfe                                                                                                    | er the dog to yo | ur account by clicl | king the 'Claim' buttor                                             | า.                                                            |
| My Dashboard                                                                                                    |                  |                     |                                                                     |                                                               |
| Dashboard                                                                                                    | Claim Dog        |                     |                                                                     |                                                               |
| My dogs                                                                                                    | Name:            | _                   | Breed:                                                              | Afehan Hound                                                  |
| Apply for additional                                                                                                    | Date of birth:   | 01/09/2020          | Microchip number:                                                   | 000 - 000 - 000 - 500 - 100                                   |
| licence                                                                                                    |                  |                     |                                                                     | Cancel Claim                                                  |
| Claim dog                                                                                                    | L                |                     |                                                                     |                                                               |
| Applications                                                                                                    |                  |                     |                                                                     |                                                               |
| Enforcements                                                                                                    |                  |                     |                                                                     |                                                               |
| Staff members                                                                                                    |                  |                     |                                                                     |                                                               |
| Update login details                                                                                                    |                  |                     |                                                                     |                                                               |
|                                                                                                    | 4                |                     |                                                                     |                                                               |
| If the dog has not be<br>Claim Dog                                                                                                    | een marked as s  | old, then the belo  | w message will appea                                                | r                                                             |
| If the dog has not be<br>Claim Dog                                                                                                    | een marked as s  | old, then the belo  | w message will appea                                                | r                                                             |
| Logout<br>If the dog has not be<br>Claim Dog<br>• Dog not for sale<br>Microchip number:                                                                                                    | een marked as s  | old, then the belo  | w message will appea                                                | ır                                                            |
| Logout<br>If the dog has not be<br>Claim Dog<br>• Dog not for sale<br>Microchip number:                                                                                                    | een marked as s  | old, then the belo  | w message will appea                                                | r<br>ck Microchip Number Back                                 |
| Logout<br>If the dog has not be<br>Claim Dog<br>• Dog not for sale<br>Microchip number:                                                                                                    | een marked as s  | old, then the belo  | w message will appea                                                | r<br>ck Microchip Number Back                                 |
| Logout<br>If the dog has not be<br>Claim Dog<br>• Dog not for sale<br>Microchip number:                                                                                                    | een marked as s  | old, then the belo  | w message will appea                                                | r<br>ck Microchip Number Back                                 |
| If the dog has not be<br>Claim Dog<br>• Dog not for sale<br>Microchip number:<br>To add a new dog to                                                                                                    | een marked as s  | old, then the belo  | w message will appea                                                | r<br>ck Microchip Number Back<br>d breeder who has a dog bree |
| If the dog has not be<br>Claim Dog<br>• Dog not for sale<br>Microchip number:<br>To add a new dog to<br>account, first click th                                                                             | een marked as s  | old, then the belo  | w message will appea<br>Check                                       | r<br>ck Microchip Number Back<br>d breeder who has a dog bree |
| If the dog has not be<br>Claim Dog<br>• Dog not for sale<br>Microchip number:<br>To add a new dog to<br>account, first click th                                                                             | een marked as s  | old, then the belo  | w message will appea<br>Chea<br>pought from a licence<br>and menu.  | ck Microchip Number Back                                      |
| If the dog has not be<br>Claim Dog<br>• Dog not for sale<br>Microchip number:<br>To add a new dog to<br>account, first click the<br>Dashboard                                                               | een marked as s  | old, then the belo  | w message will appea<br>Cher<br>bought from a licencer<br>and menu. | r<br>ck Microchip Number Back<br>d breeder who has a dog bree |
| If the dog has not be<br>Claim Dog<br>• Dog not for sale<br>Microchip number:<br>To add a new dog to<br>account, first click th<br>Dashboard                                                                | een marked as s  | old, then the belo  | w message will appea<br>Chea<br>pought from a licence               | ck Microchip Number Back                                      |
| If the dog has not be<br>Claim Dog<br>Claim Dog<br>• Dog not for sale<br>Microchip number:<br>To add a new dog to<br>account, first click th<br>Dashboard<br>My dogs                                        | een marked as s  | old, then the belo  | w message will appea<br>Chee<br>bought from a licence               | r<br>ck Microchip Number Back<br>d breeder who has a dog bree |
| If the dog has not be<br>Claim Dog<br>Claim Dog<br>• Dog not for sale<br>Microchip number:<br>To add a new dog to<br>account, first click the<br>Dashboard<br>My dogs                                       | een marked as s  | old, then the belo  | w message will appea<br>Cher<br>bought from a licencer<br>and menu. | r<br>ck Microchip Number Back<br>d breeder who has a dog bree |
| If the dog has not be<br>Claim Dog<br>© • Dog not for sale<br>Microchip number:<br>To add a new dog to<br>account, first click th<br>Dashboard<br>My dogs<br>Apply for ac                                   | een marked as s  | old, then the belo  | w message will appea<br>Chea<br>bought from a licence               | r<br>ck Microchip Number Back<br>d breeder who has a dog bree |
| If the dog has not be<br>Claim Dog<br>Claim Dog<br>• Dog not for sale<br>Microchip number:<br>To add a new dog to<br>account, first click th<br>Dashboard<br>My dogs<br>Apply for a<br>licence              | een marked as s  | old, then the belo  | w message will appea<br>Cher<br>bought from a licencer<br>and menu. | r<br>ck Microchip Number Back<br>d breeder who has a dog bree |
| If the dog has not bo<br>Claim Dog<br>Claim Dog<br>• Dog not for sale<br>Microchip number:<br>To add a new dog to<br>account, first click the<br>Dashboard<br>My dogs<br>Apply for ac<br>licence            | een marked as s  | old, then the belo  | w message will appea<br>Chea<br>bought from a licence               | r<br>ck Microchip Number Back<br>d breeder who has a dog bree |
| If the dog has not bo<br>Claim Dog<br>Claim Dog<br>• Dog not for sale<br>Microchip number:<br>To add a new dog to<br>account, first click th<br>Dashboard<br>My dogs<br>Apply for a<br>licence<br>Claim dog | een marked as s  | old, then the belo  | w message will appea                                                | r<br>ck Microchip Number Back<br>d breeder who has a dog bree |

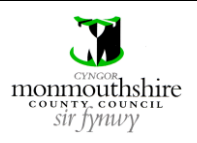

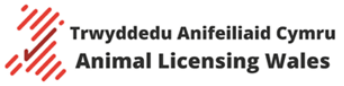

| My dogs                           |                 |               |               |               |             |           |   |
|-----------------------------------|-----------------|---------------|---------------|---------------|-------------|-----------|---|
| Breeding bitches                  |                 |               |               |               | >           |           |   |
| Stud dogs                         |                 |               |               |               | >           |           |   |
| Other dogs                        |                 |               |               |               | >           |           |   |
|                                   |                 |               |               |               |             | _         |   |
| hen click the relev               | ant 'Add' butto | n depending ( | on the type o | of dog that   | you are ado | ding.     |   |
| My dogs                           |                 |               |               |               |             |           |   |
| Breeding bitches<br>Name of bitch | Microchip       | Breed         | DOB           | Total litters | Last litter |           | ~ |
|                                   |                 |               |               |               |             | Logbook   |   |
|                                   |                 |               |               |               |             | Logbook   |   |
|                                   |                 |               |               |               |             | Add bitch |   |
| Stud dogs                         |                 |               |               |               |             |           |   |
| Name                              | Microchip       |               | Breed         |               | DOB         |           | _ |
|                                   |                 | No            | results       |               |             |           |   |
|                                   |                 |               |               |               |             | Add stud  |   |
| Other dogs                        |                 |               |               |               |             |           | ~ |
| Name                              | Microchip       | No            | results       |               | DOB         |           | - |
|                                   |                 |               |               |               |             | Add dog   | 1 |
|                                   |                 |               |               |               |             |           |   |
|                                   |                 |               |               |               |             |           |   |

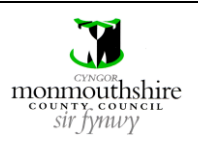

- 2d You will then need to enter the following information for the dog
  - Name
  - Breed (selected from the drop-down list)
  - Date of birth (the calendar icon can be used to input this)
  - Kennel Club registered (if 'Yes' is ticked, then the pet name and Kennel Club name can be entered and the Kennel Club certificate can be attached)
  - Microchip number (this is limited to 15 characters in groups of 3 characters)
  - Total litters to date (breeding bitches only)
  - Date of last litter (this can be left blank if 0 is selected for total litters to date (breeding bitches only)).
  - Physical description including colour and identifying features
  - Health screening information

For dogs added to the 'Other dogs' list, you will need to provide the gender and neutering status for the dog.

Once all details are entered, the 'Add bitch', 'Add stud' or 'Add dog' button must be clicked to add the dog to the list.

### My bitches

| sreed:                                                                | Plance Select    | ~       |
|-----------------------------------------------------------------------|------------------|---------|
|                                                                       |                  | ~       |
| Date of birth:                                                        |                  |         |
| KC registered:                                                        | Yes No           |         |
| Microchip number:                                                     | *****            |         |
| Total litters to date:                                                | Please Select    | $\sim$  |
| Date of last litter:                                                  |                  |         |
| Physical description including<br>colour and identifying<br>features: |                  |         |
| Health screening information:                                         |                  |         |
|                                                                       |                  |         |
|                                                                       | Cancel Add bitch | ,     ] |

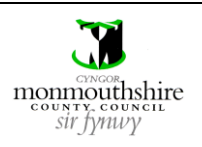

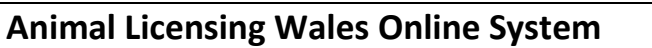

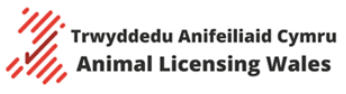

|           | Managing Dogs – Editing Dog's Logbooks                                                                                                    |
|-----------|----------------------------------------------------------------------------------------------------|
| Step<br>1 | Action<br>To edit the logbook for one of your dogs, click the 'My dogs' button on the left-hand menu                                                                                                    |
| 1         | To edit the logbook for one of your dogs, click the 'My dogs' button on the left-hand menu.          Dashboard         My dogs         Apply for additional licence         Claim dog         Applications         Enforcements         Staff members |
|           | Start members                                                                                                    |
|           | Update login details                                                                                                    |
|           | Logout                                                                                                    |
| 2         | Then click the correct list of dogs depending on the type of dog.                                                                                                    |
|           | My dogs                                                                                                    |
|           | Breeding bitches                                                                                                    |
|           | Stud dogs                                                                                                    |
|           | Other dogs                                                                                                    |
|           | Puppies >                                                                                                    |
|           | sold >                                                                                                    |
|           | Deceased >                                                                                                    |
|           | Back                                                                                                    |

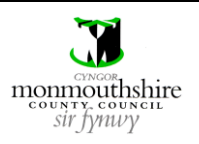

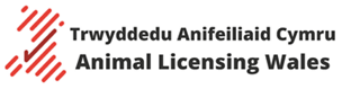

| Breeding hitches                                                                                                    |                                                                                             |                                                                                     |                                                                           |                                           |              |           |
|----------------------------------------------------------------------------------------------------|---------------------------------------------------------------------------------------------|-------------------------------------------------------------------------------------|---------------------------------------------------------------------------|-------------------------------------------|--------------|-----------|
| breeding breenes                                                                                                    |                                                                                             |                                                                                     |                                                                           |                                           |              |           |
| Name of bitch M                                                                                                    | licrochip                                                                                   | Breed                                                                               | DOB                                                                       | Total litters                             | Last litter  |           |
| 50                                                                                                    | 000000000000000000000000000000000000000                                                     | Afghan Hound                                                                        | 01/08/2020                                                                | 4                                         | 31/07/2024   | Logbook   |
|                                                                                                    |                                                                                             | , ignar rioana                                                                      | 0110012020                                                                |                                           | 5110112021   |           |
| 60                                                                                                    | 000000000000000000000000000000000000000                                                     | Afghan Hound                                                                        | 01/08/2020                                                                | 0                                         | N/A          | Logbook   |
| 11                                                                                                    | 7000000000000                                                                               | Akita                                                                               | 01/08/2020                                                                | 0                                         | N/A          | Logbook   |
|                                                                                                    |                                                                                             |                                                                                     |                                                                           |                                           |              | Add bitch |
|                                                                                                    |                                                                                             |                                                                                     |                                                                           |                                           |              |           |
|                                                                                                    |                                                                                             |                                                                                     |                                                                           |                                           |              |           |
| Stud dogs                                                                                                    |                                                                                             |                                                                                     |                                                                           |                                           |              | >         |
|                                                                                                    |                                                                                             |                                                                                     |                                                                           |                                           |              |           |
| Other dogs                                                                                                    |                                                                                             |                                                                                     |                                                                           |                                           |              | >         |
|                                                                                                    |                                                                                             |                                                                                     |                                                                           |                                           |              |           |
|                                                                                                    |                                                                                             |                                                                                     |                                                                           |                                           |              |           |
| on click the 'Edit' k                                                                                                    | outton                                                                                      |                                                                                     |                                                                           |                                           |              |           |
|                                                                                                    |                                                                                             |                                                                                     |                                                                           |                                           |              |           |
| Please note - When ownership of a<br>licence holder in the logbook. A cop<br>To view the Animal Licensing Wales<br>Name of Breeder:<br>Trading Name:                                                                                                    | breeding dog is transferred<br>y of the record must be pro<br>privacy policy visit https:// | I the name, address and te<br>wided to the new owner an<br>animallicensing.gov.wale | lephone number of the<br>nd a copy retained by the<br>s/en/privacy-policy | new owner must be rec<br>e licence holder | orded by the |           |
| Telephone:                                                                                                    |                                                                                             |                                                                                     |                                                                           |                                           |              |           |
| Name of Dog                                                                                                    |                                                                                             |                                                                                     |                                                                           |                                           |              |           |
| Gender<br>Date of Birth                                                                                                    | Female<br>01/08/2020                                                                        |                                                                                     |                                                                           |                                           |              |           |
| Breed                                                                                                    | Akita                                                                                       |                                                                                     |                                                                           |                                           |              |           |
| Microchip Number                                                                                                    | 17000000000000                                                                              |                                                                                     |                                                                           |                                           |              |           |
| Is animal neutered                                                                                                    | No                                                                                          |                                                                                     |                                                                           |                                           |              |           |
| is animal neutered                                                                                                    |                                                                                             |                                                                                     |                                                                           |                                           |              |           |
| Physical description including                                                                                                    |                                                                                             |                                                                                     |                                                                           |                                           |              |           |
| Physical description including<br>colour and identifying features                                                                                                    |                                                                                             |                                                                                     |                                                                           |                                           |              |           |
| Physical description including<br>colour and identifying features<br>Health Status Information<br>Number of Litters                                                                                                    | 0                                                                                           |                                                                                     |                                                                           |                                           |              |           |
| Physical description including<br>colour and identifying features<br>Health Status Information<br>Number of Litters                                                                                                    | 0                                                                                           |                                                                                     |                                                                           |                                           |              |           |
| Drysical description including<br>colour and identifying features<br>Health Status Information<br>Number of Litters                                                                                                    | 0                                                                                           | ** OWNERS DETAILS **                                                                |                                                                           |                                           |              |           |
| Dysical description including<br>colour and identifying features<br>Health Status Information<br>Number of Litters                                                                                                    | 0                                                                                           | ** OWNERS DETAILS **                                                                |                                                                           |                                           |              |           |
| Dysical description including<br>colour and identifying features<br>Health Status Information<br>Number of Litters     Name     Address                                                                                                    | 0                                                                                           | ** OWNERS DETAILS **                                                                |                                                                           |                                           |              |           |
| Physical description including<br>colour and identifying features<br>Health Status Information<br>Number of Litters<br>Name<br>Address<br>Telephone Number                                                                                                    | •                                                                                           | ** OWNERS DETAILS **                                                                |                                                                           |                                           |              |           |
| Distinguishing the second second seco                            | 0                                                                                           | ** OWNERS DETAILS **                                                                |                                                                           |                                           |              |           |
| Description including<br>colour and identifying features<br>Health Status Information<br>Number of Litters<br>Name<br>Address<br>Telephone Number<br>Local Authority<br>Licence Number                                                                                                    | •                                                                                           | ** OWNERS DETAILS **                                                                |                                                                           |                                           |              |           |
| Physical description including<br>colour and identifying features<br>Health Status Information<br>Number of Litters<br>Name<br>Address<br>Telephone Number<br>Local Authority<br>Licence Number<br>A copy of this record must be province of the province of the province | 0<br>vided to the new owner a<br>il 3 years after the bitch a                               | ** OWNERS DETAILS **<br>of a copy retained by the<br>nd any of her puppies are      | e licence holder. The re<br>e dead.                                       | ecord must be retained                    | by the       |           |

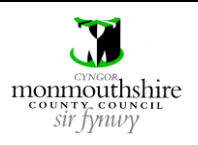

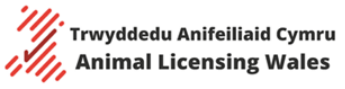

| Scut                     |                              |
|--------------------------|------------------------------|
|                          |                              |
| lame/descriptor:         |                              |
| Breed:                   | Akita                        |
| iender:                  | Female                       |
| leutered:                | ● No ○ Yes                   |
| ate of birth:            | 01/08/2020                   |
| (C registered:           | 🔿 No 💿 Yes                   |
| C registration number:   | 1111                         |
| et name:                 | B1                           |
| (C name:                 | B1                           |
| C registration document: | No File Selected Choose File |
| Aicrochip number:        | 170 - 000 - 000 - 000        |
|                          | 0                            |
| otal litters to date:    | •                            |

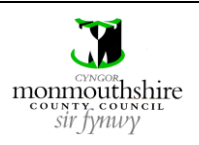

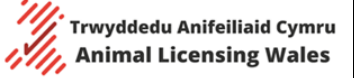

Animal Licensing Wales Online System

|      | Managing Dogs – Recording Matings                                                                                                    |
|------|----------------------------------------------------------------------------------------------------|
| Step | Action                                                                                                    |
| 1    | Every time you breed one of your bitches, you will need to record the mating in the online system. This will allow you to add any puppies that have been whelped to your puppy list for future breeding and/or sale. |
| 2    | To record a mating for a bitch, you will first need to click the 'My dogs' button on the left-hand menu.                                                                                                    |
|      | Dashboard                                                                                                    |
|      | My dogs                                                                                                    |
|      | Apply for additional licence                                                                                                    |
|      | Claim dog                                                                                                    |
|      | Applications                                                                                                    |
|      | Enforcements                                                                                                    |
|      | Staff members                                                                                                    |
|      | Update login details                                                                                                    |
|      | Logout                                                                                                    |
| 3    | Then click the 'Breeding bitches' list.                                                                                                    |
|      | My dogs                                                                                                    |
|      | Breeding bitches >                                                                                                    |
|      | Stud dogs >                                                                                                    |
|      | Other dogs                                                                                                    |
|      | Puppies >                                                                                                    |
|      | Sold                                                                                                    |
|      | Deceased >                                                                                                    |
|      | Back                                                                                                    |

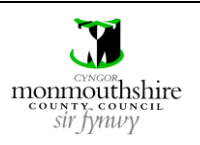

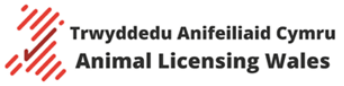

| ly dogs                                                                                                    |                                                                                                    |                                                                 |                                    |                                                          |                                                    |                      |                 |
|----------------------------------------------------------------------------------------------------|----------------------------------------------------------------------------------------------------|-----------------------------------------------------------------|------------------------------------|----------------------------------------------------------|----------------------------------------------------|----------------------|-----------------|
| Breeding bitches                                                                                                    |                                                                                                    |                                                                 |                                    |                                                          |                                                    |                      | ~               |
| Name of bitch                                                                                                    | Microchip                                                                                                  | Breed                                                           | DOB                                | Total litters                                            | Last litter                                        |                      | _               |
| Sally                                                                                                    | 00000000500004                                                                                             | Afghan Hound                                                    | 01/10/2020                         | 0                                                        | N/A                                                | Logbook              | _               |
|                                                                                                    |                                                                                                    |                                                                 |                                    |                                                          |                                                    | Add bitch            |                 |
| Stud dogs                                                                                                    |                                                                                                    |                                                                 |                                    |                                                          |                                                    |                      | >               |
| Other dogs                                                                                                    |                                                                                                    |                                                                 |                                    |                                                          |                                                    |                      | >               |
| Puppies                                                                                                    |                                                                                                    |                                                                 |                                    |                                                          |                                                    |                      | >               |
| Sold                                                                                                    |                                                                                                    |                                                                 |                                    |                                                          |                                                    |                      | >               |
|                                                                                                    |                                                                                                    |                                                                 |                                    |                                                          |                                                    |                      |                 |
| Deceased                                                                                                    |                                                                                                    |                                                                 |                                    |                                                          |                                                    |                      | >               |
| Deceased                                                                                                    |                                                                                                    |                                                                 |                                    |                                                          |                                                    | Ba                   | ><br>:k         |
| Deceased                                                                                                    |                                                                                                    |                                                                 |                                    |                                                          |                                                    | Bad                  | ><br>:k         |
| Deceased                                                                                                    | gs' button.                                                                                                |                                                                 |                                    |                                                          |                                                    | Bad                  | ><br>:k         |
| Deceased                                                                                                    | gs' button.                                                                                                |                                                                 |                                    |                                                          |                                                    | Bad                  | ><br>:k         |
| Deceased                                                                                                    | gs' button.                                                                                                | Matings                                                         | Sale                               | Deceased                                                 | Download log                                       | gbook                | ><br>:k<br>Back |
| Deceased                                                                                                    | gs' button.                                                                                                | Matings                                                         | Sale                               | Deceased                                                 | Download log                                       | gbook                | ><br>:k<br>Back |
| Deceased<br>lick the 'Matin<br>he matings scr                                                                                                    | gs' button.<br>Edit                                                                                        | Matings<br>y a list of all n                                    | Sale<br>natings tha                | Deceased<br>at have been                                 | Download log                                       | gbook d for the b    | ><br>Back       |
| Deceased<br>lick the 'Matin<br>he matings scr<br>o add a new m                                                                                                    | gs' button.<br>Edit<br>een will displa<br>ating, click the                                                 | Matings<br>y a list of all n<br>e 'Add Mating                   | sale<br>natings tha                | Deceased                                                 | Download log                                       | gbook                | ><br>Back       |
| Deceased<br>lick the 'Matin<br>he matings scr<br>o add a new m<br>Matings                                                                                                    | gs' button.<br>Edit<br>een will displa<br>ating, click the                                                 | Matings<br>y a list of all n<br>e 'Add Mating                   | Sale<br>natings tha<br>;' button.  | Deceased                                                 | Download log                                       | gbook                | ><br>Back       |
| Deceased<br>lick the 'Matin<br>he matings scr<br>o add a new m<br>Matings                                                                                                    | gs' button.<br>Edit<br>een will displa<br>ating, click the                                                 | Matings<br>y a list of all n<br>e 'Add Mating                   | sale<br>natings tha<br>g' button.  | Deceased<br>at have been                                 | Download log                                       | gbook                | ><br>Ek<br>Back |
| Deceased<br>lick the 'Matin<br>he matings scr<br>o add a new m<br>Matings<br>Dam details<br>Name:                                                                                                    | gs' button.<br>Edit<br>een will displa<br>ating, click the                                                 | Matings<br>y a list of all n<br>e 'Add Mating<br>Breed          | Sale<br>matings that<br>i' button. | Deceased<br>at have beer                                 | Download log                                       | gbook                | ><br>#<br>Back  |
| Deceased<br>lick the 'Matin<br>he matings scr<br>o add a new m<br>Matings<br>Dam details<br>Name:<br>Date of birth:                                                                                                    | gs' button.<br>Edit<br>een will displa<br>ating, click the<br>Sally<br>01/10/2020                          | Matings<br>y a list of all n<br>e 'Add Mating<br>Breed<br>Micro | Sale<br>natings tha<br>?' button.  | Deceased<br>At have been<br>Afghan Hour<br>000 - 000 - 0 | Download log<br>n recorded                         | gbook                | ><br>Ek<br>Back |
| Deceased<br>lick the 'Matin<br>he matings scr<br>o add a new m<br>Matings<br>Dam details<br>Name:<br>Date of birth:<br>Physical description inc<br>colour and identifying<br>features:                                                                 | gs' button.<br>Edit<br>een will displa<br>ating, click the<br>Sally<br>01/10/2020<br>Iuding a              | Matings<br>y a list of all n<br>e 'Add Mating<br>Breed<br>Micro | Sale<br>natings tha<br>?' button.  | Deceased<br>At have been<br>Afghan Hour<br>000 - 000 - 0 | Download log<br>n recorded                         | gbook                | ><br>Back       |
| Deceased<br>lick the 'Matin<br>he matings scr<br>o add a new m<br>Matings<br>Dam details<br>Name:<br>Date of birth:<br>Physical description ind<br>colour and identifying<br>features:<br>Health screening inform                                      | gs' button.<br>Edit<br>een will displa<br>ating, click the<br>Sally<br>01/10/2020<br>Iuding a<br>nation: a | Matings<br>y a list of all n<br>e 'Add Mating<br>Breed<br>Micro | Sale<br>matings that<br>i' button. | Deceased<br>At have been<br>Afghan Hour<br>000 - 000 - 0 | Download log<br>n recorded                         | gbook                | ><br>Back       |
| Deceased<br>lick the 'Matin<br>he matings scr<br>o add a new m<br>Matings<br>Dam details<br>Name:<br>Date of birth:<br>Physical description inc<br>colour and identifying<br>features:<br>Health screening inform<br>List of matings                   | gs' button.<br>Edit<br>een will displa<br>ating, click the<br>Sally<br>01/10/2020<br>Iuding a<br>nation: a | Matings<br>y a list of all n<br>e 'Add Mating<br>Breed<br>Micro | Sale<br>natings tha<br>g' button.  | Deceased<br>at have been<br>Afghan Hour<br>000 - 000 - 0 | Download log<br>n recorded<br>nd<br>00 - 500 - 004 | gbook<br>d for the b | ><br>Back       |
| Deceased<br>lick the 'Matin<br>he matings scr<br>o add a new m<br>Matings<br>Dam details<br>Name:<br>Date of birth:<br>Physical description inc<br>colour and identifying<br>features:<br>Health screening inform<br>List of matings<br>Date of Mating | gs' button.<br>Edit<br>een will displa<br>ating, click the<br>Sally<br>01/10/2020<br>tuding a<br>nation: a | Matings<br>y a list of all n<br>e 'Add Mating<br>Breed<br>Micro | Sale natings tha ' button.         | Deceased<br>At have been<br>Afghan Hour<br>000 - 000 - 0 | Download log<br>n recorded<br>nd<br>00 - 500 - 004 | gbook<br>d for the b | ><br>Back       |

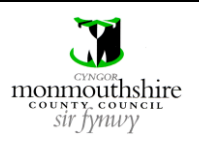

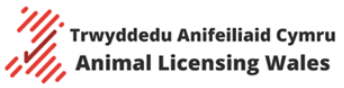

| Add mating details         remaie Animal Details         Name:       Sally         Date of birth:       01/10/2020         Microchip number:       00 - 000 - 000 - 000 - 000 - 001         Microchip number:       Cancel         The stud is already registered on the system, such as if they are your stud or another breeder's stud, there their name will appear for you to select.         If the stud is not already registered on the system, then you will need to select 'New Animal'.         Add mating details         Female Animal Details         Name:       Sally         Plasse Select       000 - 000 - 000 - 000 - 000 - 001         Microchip number:       000 - 0059 - 999 - 000 - 111         Amimal Name:       Plasse Select       Cancel         Plasse Select       Plasse Select       Cancel         New Animal       New Animal       Cancel                                                                                                    | You<br>Mie    | u will first need to add<br>crochip Number' butt                             | l the stud dog's microch<br>on.                                          | ip number in the                       | e box provided and then c                              | lick the 'Check             |
|----------------------------------------------------------------------------------------------------|---------------|------------------------------------------------------------------------------|--------------------------------------------------------------------------|----------------------------------------|--------------------------------------------------------|-----------------------------|
| Female Animal Details         Name:       Saly         Bate of birth:       01/10/2020         Microchip number:       00 - 000 - 000 - 500 - 004         Microchip number:       cancel         Cancel       cancel                                                                                                    | А             | dd mating details                                                            | 3                                                                        |                                        |                                                        |                             |
| Name:       Sally       Breed:       Afghan Hound         Date of birth:       01/10/2020       Microchip number:       00 - 000 - 000 - 500 - 004         Microchip number:                                                                                                    | ШE            | Female Animal Details                                                        |                                                                          |                                        |                                                        |                             |
| Date of birth:       01/10/2020       Microchip number:       00 - 000 - 000 - 500 - 004         Microchip number:         Cancel         If the stud is already registered on the system, such as if they are your stud or another breeder's stud, there their name will appear for you to select.       Cancel         If the stud is not already registered on the system, then you will need to select 'New Animal'.       Add mating details         Name:       Sally       Breed:       Afghan Hound         Date of birth:       01/10/2020       Microchip number:       000 - 000 - 004         Microchip number:       000 - 059 - 999 - 000 - 111       Check Microchip Number       Cancel         Animal Name:       Please Select                                                                                                    |               | Name:                                                                        | Sally                                                                    | Breed:                                 | Afghan Hound                                           |                             |
| Microchip number:                                                                                                    |               | Date of birth:                                                               | 01/10/2020                                                               | Microchip number:                      | 000 - 000 - 000 - 500 - 004                            |                             |
| Image: Cancel         Image: Cancel         Image: Cancel <td< th=""><th></th><th>Microchip number:</th><th>````</th><th></th><th>Check Microchip Number</th><th></th></td<> |               | Microchip number:                                                            | ````                                                                     |                                        | Check Microchip Number                                 |                             |
| If the stud is already registered on the system, such as if they are your stud or another breeder's stud, ther<br>their name will appear for you to select.<br>If the stud is not already registered on the system, then you will need to select 'New Animal'.<br>Add mating details<br>Female Animal Details<br>Name: Sally Breed: Afghan Hound<br>Date of birth: 01/10/2020 Microchip number: 000 - 000 - 000 - 004<br>Microchip number: 000 - 059 - 999 - 000 - 111<br>Check Microchip Number<br>Please Select<br>Georgie<br>New Animal                                                                                                    |               |                                                                              |                                                                          |                                        |                                                        | Cancel                      |
| Female Animal Details         Name:       Sally       Breed:       Afghan Hound         Date of birth:       01/10/2020       Microchip number:       000 - 000 - 500 - 004         Microchip number:       000 - 059 - 999 - 000 - 111       Check Microchip Number         Animal Name:       Please Select <ul> <li>Georgie</li> <li>New Animal</li> </ul>                                                                                                    | If the If the | he stud is already regi<br>eir name will appear fo<br>he stud is not already | istered on the system, s<br>or you to select.<br>registered on the syste | uch as if they are<br>m, then you will | e your stud or another bre<br>need to select 'New Anim | eeder's stud, then<br>aal'. |
| Female Animal Details         Name:       Sally       Breed:       Afghan Hound         Date of birth:       01/10/2020       Microchip number:       000 - 000 - 000 - 500 - 004         Microchip number:       000 - 059 - 999 - 000 - 111       Check Microchip Number         Animal Name:       Please Select           Please Select             Georgie             New Animal                                                                                                    | А             | dd mating details                                                            | 3                                                                        |                                        |                                                        |                             |
| Name:SallyBreed:Afghan HoundDate of birth:01/10/2020Microchip number:000 - 000 - 000 - 500 - 004Microchip number:000 - 059 - 999 - 000 - 111Check Microchip NumberAnimal Name:Please Select✓Please Select✓CancelGeorgieNew Animal                                                                                                    |               | Female Animal Details                                                        |                                                                          |                                        |                                                        |                             |
| Date of birth:       01/10/2020       Microchip number:       000 - 000 - 000 - 500 - 004         Microchip number:       000 - 059 - 999 - 000 - 111       Check Microchip Number         Animal Name:       Please Select          Please Select        Cancel         Georgie       New Animal                                                                                                    |               | Name:                                                                        | Sally                                                                    | Breed:                                 | Afghan Hound                                           |                             |
| Microchip number: 000 - 059 - 999 - 000 - 111   Animal Name: Please Select   Please Select ✓   Georgie New Animal                                                                                                    |               | Date of birth:                                                               | 01/10/2020                                                               | Microchip number:                      | 000 - 000 - 000 - 500 - 004                            |                             |
| Animal Name: Please Select   Please Select Cancel   Georgie New Animal                                                                                                    |               | Microchip number:                                                            | 000 - 059 - 999 - 000 - 111                                              |                                        | Check Microchip Number                                 |                             |
| Please Select     Cancel       Georgie     New Animal                                                                                                    |               | Animal Name:                                                                 | Please Select                                                            | ~                                      |                                                        |                             |
| Georgie<br>New Animal                                                                                                    |               |                                                                              | Please Select                                                            | <b>/</b>                               |                                                        | Cancel                      |
| New Animal                                                                                                    |               |                                                                              | Georgie                                                                  |                                        |                                                        |                             |
|                                                                                                    |               |                                                                              | New Animal                                                               |                                        |                                                        |                             |
|                                                                                                    |               |                                                                              | IVEW ANIMAI                                                              |                                        |                                                        |                             |

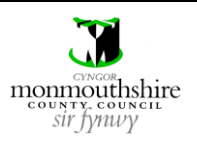

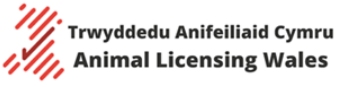

| Add mating detail                                                     | S                     |                   |                             |
|-----------------------------------------------------------------------|-----------------------|-------------------|-----------------------------|
| Name:                                                                 | Sally                 | Breed:            | Afghan Hound                |
| Date of birth:                                                        | 01/10/2020            | Microchip number: | 000 - 000 - 000 - 500 - 004 |
| Name of stud:                                                         |                       |                   |                             |
| Breed:                                                                | Please Select         |                   |                             |
| Date of birth:                                                        |                       |                   |                             |
| KC registered:                                                        | Yes No                |                   |                             |
| Microchip number:                                                     | 000 - 059 - 999 - 000 | - 111             |                             |
| Physical description including<br>colour and identifying<br>features: | g                     |                   |                             |
| Health screening information                                          | n:                    |                   |                             |
|                                                                       |                       |                   | Cancel Add stud             |

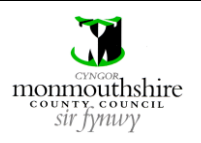

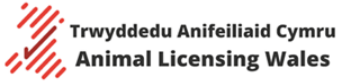

| you have acci                                                                                                    | k the Add Ma<br>dentally adde                                                                                                    | d the wrong                                  | stud, then this ca                                                                                                 | n be changed                                                                  | by clicking the '                                                                                      | Change Selected                     |
|----------------------------------------------------------------------------------------------------|----------------------------------------------------------------------------------------------------|----------------------------------------------|----------------------------------------------------------------------------------------------------|-------------------------------------------------------------------------------|----------------------------------------------------------------------------------------------------|-------------------------------------|
| nimal' button.                                                                                                    |                                                                                                    |                                              |                                                                                                    |                                                                               |                                                                                                    |                                     |
| Add motion                                                                                                    | dataila                                                                                                    |                                              |                                                                                                    |                                                                               |                                                                                                    |                                     |
| Auu maung                                                                                                    | uetans                                                                                                    |                                              |                                                                                                    |                                                                               |                                                                                                    |                                     |
| Female Animal D                                                                                                    | etails                                                                                                    |                                              |                                                                                                    |                                                                               |                                                                                                    |                                     |
| Name:                                                                                                    | Sally                                                                                                    | ,                                            | Breed:                                                                                                    |                                                                               | Afghan Hound                                                                                           |                                     |
| Date of birth:                                                                                                    | 01/1                                                                                                    | 0/2020                                       | Microchip n                                                                                                    | umber:                                                                        | 000 - 000 - 000 - 500 - 0                                                                              | 04                                  |
| Male Animal Det                                                                                                    | uls                                                                                                    |                                              |                                                                                                    |                                                                               |                                                                                                    |                                     |
| Name:                                                                                                    | Geo                                                                                                    | rgie                                         | Breed:                                                                                                    |                                                                               | Afghan Hound                                                                                           |                                     |
| Date of birth:                                                                                                    | 10/1                                                                                                    | 2/2021                                       | Microchip n                                                                                                    | umber:                                                                        | 000 - 059 - 999 - 000 - 1                                                                              | 11                                  |
| Mating Date:                                                                                                    |                                                                                                    |                                              |                                                                                                    |                                                                               |                                                                                                    |                                     |
|                                                                                                    |                                                                                                    |                                              |                                                                                                    |                                                                               |                                                                                                    |                                     |
| 0                                                                                                    |                                                                                                    |                                              |                                                                                                    | Cancel Ch                                                                     | ange Selected Anima                                                                                    | Add Mating                          |
| ne mating has                                                                                                    | now been add                                                                                                    | ded to the bi                                | tch's mating list.                                                                                                 | Cancel Ch                                                                     | ange Selected Anima                                                                                    | Add Mating                          |
| ne mating has<br>nce you know<br>nd to add any<br>Matings                                                                                                    | now been add<br>the outcome<br>ouppies that v                                                                                                    | ded to the bi<br>of the matir<br>were whelpe | itch's mating list.<br>ng, you will need t<br>rd. To do this, you                                                  | Cancel Ch<br>to update the r<br>will first need                               | nating to confir<br>to click the 'Up                                                                   | m if it was succe                   |
| ne mating has<br>nce you know<br>nd to add any<br>Matings<br>Dam details                                                                                                    | now been add<br>the outcome<br>ouppies that v                                                                                                    | ded to the bi<br>of the matir<br>were whelpe | itch's mating list.<br>ng, you will need t<br>rd. To do this, you                                                  | Cancel Ch<br>to update the r<br>will first need                               | nating to confir<br>to click the 'Up                                                                   | m if it was succe                   |
| ne mating has<br>nce you know<br>nd to add any<br>Matings<br>Dam details<br>Name:                                                                                                    | now been add<br>the outcome<br>ouppies that w                                                                                                    | ded to the bi<br>of the matir<br>were whelpe | itch's mating list.<br>ng, you will need t<br>ed. To do this, you                                                  | Cancel Ch<br>to update the r<br>will first need                               | nating to confir<br>to click the 'Up                                                                   | Med Mating                          |
| ne mating has<br>nce you know<br>nd to add any<br><b>Matings</b><br><b>Dam details</b><br>Name:<br>Date of birth:                                                                                                    | now been add<br>the outcome<br>ouppies that w<br>Sally<br>01/10                                                                                                    | ded to the bi<br>of the matir<br>were whelpe | itch's mating list.<br>ng, you will need t<br>nd. To do this, you<br>Breed:<br>Microchip nur                       | Cancel Ch<br>co update the r<br>a will first need<br>Afi<br>mber: 00          | nating to confir<br>to click the 'Up<br>ghan Hound<br>0 - 000 - 000 - 500 - 004                        | m if it was succe                   |
| ne mating has<br>nce you know<br>nd to add any<br>Matings<br>Dam details<br>Name:<br>Date of birth:<br>Physical descriptic<br>colour and identif<br>features:                                                                       | now been add<br>the outcome<br>ouppies that w<br>Sally<br>01/10<br>on including a                                                                                                    | ded to the bi<br>of the matir<br>were whelpe | itch's mating list.<br>ng, you will need t<br>ed. To do this, you<br>Breed:<br>Microchip nur                       | Cancel Ch<br>co update the r<br>will first need<br>Motor Afg<br>mber: 00      | mating to confir<br>to click the 'Up<br>ghan Hound<br>0 - 000 - 000 - 500 - 004                        | m if it was succe                   |
| ne mating has<br>nce you know<br>nd to add any<br><b>Matings</b><br><b>Dam details</b><br>Name:<br>Date of birth:<br>Physical descriptic<br>colour and identif<br>features:<br>Health screening                                     | now been add<br>the outcome<br>puppies that v<br>Sally<br>01/10<br>on including a<br>ying                                                                                                    | ded to the bi<br>of the matir<br>were whelpe | itch's mating list.<br>ng, you will need t<br>nd. To do this, you<br>Breed:<br>Microchip nur                       | Cancel Ch<br>co update the r<br>a will first need<br>Afi<br>mber: 00          | nating to confir<br>to click the 'Up<br>ghan Hound<br>0 - 000 - 000 - 500 - 004                        | m if it was succe                   |
| ne mating has<br>nce you know<br>nd to add any<br>Matings<br>Dam details<br>Name:<br>Date of birth:<br>Physical descripti<br>colour and identif<br>features:<br>Health screening<br>List of mating                                  | now been add<br>the outcome<br>puppies that w<br>01/10<br>on including a<br>ring<br>nformation: a<br>S                                                                                                    | ded to the bi<br>of the matir<br>were whelpe | itch's mating list.<br>ng, you will need t<br>nd. To do this, you<br>Breed:<br>Microchip nur                       | Cancel Ch<br>co update the r<br>will first need<br>will first need            | mating to confir<br>to click the 'Up<br>ghan Hound<br>0 - 000 - 000 - 500 - 004                        | m if it was succe                   |
| ne mating has<br>nce you know<br>nd to add any<br>Matings<br>Dam details<br>Name:<br>Date of birth:<br>Physical descriptic<br>colour and identif<br>features:<br>Health screening i<br>List of mating<br>Date of Mating             | now been add<br>the outcome<br>ouppies that v<br>ouppies that v<br>ouppies add<br>outpies that v<br>ouppies add<br>outpies that v<br>ouppies add<br>outpies add<br>outpi | ded to the bi<br>of the matir<br>were whelpe | itch's mating list.<br>ng, you will need t<br>ed. To do this, you<br>Breed:<br>Microchip number                    | Cancel Ch<br>co update the r<br>will first need<br>mber: 00                   | mating to confir<br>to click the 'Up<br>ghan Hound<br>0 - 000 - 000 - 500 - 004                        | m if it was succe                   |
| ne mating has<br>nce you know<br>nd to add any<br>Matings<br>Dam details<br>Name:<br>Date of birth:<br>Physical descriptic<br>colour and identif<br>features:<br>Health screening<br>List of mating<br>Date of Mating<br>01/07/2024 | now been add<br>the outcome<br>puppies that v<br>on including a<br>ring<br>information: a<br>S<br>Name of Sire<br>Georgie                                                                                                    | ded to the bi<br>of the matir<br>were whelpe | itch's mating list.<br>ng, you will need t<br>nd. To do this, you<br>Breed:<br>Microchip number<br>000059999000111 | Cancel Ch<br>co update the r<br>will first need<br>will first need<br>her: 00 | ange Selected Anima<br>mating to confir<br>to click the 'Up<br>ghan Hound<br>0 - 000 - 000 - 500 - 004 | m if it was succe<br>odate' button. |

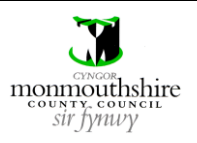

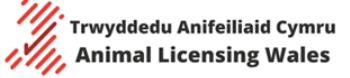

| then you will need t                                                                                                    | o update the mating to co                                                                                                    | onfirm the whelping stat                                                                                                    | us.                                                                                                    |           |
|----------------------------------------------------------------------------------------------------|----------------------------------------------------------------------------------------------------|----------------------------------------------------------------------------------------------------|----------------------------------------------------------------------------------------------------|-----------|
| If the bitch was not not need to provide                                                                                                    | impregnated, tick the 'Fai<br>any further information f                                                                                                    | led Mating' box. If the 'F<br>or the mating.                                                                                                    | ailed Mating' box is ticked                                                                                                    | , then yo |
| Litter details                                                                                                    |                                                                                                    |                                                                                                    |                                                                                                    |           |
| Dam information                                                                                                    |                                                                                                    | Sire information                                                                                                    |                                                                                                    |           |
| Name:                                                                                                    | Sally                                                                                                    | Name:                                                                                                    | Georgie                                                                                                    |           |
| Date of birth:                                                                                                    | 01/10/2020                                                                                                    | Date of birth:                                                                                                    | 10/12/2021                                                                                                    |           |
| Breed:                                                                                                    | Afghan Hound                                                                                                    | Breed:                                                                                                    | Afghan Hound                                                                                                    |           |
| Microchip number:                                                                                                    | 000 - 000 - 000 - 500 - 004                                                                                                    | Microchip number:                                                                                                    | 000 - 059 - 999 - 000 - 111                                                                                                    |           |
| Mating Date:                                                                                                    | 01/07/2024                                                                                                    |                                                                                                    |                                                                                                    |           |
| Outcome:                                                                                                    | Confirmed                                                                                                    | led                                                                                                    |                                                                                                    |           |
|                                                                                                    | Pregnancy                                                                                                    | ating                                                                                                    |                                                                                                    |           |
| To confirm the whe<br>Miscarriage<br>Successful y                                                                                                    | lping status, you will need<br>(to be selected if the bitcl<br>vhelping (to be selected if                                                                                                    | to pick one of the belov<br>h miscarries during the p<br>at least one live puppy i                                                                                                    | v three options from the d<br>pregnancy)<br>is whelped)                                                                                     | rop-dow   |
| To confirm the whe<br>Miscarriage<br>Successful v<br>Unsuccessful                                                                                                    | lping status, you will need<br>(to be selected if the bitcl<br>vhelping (to be selected if<br>ul whelping (to be selected                                                                                                    | to pick one of the belov<br>h miscarries during the p<br>at least one live puppy i<br>d if no live puppies are w                                                                               | v three options from the d<br>pregnancy)<br>is whelped)<br>/helped)                                                                         | rop-dow   |
| To confirm the whe<br>Miscarriage<br>Successful v<br>Unsuccessfu<br>Litter details                                                                                                    | lping status, you will need<br>(to be selected if the bitcl<br>vhelping (to be selected if<br>ul whelping (to be selected                                                                                                    | to pick one of the below<br>h miscarries during the p<br>at least one live puppy i<br>d if no live puppies are w                                                                               | v three options from the d<br>pregnancy)<br>is whelped)<br>/helped)                                                                         | rop-dow   |
| To confirm the whe<br>Miscarriage<br>Successful v<br>Unsuccessfu<br>Litter details<br>Dam information                                                                                                 | lping status, you will need<br>(to be selected if the bitcl<br>vhelping (to be selected if<br>ul whelping (to be selected                                                                                                    | to pick one of the below<br>h miscarries during the p<br>at least one live puppy i<br>d if no live puppies are w<br>Sire information                                                           | v three options from the d<br>pregnancy)<br>is whelped)<br>/helped)                                                                         | rop-dow   |
| To confirm the whe<br>Miscarriage<br>Successful v<br>Unsuccessful<br>Litter details<br>Dam information<br>Name:                                                                                       | lping status, you will need<br>(to be selected if the bitcl<br>vhelping (to be selected if<br>al whelping (to be selected<br>Sally                                                                                                    | to pick one of the below<br>h miscarries during the p<br>at least one live puppy i<br>d if no live puppies are w<br><b>Sire information</b><br>Name:                                           | v three options from the d<br>pregnancy)<br>is whelped)<br>/helped)<br>Georgie                                                              | rop-dow   |
| To confirm the whe<br>Miscarriage<br>Successful v<br>Unsuccessful<br>Litter details<br>Dam information<br>Name:<br>Date of birth:                                                                     | lping status, you will need<br>(to be selected if the bitcl<br>vhelping (to be selected if<br>ul whelping (to be selected<br>Sally<br>01/10/2020                                                                                                    | to pick one of the below<br>h miscarries during the p<br>at least one live puppy i<br>d if no live puppies are w<br><b>Sire information</b><br>Name:<br>Date of birth:                         | v three options from the d<br>pregnancy)<br>is whelped)<br>/helped)<br>Georgie<br>10/12/2021                                                | rop-dow   |
| Back To confirm the whe Miscarriage Successful v Unsuccessfu Litter details Dam information Name: Date of birth: Breed:                                                                               | lping status, you will need<br>(to be selected if the bitcl<br>vhelping (to be selected if<br>al whelping (to be selected<br>Sally<br>01/10/2020<br>Afghan Hound                                                                                                    | to pick one of the below<br>h miscarries during the p<br>at least one live puppy i<br>d if no live puppies are w<br>Sire information<br>Name:<br>Date of birth:<br>Breed:                      | v three options from the d<br>pregnancy)<br>is whelped)<br>vhelped)<br>Georgie<br>10/12/2021<br>Afghan Hound                                | rop-dow   |
| Back To confirm the whe Miscarriage Successful v Unsuccessfu Litter details Dam information Name: Date of birth: Breed: Microchip number:                                                             | lping status, you will need<br>(to be selected if the bitcl<br>vhelping (to be selected if<br>ul whelping (to be selected<br>Sally<br>01/10/2020<br>Afghan Hound<br>000 - 000 - 000 - 500 - 004                                                                                                    | to pick one of the below<br>h miscarries during the p<br>at least one live puppy i<br>d if no live puppies are w<br>Sire information<br>Name:<br>Date of birth:<br>Breed:<br>Microchip number: | v three options from the d<br>pregnancy)<br>is whelped)<br>/helped)<br>Georgie<br>10/12/2021<br>Afghan Hound<br>000 - 059 - 999 - 000 - 111 | rop-dow   |
| Back To confirm the whe Miscarriage Successful v Unsuccessfu Litter details Dam information Name: Date of birth: Breed: Microchip number: Mating Date:                                                | lping status, you will need<br>(to be selected if the bitcl<br>vhelping (to be selected if<br>al whelping (to be selected<br>Sally<br>01/10/2020<br>Afghan Hound<br>000 - 000 - 000 - 500 - 004                                                                                                    | to pick one of the below<br>h miscarries during the p<br>at least one live puppy i<br>d if no live puppies are w<br>Sire information<br>Name:<br>Date of birth:<br>Breed:<br>Microchip number: | v three options from the d<br>pregnancy)<br>is whelped)<br>/helped)<br>Georgie<br>10/12/2021<br>Afghan Hound<br>000 - 059 - 999 - 000 - 111 | rop-dow   |
| Back To confirm the when Miscarriage Successful v Unsuccessful Litter details Dam information Name: Date of birth: Breed: Microchip number: Mating Date: Outcome:                                     | Iping status, you will need<br>(to be selected if the bitcl<br>vhelping (to be selected if<br>al whelping (to be selected<br>Sally<br>01/10/2020<br>Afghan Hound<br>000 - 000 - 500 - 004<br>01/07/2024<br>© Confirmed<br>Pregnancy C Fail                                                                                       | to pick one of the below<br>h miscarries during the p<br>at least one live puppy i<br>d if no live puppies are w<br>Sire information<br>Name:<br>Date of birth:<br>Breed:<br>Microchip number: | v three options from the d<br>pregnancy)<br>is whelped)<br>/helped)<br>Georgie<br>10/12/2021<br>Afghan Hound<br>000 - 059 - 999 - 000 - 111 | rop-dow   |
| Back To confirm the when Miscarriage Successful v Unsuccessful Litter details Dam information Name: Date of birth: Breed: Microchip number: Mating Date: Outcome: Whelping status:                    | Iping status, you will need<br>(to be selected if the bitcl<br>vhelping (to be selected if<br>al whelping (to be selected<br>Sally<br>01/10/2020<br>Afghan Hound<br>000 - 000 - 500 - 004<br>01/07/2024<br>Confirmed<br>Pregnancy<br>Please select                                                                               | to pick one of the below<br>h miscarries during the p<br>at least one live puppy i<br>d if no live puppies are w<br>Sire information<br>Name:<br>Date of birth:<br>Breed:<br>Microchip number: | v three options from the d<br>pregnancy)<br>is whelped)<br>/helped)<br>Georgie<br>10/12/2021<br>Afghan Hound<br>000 - 059 - 999 - 000 - 111 | rop-dow   |
| Back To confirm the when Miscarriage Successful v Unsuccessful Litter details Dam information Name: Date of birth: Breed: Microchip number: Mating Date: Outcome: Whelping status:                    | Iping status, you will need<br>(to be selected if the bitcl<br>whelping (to be selected if<br>ul whelping (to be selected<br>Sally<br>01/10/2020<br>Afghan Hound<br>000 - 000 - 000 - 500 - 004<br>01/07/2024<br>Confirmed<br>Pregnancy<br>Please select<br>Please select<br>Please select                                       | to pick one of the below<br>h miscarries during the p<br>at least one live puppy i<br>d if no live puppies are w<br>Sire information<br>Name:<br>Date of birth:<br>Breed:<br>Microchip number: | v three options from the d<br>pregnancy)<br>is whelped)<br>/helped)<br>Georgie<br>10/12/2021<br>Afghan Hound<br>000 - 059 - 999 - 000 - 111 | rop-dow   |
| Back To confirm the whee Miscarriage Successful v Unsuccessful Litter details Dam information Name: Date of birth: Breed: Microchip number: Mating Date: Outcome: Whelping status: Back               | Iping status, you will need<br>(to be selected if the bitcl<br>vhelping (to be selected if<br>al whelping (to be selected<br>Sally<br>01/10/2020<br>Afghan Hound<br>000 - 000 - 500 - 004<br>01/07/2024<br>O Confirmed<br>Pregnancy<br>Please select<br>Please select<br>Please select<br>Miscarriage                            | to pick one of the below<br>h miscarries during the p<br>at least one live puppy i<br>d if no live puppies are w<br>Sire information<br>Name:<br>Date of birth:<br>Breed:<br>Microchip number: | v three options from the d<br>pregnancy)<br>is whelped)<br>/helped)<br>Georgie<br>10/12/2021<br>Afghan Hound<br>000 - 059 - 999 - 000 - 111 | rop-dow   |
| Back To confirm the where Miscarriage Successful v Unsuccessful Unsuccessful Litter details Dam information Name: Date of birth: Breed: Microchip number: Mating Date: Outcome: Whelping status: Back | Iping status, you will need<br>(to be selected if the bitcl<br>whelping (to be selected if<br>al whelping (to be selected<br>Sally<br>01/10/2020<br>Afghan Hound<br>000 - 000 - 000 - 500 - 004<br>01/07/2024<br>Confirmed<br>Pregnancy<br>Please select<br>Please select<br>Please select<br>Miscarriage<br>Successful whelping | to pick one of the below<br>h miscarries during the p<br>at least one live puppy i<br>d if no live puppies are w<br>Sire information<br>Name:<br>Date of birth:<br>Breed:<br>Microchip number: | v three options from the d<br>pregnancy)<br>is whelped)<br>/helped)<br>Georgie<br>10/12/2021<br>Afghan Hound<br>000 - 059 - 999 - 000 - 111 | rop-dow   |

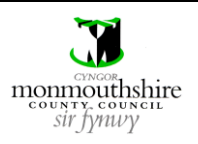

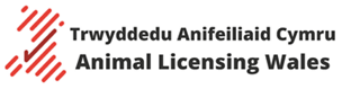

| You will then need<br>Whelping<br>Number a<br>Number of                                                                                                    | d to enter the following<br>date (the calendar icon<br>alive (the number of livi<br>dead (the number of de                                                                                                    | g pieces of informatic<br>n can be used to inpu<br>ing whelped puppies<br>ead whelped puppies                                                       | on<br>It this)<br>can be selected from the c<br>can be selected from the c                                                          | drop-down list)<br>drop-down list) |
|----------------------------------------------------------------------------------------------------|----------------------------------------------------------------------------------------------------|----------------------------------------------------------------------------------------------------|----------------------------------------------------------------------------------------------------|------------------------------------|
| Once entered, the                                                                                                    | e 'Update' button must                                                                                                    | be clicked to save th                                                                                                    | e details.                                                                                                    |                                    |
| Outcome:                                                                                                    | Confirmed<br>Pregnancy                                                                                                    | C Failed Mating                                                                                                    |                                                                                                    |                                    |
| Whelping status:                                                                                                    | Successful whelping                                                                                                    |                                                                                                    |                                                                                                    | ~                                  |
| Expected Due Date:                                                                                                    | 02/09/2024                                                                                                    |                                                                                                    |                                                                                                    |                                    |
| Whelping date:                                                                                                    |                                                                                                    |                                                                                                    |                                                                                                    |                                    |
| Number alive:                                                                                                    | Diesse select                                                                                                    |                                                                                                    |                                                                                                    |                                    |
| Number dead:                                                                                                    |                                                                                                    |                                                                                                    |                                                                                                    | ¥                                  |
|                                                                                                    |                                                                                                    |                                                                                                    |                                                                                                    | · · · ·                            |
| Back<br>Once the whelpin<br>selected 3 as the                                                                                                    | g details have been ado<br>number alive, then you                                                                                                    | ded, you can add the<br>I will only be able to a                                                                                                    | puppies from the litter to                                                                                                    | your account. If yc<br>and so on.  |
| Back<br>Once the whelpin<br>selected 3 as the<br>To add puppies to<br>Litter details                                                                                                    | g details have been add<br>number alive, then you<br>o the litter, click the 'Ad                                                                                                    | ded, you can add the<br>I will only be able to a<br>Id Puppy' button.                                                                               | puppies from the litter to<br>add 3 puppies to the litter a                                                                         | your account. If yc<br>and so on.  |
| Back<br>Once the whelpin<br>selected 3 as the<br>To add puppies to<br>Litter details<br>Dam information                                                                                                    | g details have been add<br>number alive, then you<br>o the litter, click the 'Ad                                                                                                    | ded, you can add the<br>i will only be able to a<br>ld Puppy' button.<br>Sire information                                                           | puppies from the litter to<br>add 3 puppies to the litter a                                                                         | your account. If yc<br>and so on.  |
| Back Once the whelpin selected 3 as the To add puppies to Litter details Dam information Name: Date of high                                                                                                    | g details have been add<br>number alive, then you<br>o the litter, click the 'Ad                                                                                                    | ded, you can add the<br>a will only be able to a<br>ld Puppy' button.<br>Sire information<br>Name:                                                  | puppies from the litter to<br>add 3 puppies to the litter a                                                                         | your account. If yc<br>and so on.  |
| Back Once the whelpin selected 3 as the To add puppies to Litter details Dam information Name: Date of birth: Breed:                                                                                                    | g details have been add<br>number alive, then you<br>o the litter, click the 'Ad<br>Sally<br>01/10/2020<br>Afrhan Hound                                                                                                    | ded, you can add the<br>a will only be able to a<br>d Puppy' button.<br>Sire information<br>Name:<br>Date of birth:<br>Breed:                       | puppies from the litter to<br>add 3 puppies to the litter a<br>Georgie<br>10/12/2021<br>Afeban Hound                                | your account. If yc<br>and so on.  |
| Back Once the whelpin selected 3 as the To add puppies to Litter details Dam information Name: Date of birth: Breed: Microchip number:                                                                                                  | g details have been add<br>number alive, then you<br>o the litter, click the 'Ad<br>Sally<br>01/10/2020<br>Afghan Hound<br>000 - 000 - 500 - 004                                                                                                    | ded, you can add the<br>a will only be able to a<br>dd Puppy' button.<br>Sire information<br>Name:<br>Date of birth:<br>Breed:<br>Microchip number: | Georgie<br>10/12/2021<br>Afghan Hound<br>000 - 059 - 999 - 000 - 111                                                                | your account. If yc<br>and so on.  |
| Back Once the whelpin selected 3 as the To add puppies to Litter details Dam information Name: Date of birth: Breed: Microchip number: Mating Date:                                                                                     | g details have been add<br>number alive, then you<br>o the litter, click the 'Ad<br>Sally<br>01/10/2020<br>Afghan Hound<br>000 - 000 - 500 - 004<br>01/07/2024                                                                                                    | ded, you can add the<br>a will only be able to a<br>dd Puppy' button.<br>Sire information<br>Name:<br>Date of birth:<br>Breed:<br>Microchip number: | Georgie<br>10/12/2021<br>Afghan Hound<br>000 - 059 - 999 - 000 - 111                                                                | your account. If yc<br>and so on.  |
| Back Once the whelpin selected 3 as the United and puppies to Litter details Dam information Name: Date of birth: Breed: Microchip number: Mating Date: Outcome:                                                                        | g details have been add<br>number alive, then you<br>o the litter, click the 'Ad<br>Sally<br>01/10/2020<br>Afghan Hound<br>000 - 000 - 500 - 004<br>01/07/2024<br>Confirmed Pregnancy                                                                                      | ded, you can add the<br>a will only be able to a<br>d Puppy' button.<br>Sire information<br>Name:<br>Date of birth:<br>Breed:<br>Microchip number:  | puppies from the litter to<br>add 3 puppies to the litter a<br>Georgie<br>10/12/2021<br>Afghan Hound<br>000 - 059 - 999 - 000 - 111 | your account. If yc<br>and so on.  |
| Back Once the whelpin selected 3 as the To add puppies to Litter details Dam information Name: Date of birth: Breed: Microchip number: Mating Date: Outcome: Whelping status:                                                           | g details have been add<br>number alive, then you<br>o the litter, click the 'Ad<br>Sally<br>01/10/2020<br>Afghan Hound<br>000 - 000 - 000 - 500 - 004<br>01/07/2024<br>Confirmed Pregnancy<br>Successful whelping                                                         | ded, you can add the<br>a will only be able to a<br>d Puppy' button.<br>Sire information<br>Name:<br>Date of birth:<br>Breed:<br>Microchip number:  | Georgie<br>10/12/2021<br>Afghan Hound<br>000 - 059 - 999 - 000 - 111                                                                | your account. If yc<br>and so on.  |
| Back Direct the whelpin selected 3 as the Litter details Dam information Name: Date of birth: Breed: Microchip number: Mating Date: Outcome: Whelping status: Expected Due Date:                                                        | g details have been add<br>number alive, then you<br>o the litter, click the 'Ad<br>Sally<br>01/10/2020<br>Afghan Hound<br>000 - 000 - 500 - 004<br>01/07/2024<br>Confirmed Pregnancy<br>Successful whelping<br>02/09/2024                                                 | ded, you can add the<br>i will only be able to a<br>d Puppy' button.<br>Sire information<br>Name:<br>Date of birth:<br>Breed:<br>Microchip number:  | Georgie<br>10/12/2021<br>Afghan Hound<br>000 - 059 - 999 - 000 - 111                                                                | your account. If yo<br>and so on.  |
| Back Once the whelpin selected 3 as the Litter details Dam information Name: Date of birth: Breed: Microchip number: Mating Date: Outcome: Whelping status: Expected Due Date: Whelping date:                                           | g details have been add<br>number alive, then you<br>o the litter, click the 'Ad<br>01/10/2020<br>Afghan Hound<br>000 - 000 - 000 - 500 - 004<br>01/07/2024<br>Confirmed Pregnancy<br>Successful whelping<br>02/09/2024<br>01/09/2024                                      | ded, you can add the<br>a will only be able to a<br>d Puppy' button.<br>Sire information<br>Name:<br>Date of birth:<br>Breed:<br>Microchip number:  | Georgie<br>10/12/2021<br>Afghan Hound<br>000 - 059 - 999 - 000 - 111                                                                | your account. If yc<br>and so on.  |
| Back Once the whelpin selected 3 as the Litter details Dam information Name: Date of birth: Breed: Microchip number: Mating Date: Outcome: Whelping status: Expected Due Date: Whelping date: Number alive:                             | g details have been add<br>number alive, then you<br>o the litter, click the 'Ad<br>Sally<br>01/10/2020<br>Afghan Hound<br>000 - 000 - 000 - 500 - 004<br>01/07/2024<br>Confirmed Pregnancy<br>Successful whelping<br>02/09/2024<br>01/09/2024<br>3                        | ded, you can add the<br>a will only be able to a<br>d Puppy' button.<br>Sire information<br>Name:<br>Date of birth:<br>Breed:<br>Microchip number:  | Georgie<br>10/12/2021<br>Afghan Hound<br>000 - 059 - 999 - 000 - 111                                                                | your account. If yo<br>and so on.  |
| Back Once the whelpin selected 3 as the Litter details Dam information Name: Date of birth: Breed: Microchip number: Mating Date: Outcome: Whelping status: Expected Due Date: Whelping date: Number alive: Back Puppies in litter      | g details have been add<br>number alive, then you<br>o the litter, click the 'Ad<br>Sally<br>01/10/2020<br>Afghan Hound<br>000 - 000 - 000 - 500 - 004<br>01/07/2024<br>Confirmed Pregnancy<br>Successful whelping<br>02/09/2024<br>01/09/2024<br>3                        | ded, you can add the<br>a will only be able to a<br>dd Puppy' button.<br>Sire information<br>Name:<br>Date of birth:<br>Breed:<br>Microchip number: | Georgie<br>10/12/2021<br>Afghan Hound<br>000 - 059 - 999 - 000 - 111                                                                | your account. If yo<br>and so on.  |
| Back Once the whelpin selected 3 as the Litter details Dam information Name: Date of birth: Breed: Microchip number: Mating Date: Outcome: Whelping status: Expected Due Date: Whelping date: Number alive: Back Puppies in litter Name | g details have been add<br>number alive, then you<br>o the litter, click the 'Ad<br>Sally<br>01/10/2020<br>Afghan Hound<br>000 - 000 - 000 - 500 - 004<br>01/07/2024<br>Confirmed Pregnancy<br>Successful whelping<br>02/09/2024<br>01/09/2024<br>3<br>Confirmed Pregnancy | ded, you can add the<br>a will only be able to a<br>d Puppy' button.<br>Sire information<br>Name:<br>Date of birth:<br>Breed:<br>Microchip number:  | Georgie<br>10/12/2021<br>Afghan Hound<br>000 - 059 - 999 - 000 - 111                                                                | your account. If yo<br>and so on.  |

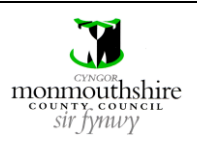

| d the following details for each puppy                                                                  |                                                                                                    |
|----------------------------------------------------------------------------------------------------|----------------------------------------------------------------------------------------------------|
|                                                                                                    |                                                                                                    |
| from the drop-down list)                                                                                |                                                                                                    |
| d from the drop-down list)                                                                              |                                                                                                    |
| e calendar icon can be used to input this)                                                              |                                                                                                    |
| stered, if 'Yes' is ticked, then the pet name and Kennel Club name can be e certificate can be attached | entered and                                                                                                    |
| per (this is limited to 15 characters in groups of 3 characters)                                        |                                                                                                    |
| tion including colour and identifying features                                                          |                                                                                                    |
| g information                                                                                           |                                                                                                    |
|                                                                                                    |                                                                                                    |
| red, the 'Add' button must be clicked to add the puppy to the puppy list.                               |                                                                                                    |
|                                                                                                    |                                                                                                    |
| e not yet available, such as if the puppy has not yet been microchipped, the                            | en these car                                                                                                    |
| using the 'Edit' button on the puppy's logbook page.                                                    |                                                                                                    |
|                                                                                                    |                                                                                                    |
|                                                                                                    |                                                                                                    |
|                                                                                                    |                                                                                                    |
|                                                                                                    |                                                                                                    |
|                                                                                                    |                                                                                                    |
| Please Select                                                                                           | $\sim$                                                                                                    |
| Please select                                                                                           | ~                                                                                                    |
|                                                                                                    |                                                                                                    |
| Yes No                                                                                                  |                                                                                                    |
|                                                                                                    |                                                                                                    |
|                                                                                                    |                                                                                                    |
|                                                                                                    |                                                                                                    |
|                                                                                                    |                                                                                                    |
|                                                                                                    |                                                                                                    |
|                                                                                                    |                                                                                                    |
|                                                                                                    | 6                                                                                                    |
| +                                                                                                    | &                                                                                                    |
| :                                                                                                    |                                                                                                    |
|                                                                                                    |                                                                                                    |
|                                                                                                    | &                                                                                                    |
|                                                                                                    | <u>8</u>                                                                                                    |
| Cancel Ad                                                                                               |                                                                                                    |
|                                                                                                    | from the drop-down list)<br>d from the drop-down list)<br>e calendar icon can be used to input this)<br>stered, if 'Yes' is ticked, then the pet name and Kennel Club name can be e<br>certificate can be attached<br>er (this is limited to 15 characters in groups of 3 characters)<br>ion including colour and identifying features<br>; information<br>red, the 'Add' button must be clicked to add the puppy to the puppy list.<br>e not yet available, such as if the puppy has not yet been microchipped, the<br>using the 'Edit' button on the puppy's logbook page.<br>Please Select<br>Please select<br>O Yes O No<br> |

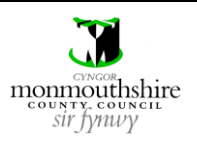

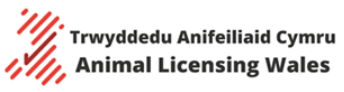

| Whelping statu<br>Expected Due I                                                                                                    |                                                                                                    | -0                                                                                                    |                                                                                                    |                                |
|----------------------------------------------------------------------------------------------------|----------------------------------------------------------------------------------------------------|----------------------------------------------------------------------------------------------------|----------------------------------------------------------------------------------------------------|--------------------------------|
| xpected Due I                                                                                                    | 12.                                                                                                    | Successful whelping                                                                                                    |                                                                                                    |                                |
|                                                                                                    | Date: 0                                                                                                    | 02/09/2024                                                                                                    |                                                                                                    |                                |
| Vhelping date:                                                                                                    | : c                                                                                                    | 01/09/2024                                                                                                    |                                                                                                    |                                |
| lumber alive:                                                                                                    | 3                                                                                                    | 3                                                                                                    |                                                                                                    |                                |
| Back                                                                                                    |                                                                                                    |                                                                                                    |                                                                                                    |                                |
| Puppies in                                                                                                    | litter                                                                                                    |                                                                                                    |                                                                                                    |                                |
| Name                                                                                                    | DOB                                                                                                    | Gender                                                                                                    | Microchip number                                                                                                    |                                |
| Vinnie                                                                                                    | 01/09/2024                                                                                                    | Female                                                                                                    | 235566222143342                                                                                                    | LogBook                        |
| Add Ruppy                                                                                                    |                                                                                                    |                                                                                                    |                                                                                                    |                                |
| Add Fuppy                                                                                                    |                                                                                                    |                                                                                                    |                                                                                                    |                                |
| nce all pu<br>ne litter d                                                                                                    | ppies have b<br>etails will be                                                                                                    | een added to th<br>automatically ad                                                                                                    | e litter, no additional informat<br>dded to the bitch's logbook.                                                                                   | ion is required for the mating |
| nce all pu<br>he litter d                                                                                                    | ppies have b<br>etails will be                                                                                                    | een added to th<br>automatically ad                                                                                                    | e litter, no additional informat<br>dded to the bitch's logbook.<br>**FIRST LITTER DETAILS**                                                       | ion is required for the mating |
| nce all pu<br>he litter d<br>Sires Name                                                                                                    | ppies have b<br>etails will be                                                                                                    | een added to th<br>automatically ad<br>Georgie                                                                                                    | e litter, no additional informat<br>dded to the bitch's logbook.<br>**FIRST LITTER DETAILS**                                                       | ion is required for the mating |
| nce all pu<br>ne litter d<br>Sires Name<br>Sires Breed                                                                                                    | ppies have b<br>etails will be                                                                                                    | een added to th<br>automatically ad<br>Georgie<br>Afghan Hound                                                                                                    | e litter, no additional informat<br>dded to the bitch's logbook.<br>**FIRST LITTER DETAILS**                                                       | ion is required for the mating |
| nce all pu<br>ne litter d<br>Sires Name<br>Sires Breed<br>Sires Unique                                                                                                    | ppies have b<br>etails will be                                                                                                    | Georgie<br>Afghan Hound<br>Afghan 20005999900                                                                                                    | e litter, no additional informat<br>dded to the bitch's logbook.<br>**FIRST LITTER DETAILS**<br>d                                                  | ion is required for the mating |
| nce all pu<br>he litter d<br>Sires Name<br>Sires Breed<br>Sires Unique<br>Date of Mat                                                                                           | ppies have b<br>etails will be<br>Microchip Numl                                                                                                    | Georgie<br>Afghan Hound<br>00005999900<br>01/07/2024<br>01/09/2024                                                                                                    | e litter, no additional informat<br>dded to the bitch's logbook.<br>**FIRST LITTER DETAILS**<br>d                                                  | ion is required for the mating |
| nce all pu<br>he litter d<br>Sires Name<br>Sires Breed<br>Sires Unique<br>Date of Mat<br>Whelping Da<br>Number of F                                                             | ppies have b<br>etails will be<br>Microchip Numl<br>ing<br>ate                                                                                                    | Georgie<br>Afghan Hound<br>01/07/2024<br>3                                                                                                    | e litter, no additional informat<br>dded to the bitch's logbook.<br>**FIRST LITTER DETAILS**<br>d                                                  | ion is required for the mating |
| nce all pu<br>he litter d<br>Sires Name<br>Sires Breed<br>Sires Unique<br>Date of Mat<br>Whelping Da<br>Number of F                                                             | ppies have b<br>etails will be<br>Microchip Numl<br>ing<br>ate<br>Puppies Whelped                                                                                                    | Georgie<br>Afghan Hound<br>00005999900<br>01/07/2024<br>01/09/2024<br>3                                                                                                    | e litter, no additional informat<br>dded to the bitch's logbook.<br>**FIRST LITTER DETAILS**<br>d<br>0111<br>Litter Details                        | ion is required for the mating |
| nce all pu<br>he litter d<br>Sires Name<br>Sires Breed<br>Sires Unique<br>Date of Mat<br>Whelping Da<br>Number of F                                                             | ppies have b<br>etails will be<br>Microchip Numl<br>ing<br>ate<br>Puppies Whelped                                                                                                    | een added to th<br>automatically ad<br>Georgie<br>Afghan Hound<br>ber 00005999900<br>01/07/2024<br>01/09/2024<br>3<br>3                                                                                 | e litter, no additional informat<br>dded to the bitch's logbook.<br>**FIRST LITTER DETAILS**<br>d<br>0111<br>Litter Details<br>Name & Address of   | ion is required for the mating |
| nce all pu<br>he litter d<br>Sires Name<br>Sires Breed<br>Sires Unique<br>Date of Mat<br>Whelping Da<br>Number of P<br>Unique Micr<br>23556622214                               | ppies have b<br>etails will be<br>a Microchip Numl<br>ate<br>Puppies Whelped<br>acchip Number<br>43342                                                                                                    | eeen added to th<br>automatically ad<br>Georgie<br>Afghan Hound<br>00005999900<br>01/07/2024<br>01/09/2024<br>3<br>Date of Birth<br>01/09/2024                                                          | e litter, no additional informat<br>dded to the bitch's logbook.<br>**FIRST LITTER DETAILS**<br>d<br>0111<br>Litter Details<br>Name & Address of   | ion is required for the mating |
| nce all pu<br>he litter d<br>Sires Name<br>Sires Breed<br>Sires Unique<br>Date of Mat<br>Whelping Da<br>Number of F<br>Unique Micr<br>23556622214<br>08786878968                | ppies have b<br>etails will be<br>Microchip Numl<br>ing<br>ate<br>Puppies Whelped<br>cochip Number<br>43342<br>37897                                                                                                    | Georgie           Afghan Hound           00005999900           01/07/2024           01/09/2024           3           Date of Birth           01/09/2024           01/09/2024                            | e litter, no additional informat<br>dded to the bitch's logbook.<br>**FIRST LITTER DETAILS**  d  Litter Details  Name & Address of                 | ion is required for the mating |
| nce all pu<br>he litter d<br>Sires Name<br>Sires Breed<br>Sires Unique<br>Date of Mat<br>Whelping Da<br>Number of F<br>Unique Micr<br>23556622214<br>08786878968<br>29387456282 | ppies have b<br>etails will be<br>details will be<br>will be<br>etails will be<br>etails will be | Georgie           Afghan Hound           00005999900           01/07/2024           01/09/2024           01/09/2024           01/09/2024           01/09/2024           01/09/2024           01/09/2024 | e litter, no additional informat<br>dded to the bitch's logbook.<br>**FIRST LITTER DETAILS**  d  Litter Details  Litter Details  Name & Address of | ion is required for the mating |

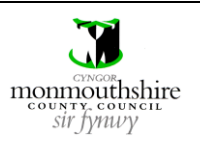

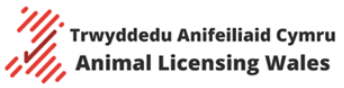

| Breeding bitches         Stud dogs         Other dogs         Other dogs         Puppies         Minnie       235566222143342         Afghan Hound       01/09/2024         Donald       087868789687897         Afghan Hound       01/09/2024         Understand       01/09/2024         Variable       293874562829287         Afghan Hound       01/09/2024         Uppook       01/09/2024         Volume       293874562829287         Afghan Hound       01/09/2024         Volume       01/09/2024         Volume       293874562829287         Afghan Hound       01/09/2024         Volume       293874562829287         Volume       01/09/2024         Volume       293874562829287         Volume       01/09/2024         Volume       293874562829287         Volume       01/09/2024         Volume       08/00000000000000000000000000000000000                                                                                                    |
|----------------------------------------------------------------------------------------------------|
| Breeding bitches         Stud dogs         Other dogs         Puppies         Name       Microchip         Breed       DOB         Minnie       235566222143342         Afghan Hound       01/09/2024         Donald       087868789687897         Milo       293874562829287         Afghan Hound       01/09/2024         Logbook         wou are providing stud services to breeders and dog owners who are not on the system, you can attings for your stud by following steps 5 – 9 of this guide.                                                                                                    |
| Stud dogs         Other dogs         Puppies         Name       Microchip       Breed       DOB         Minnie       235566222143342       Afghan Hound       01/09/2024       Logbook         Donald       087868789687897       Afghan Hound       01/09/2024       Logbook         Milo       293874562829287       Afghan Hound       01/09/2024       Logbook                                                                                                    |
| Mame       Microchip       Breed       DOB         Minnie       235566222143342       Afghan Hound       01/09/2024       Logbook         Donald       087868789687897       Afghan Hound       01/09/2024       Logbook         Milo       293874562829287       Afghan Hound       01/09/2024       Logbook                                                                                                    |
| Puppies       Breed       DOB         Minnie       235566222143342       Afghan Hound       01/09/2024       Logbook         Donald       087868789687897       Afghan Hound       01/09/2024       Logbook         Milo       293874562829287       Afghan Hound       01/09/2024       Logbook         voou are providing stud services to breeders and dog owners who are not on the system, you can atings for your stud by following steps 5 – 9 of this guide.                                                                                                    |
| NameMicrochipBreedDOBMinnie235566222143342Afghan Hound01/09/2024LogbookDonald087868789687897Afghan Hound01/09/2024LogbookMilo293874562829287Afghan Hound01/09/2024Logbook                                                                                                    |
| Minnie       235566222143342       Afghan Hound       01/09/2024       Logbook         Donald       087868789687897       Afghan Hound       01/09/2024       Logbook         Milo       293874562829287       Afghan Hound       01/09/2024       Logbook         ou are providing stud services to breeders and dog owners who are not on the system, you can tings for your stud by following steps 5 – 9 of this guide.                                                                                                    |
| Donald       087868789687897       Afghan Hound       01/09/2024       Logbook         Milo       293874562829287       Afghan Hound       01/09/2024       Logbook         ou are providing stud services to breeders and dog owners who are not on the system, you can tings for your stud by following steps 5 – 9 of this guide.       Sector Sector Sect |
| Milo       293874562829287       Afghan Hound       01/09/2024       Logbook         ou are providing stud services to breeders and dog owners who are not on the system, you can tings for your stud by following steps 5 – 9 of this guide.       9                                                                                                    |
| ou are providing stud services to breeders and dog owners who are not on the system, you can tings for your stud by following steps 5 – 9 of this guide.                                                                                                    |
| a the date of mating. No other information will be required for your stud record.                                                                                                    |
| Edit Matings Sale Deceased Download logbook Back                                                                                                    |

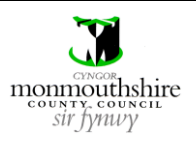

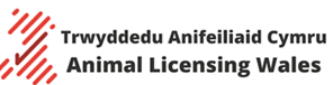

20 In the event of another breeder on the system recording a mating against your bitch or stud, you will be sent an email stating who has recorded the mating. The email will contain a link to the mating page for your dog and you will be asked if you want to accept or reject the mating.

If you click the 'Accepted' box followed by the 'Confirm' button, then the mating will be automatically added to your dog's logbook

- If it is for your bitch, then you will need to follow steps 11 16 of this guide to confirm the outcome of the pregnancy, whelping status and any puppies whelped.
- If it is for your stud, then you will not need to add any additional information.

If you click the 'Rejected' box followed by the 'Confirm' button, then the mating will not be added to your dog's logbook.

| Dam information      |                             | Sire information  |                             |
|----------------------|-----------------------------|-------------------|-----------------------------|
| Name:                | BI2                         | Name:             | St2                         |
| Date of birth:       | 01/12/2020                  | Date of birth:    | 01/12/2020                  |
| Breed:               | Afghan Hound                | Breed:            | Afghan Hound                |
| Microchip number:    | 222 - 000 - 222 - 000 - 222 | Microchip number: | 444 - 000 - 444 - 000 - 444 |
| Mating Date:         | 05/01/2023                  |                   |                             |
| Mating Confirmation: | Accepted Rejected           |                   | Confirm                     |
| Back                 |                             |                   |                             |

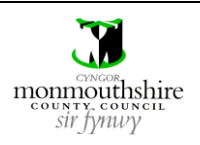

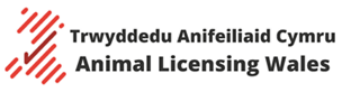

|      | Ма                                        | naging Dogs – Recording Sales                     |             |
|------|-------------------------------------------|---------------------------------------------------|-------------|
| Step |                                           | Action                                            |             |
| 1    | To record the sale of a dog, you will fir | st need to click the 'My dogs' button on the left | -hand menu. |
|      | Dashboard                                 |                                                   |             |
|      | My dogs                                   |                                                   |             |
|      | Apply for additional licence              |                                                   |             |
|      | Claim dog                                 |                                                   |             |
|      | Applications                              |                                                   |             |
|      | Enforcements                              |                                                   |             |
|      | Staff members                             |                                                   |             |
|      | Update login details                      |                                                   |             |
|      | Logout                                    |                                                   |             |
| 2    | Then click the correct list of dogs depe  | nding on the type of dog.                         |             |
|      | My dogs                                   |                                                   |             |
|      | Breeding bitches                          | >                                                 |             |
|      | Stud dogs                                 | >                                                 |             |
|      | Other dogs                                | >                                                 |             |
|      | Puppies                                   | >                                                 |             |
|      | Sold                                      | >                                                 |             |
|      | Deceased                                  | >                                                 |             |
|      |                                           | Back                                              |             |
|      |                                           |                                                   |             |

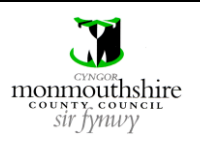

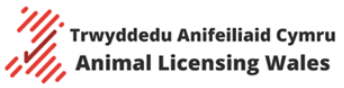

| Breeding bitches       >         Stud dogs       >         Other dogs       >         Puppies       00         Name       Microchip         20000000000       Afghan Hound       06/10/2021         20000000000       Afghan Hound       03/01/2023         20000000000       Afghan Hound       03/01/2023         20000000000       Afghan Hound       07/10/2022         Sold       >         Deceased       > |      |
|----------------------------------------------------------------------------------------------------|------|
| Stud dogs       >         Other dogs       >         Puppies       v         20000000000       Afghan Hound       06/10/2021       Logbook         200000000000       Afghan Hound       03/01/2023       Logbook         200000000000       Afghan Hound       07/10/2022       Logbook         Sold       >       >       >         Decessed       >       >                                                    |      |
| Other dogs       >         Puppies       v         Name       Microchip       Breed       DOB         20000000000       Afghan Hound       06/10/2021       Logbook         200000000000       Afghan Hound       02/11/2023       Logbook         2000000000000       Afghan Hound       07/10/202       Logbook         Sold       >       >         Decesed       >       >                                    |      |
| Puppies       Name       Microchip       Breed       DOB         220000000000       Afghan Hound       06/10/2021       Logbook         230000000000       Afghan Hound       03/01/2023       Logbook         2700000000000       Afghan Hound       07/10/2022       Logbook         Sold       >       >                                                                                                    |      |
| Name       Microchip       Bred       DOB         20000000000       Afghan Hound       06/10/2021       Logbook         230000000000       Afghan Hound       03/01/2023       Logbook         2700000000000       Afghan Hound       07/10/2022       Logbook         Sold                                                                                                    |      |
| 2200000000000       Afghan Hound       06/10/2021       Logbook         2300000000000       Afghan Hound       03/01/2023       Logbook         2700000000000       Afghan Hound       07/10/2022       Logbook         Sold                                                                                                    |      |
| 230000000000       Afghan Hound       03/01/2023       Logbook         2700000000000       Afghan Hound       07/10/2022       Logbook         Sold        >         Deceased       >       Back                                                                                                    |      |
| Image: sold     270000000000     Afghan Hound     07/10/2022     Logbook       Sold       >       Deceased      >                                                                                                    |      |
| Sold > Deceased > Back                                                                                                    |      |
|                                                                                                    |      |
| en click the 'Sale' button.                                                                                                    |      |
| Edit Matings Sale Deceased Download logbook                                                                                                    | Back |

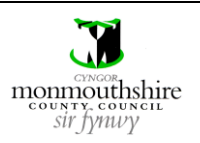

|   |                                                                | tor the following details for the new owner                                           |
|---|----------------------------------------------------------------|---------------------------------------------------------------------------------------|
|   |                                                                | ter the following details for the new owner                                           |
|   | Forename                                                       |                                                                                       |
|   |                                                                |                                                                                       |
|   | <ul> <li>Sumanie</li> <li>Empil address</li> </ul>             |                                                                                       |
|   | Linaii audress     Tolonhono numh                              | oor                                                                                   |
|   | Mobile number                                                  |                                                                                       |
|   | <ul> <li>Mobile Inditibel</li> <li>Trading name (if</li> </ul> | annlicahla)                                                                           |
|   | Postcode                                                       | applicable                                                                            |
|   | - Enter the po                                                 | stcode of the new owner's address and click the 'Find address' button. A list of      |
|   | addresses re                                                   | egistered to that postcode will be produced. Select the correct address and click the |
|   | 'Use Address                                                   | s' button.                                                                            |
|   | - Alternatively                                                | y, you can manually enter the new owner's address by clicking the 'Enter manually'    |
|   | button. This                                                   | should only be used if the address is not listed in the 'Find address' list.          |
|   |                                                                |                                                                                       |
| C | Once all the details have                                      | been added, click the 'Sell Dog' button to complete the sale.                         |
|   |                                                                |                                                                                       |
|   | Deccale                                                        |                                                                                       |
|   | Dog Sale —                                                     |                                                                                       |
|   |                                                                |                                                                                       |
|   | New owner's details:                                           |                                                                                       |
|   | Title:                                                         |                                                                                       |
|   |                                                                |                                                                                       |
|   | Forename:                                                      |                                                                                       |
|   | Surname:                                                       |                                                                                       |
|   |                                                                |                                                                                       |
|   | Email address:                                                 |                                                                                       |
|   | Telephone number:                                              |                                                                                       |
|   |                                                                |                                                                                       |
|   | Mobile number:                                                 |                                                                                       |
|   | Trading name:                                                  |                                                                                       |
|   |                                                                |                                                                                       |
|   |                                                                |                                                                                       |
|   | Postcode:                                                      |                                                                                       |
|   | Postcode:                                                      | Find address Enter manually                                                           |
|   | Postcode:                                                      | Find address Enter manually                                                           |
|   | Postcode:                                                      | Find address Enter manually Sell Dog Back                                             |

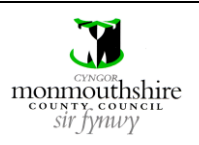

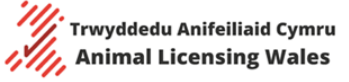

|                  | Download logbook Back |
|------------------|-----------------------|
|                  |                       |
| My dogs          |                       |
| Breeding bitches |                       |
| Stud dogs        |                       |
|                  |                       |
| Other dogs       |                       |
| Puppies          |                       |
|                  |                       |
| Sold             |                       |
| Deceased         |                       |

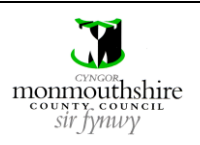

Animal Licensing Wales Online System

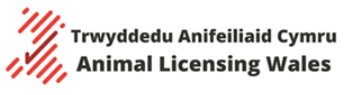

|      | Man                                      | aging Dogs – Recording Deaths                      |              |
|------|------------------------------------------|----------------------------------------------------|--------------|
| Step |                                          | Action                                             |              |
| 1    | To record a dog as deceased, you will f  | irst need to click the 'My dogs' button on the lef | t-hand menu. |
|      | Dashboard                                |                                                    |              |
|      | My dogs                                  |                                                    |              |
|      | Apply for additional licence             |                                                    |              |
|      | Claim dog                                |                                                    |              |
|      | Applications                             |                                                    |              |
|      | Enforcements                             |                                                    |              |
|      | Staff members                            |                                                    |              |
|      | Update login details                     |                                                    |              |
|      | Logout                                   |                                                    |              |
| 2    | Then click the correct list of dogs depe | nding on the type of dog.                          |              |
|      | My dogs                                  |                                                    |              |
|      | Breeding bitches                         | >                                                  |              |
|      | Stud dogs                                | >                                                  |              |
|      | Other dogs                               | >                                                  |              |
|      | Puppies                                  | >                                                  |              |
|      | Sold                                     | >                                                  |              |
|      | Deceased                                 | >                                                  |              |
|      |                                          | Back                                               |              |

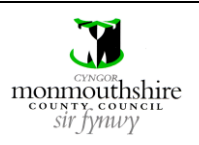

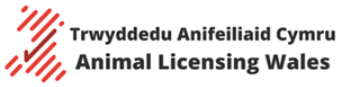

| breeding bitches     inverse of bitch     inverse of bitch <th>My dogs</th> <th></th> <th></th> <th></th> <th></th> <th></th> <th></th> <th></th>                                                                                                    | My dogs                                                                                                    |                                                                    |                                              |                                        |                                        |                                            |                                     |                         |
|----------------------------------------------------------------------------------------------------|----------------------------------------------------------------------------------------------------|--------------------------------------------------------------------|----------------------------------------------|----------------------------------------|----------------------------------------|--------------------------------------------|-------------------------------------|-------------------------|
| Name of bitch       Microschip       Preed       D00       Total litters       Last litter         5000000000000       Afghan Hound       01/08/2020       4       31/07/2024       Logbook         6000000000000       Afghan Hound       01/08/2020       0       N/A       Logbook         1700000000000       Aftra       01/08/2020       0       N/A       Logbook         5tud dogs                                                                                                    | Breeding bitches                                                                                                 |                                                                    |                                              |                                        |                                        |                                            | 1                                   | ~                       |
| Suddouddouddouddouddouddouddouddouddoudd                                                                                                    | Name of bitch                                                                                                    | Microchip                                                          | Breed                                        | DOB                                    | Total litters                          | Last litter                                | Logbook                             | -                       |
| acconcernent     acconcernent     acconcerne<                                                                                                    |                                                                                                    | 500000000000000000000000000000000000000                            | Afghan Hound                                 | 01/08/2020                             | 4                                      | 31/0//2024                                 | Logbook                             | -                       |
| Image: state in the state in the |                                                                                                    | 600000000000000000                                                 | Afghan Hound                                 | 01/08/2020                             | 0                                      | N/A                                        | Logbook                             | _                       |
| Stud dogs   Stud dogs   Other dogs   Puppies                                                                                                    |                                                                                                    | 17000000000000                                                     | Akita                                        | 01/08/2020                             | 0                                      | N/A                                        | Logbook                             | _                       |
| Stud dogs   other dogs   puppies   en click the 'Deceased' button   Edit   Matings   Sale   Deceased   Download logbook   Back   the calendar icon. ce the date is entered, the 'Mark as deceased' button must be clicked to confirm the change.   Date of death:     Image: Calendar icon.   Date of death:   Image: Calendar icon.   Date of death:   Image: Calendar icon.   Image: Calendar icon. Image: Calendar icon. Image: Calendar icon. Image: C                                                                                                    |                                                                                                    |                                                                    |                                              |                                        |                                        |                                            | Add bitch                           |                         |
| stud dogs >   Other dogs >   Pupples >   en click the 'Deceased' button   Edit Matings   Sale Deceased   Deceased Download logbook   Back   Back   Deceased   button must be clicked to confirm the change.   Date of death:     Image: Confirm the change     Mark as deceased     button     Date of death:     Image: Confirm the change     Image: Confirm the change <td></td> <td></td> <td></td> <td></td> <td></td> <td></td> <td></td> <td></td>                                                                                                    |                                                                                                    |                                                                    |                                              |                                        |                                        |                                            |                                     |                         |
| Other dogs   Pupples an click the 'Deceased' button Edit Matings Sale Deceased Download logbook Back u will then need to enter the date that the dog died. This can be done by clicking the calendar icon. ce the date is entered, the 'Mark as deceased' button must be clicked to confirm the change. <b>bg deceased but of death:</b>                                                                                                    | Stud dogs                                                                                                    |                                                                    |                                              |                                        |                                        |                                            |                                     | 、<br>、                  |
| other dogs   Puppies   en click the 'Deceased' button   Edit   Matings   Sale   Deceased   Download logbook   Back   a will then need to enter the date that the dog died. This can be done by clicking the calendar icon.   ce the date is entered, the 'Mark as deceased' button must be clicked to confirm the change. <b>Date of death:</b> Image: Content of the date is entered of the 'Mark as deceased' button must be clicked to confirm the change.   Date of death:     Image: Content of the date is entered of the 'Mark as deceased' button must be clicked to confirm the change.                                                                                                    |                                                                                                    |                                                                    |                                              |                                        |                                        |                                            |                                     |                         |
| Puppies   en click the 'Deceased' button   Edit   Matings   Sale   Deceased   Download logbook   Back   Back   Back   Deceased   Download logbook   Back   Deceased   Download logbook   Back   Back   Date of death:                                                                                                    | Other dogs                                                                                                    |                                                                    |                                              |                                        |                                        |                                            |                                     | \$                      |
| Puppies   en click the 'Deceased' button   Edit   Back   Edit   Matings   Sale   Deceased   Download logbook   Back   Back   Deceased   Download logbook   Back   Back   Deceased   Download logbook   Back   Back   Deceased   Date of death:   Deceased   Back   Back   Back                                                                                                    |                                                                                                    |                                                                    |                                              |                                        |                                        |                                            |                                     | ·                       |
| en click the 'Deceased' button          Edit       Matings       Sale       Deceased       Download logbook       Back         u will then need to enter the date that the dog died. This can be done by clicking the calendar icon.       u will then need to enter the date that the dog died. This can be done by clicking the calendar icon.         ce the date is entered, the 'Mark as deceased' button must be clicked to confirm the change.         Dog deceased         Date of death:                                                                                                    |                                                                                                    |                                                                    |                                              |                                        |                                        |                                            |                                     |                         |
| en click the 'Deceased' button          Edit       Matings       Sale       Deceased       Download logbook       Back         u will then need to enter the date that the dog died. This can be done by clicking the calendar icon.         ce the date is entered, the 'Mark as deceased' button must be clicked to confirm the change.         Dog deceased         Date of death:         Image: Mark as deceased                                                                                                    | Puppies                                                                                                    |                                                                    |                                              |                                        |                                        |                                            |                                     | >                       |
| u will then need to enter the date that the dog died. This can be done by clicking the calendar icon.<br>Ince the date is entered, the 'Mark as deceased' button must be clicked to confirm the change.<br>Dog deceased Date of death:           Date of death:                                                                                                    | Puppies<br>en click the 'D                                                                                       | eceased' buttor                                                    | 1                                            |                                        | _                                      |                                            |                                     | >                       |
| u will then need to enter the date that the dog died. This can be done by clicking the calendar icon.<br>Ince the date is entered, the 'Mark as deceased' button must be clicked to confirm the change.                                                                                                    | Puppies<br>en click the 'D<br>Edit                                                                               | eceased' buttor<br>Matings                                         | Sale                                         | Deceased                               | Downlo                                 | ad logbook                                 | Back                                | >                       |
| u will then need to enter the date that the dog died. This can be done by clicking the calendar icon.<br>Ince the date is entered, the 'Mark as deceased' button must be clicked to confirm the change.<br>Dog deceased Date of death:  Mark as deceased Back                                                                                                    | Puppies<br>een click the 'D<br>Edit                                                                              | eceased' buttor<br>Matings                                         | Sale                                         | Deceased                               | Downlo                                 | ad logbook                                 | Back                                | >                       |
| ace the date is entered, the 'Mark as deceased' button must be clicked to confirm the change.          Dog deceased         Date of death:         Mark as deceased         Back                                                                                                    | Puppies<br>en click the 'D<br>Edit                                                                               | eceased' buttor<br>Matings                                         | Sale                                         | Deceased                               | Downlo                                 | ad logbook                                 | Back                                | >                       |
| Dog deceased Date of death:           Mark as deceased         Back                                                                                                    | Puppies<br>en click the 'D<br>Edit<br>u will then nee                                                            | eceased' buttor<br>Matings                                         | n<br>Sale<br>date that the                   | Deceased<br>dog died. T                | Downlo<br>his can be c                 | ad logbook                                 | Back<br>Cking the ca                | alendar                 |
| Date of death:                                                                                                    | Puppies<br>en click the 'D<br>Edit<br>u will then nee                                                            | eceased' buttor<br>Matings<br>ed to enter the o<br>entered, the 'N | Sale                                         | Deceased<br>dog died. T<br>sed' button | Downlo<br>his can be c<br>must be cli  | ad logbook<br>done by clic                 | Back<br>Cking the ca                | >                       |
| Date of death:                                                                                                    | Puppies<br>en click the 'D<br>Edit<br>u will then nee                                                            | eceased' buttor<br>Matings<br>ed to enter the o<br>entered, the 'N | n<br>Sale<br>date that the<br>lark as deceas | Deceased<br>dog died. T<br>sed' button | Downlo<br>his can be c<br>must be cli  | ad logbook<br>done by clic<br>icked to con | Back<br>Cking the ca<br>nfirm the c | >                       |
| Mark as deceased Back                                                                                                    | Puppies<br>en click the 'D<br>Edit<br>u will then nee<br>ice the date is                                         | eceased' buttor<br>Matings<br>ed to enter the o<br>entered, the 'N | n<br>Sale<br>date that the<br>lark as deceas | Deceased<br>dog died. T<br>sed' button | Downloo<br>his can be c<br>must be cli | ad logbook<br>done by clic<br>cked to con  | Back<br>Cking the ca<br>nfirm the c | >                       |
| Mark as deceased Back                                                                                                    | Puppies<br>en click the 'D<br>Edit<br>u will then nee<br>ice the date is<br>Dog decease                          | eceased' buttor<br>Matings<br>ed to enter the o<br>entered, the 'W | n<br>Sale<br>date that the<br>lark as deceas | Deceased<br>dog died. T<br>sed' button | Downlo<br>his can be c<br>must be cli  | ad logbook<br>done by clic                 | Back<br>Cking the ca                | >                       |
|                                                                                                    | Puppies<br>en click the 'D<br>Edit<br>u will then nee<br>ice the date is<br>Dog decease<br>Date of death:        | eceased' buttor Matings ed to enter the o entered, the 'N ed       | Sale                                         | Deceased<br>dog died. T<br>sed' button | bis can be cli                         | ad logbook                                 | Back<br>cking the ca                | ><br>alendar<br>change. |
|                                                                                                    | Puppies<br>en click the 'D<br>Edit<br>u will then nee<br>ice the date is<br><b>Og decease</b><br>Date of death:  | eceased' buttor<br>Matings<br>ed to enter the o<br>entered, the 'W | Sale                                         | Deceased<br>dog died. T<br>sed' button | his can be cli                         | ad logbook<br>done by clic<br>icked to con | Back<br>Cking the ca<br>nfirm the c | ><br>alendar<br>change. |
|                                                                                                    | Puppies<br>en click the 'D<br>Edit<br>bu will then nee<br>ince the date is<br>Dog decease<br>Date of death:      | eceased' buttor Matings ed to enter the o entered, the 'N ed       | Sale                                         | Deceased<br>dog died. T<br>sed' button | his can be cli                         | ad logbook<br>done by clic<br>icked to col | Back<br>cking the ca<br>nfirm the c | ><br>alendar<br>change. |
|                                                                                                    | Puppies<br>en click the 'D<br>Edit<br>u will then nee<br>ice the date is<br><b>Dog decease</b><br>Date of death: | eceased' buttor Matings ed to enter the o entered, the 'N ed       | a Sale                                       | Deceased<br>dog died. T<br>sed' button | his can be cli                         | ad logbook<br>done by clic<br>icked to col | Back<br>Cking the ca<br>nfirm the c | ><br>alendar<br>change. |
|                                                                                                    | Puppies<br>en click the 'D<br>Edit<br>u will then nee<br>ce the date is<br><b>)og decease</b><br>Date of death:  | eceased' buttor Matings ed to enter the o entered, the 'N ed       | a Sale                                       | Deceased<br>dog died. T<br>sed' button | bis can be cli                         | ad logbook<br>done by clic<br>cked to con  | Back<br>Cking the ca<br>nfirm the c | ><br>alendar<br>change. |

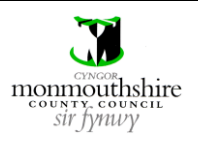

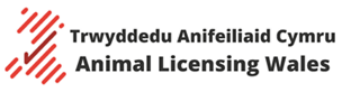

| Record update.                                                                                                    |                                                                                                    |
|----------------------------------------------------------------------------------------------------|----------------------------------------------------------------------------------------------------|
|                                                                                                    | DOG LOGBOOK                                                                                                    |
| lease note - When ownership of a bre                                                                                                    | eeding dog is transferred the name, address and telephone number of the new owner must be recorded by the                                                                                                    |
| cence holder in the logbook. A copy of                                                                                                    | f the record must be provided to the new owner and a copy retained by the licence holder                                                                                                    |
| o view the Animai Licensing Wales pro                                                                                                    | vacy policy visit nttps://animalitensing.gov.wates/en/privacy-policy                                                                                                    |
| rading Name: Pow Kennels                                                                                                    |                                                                                                    |
| ddress: Pow Kennels, 41, E<br>elephone: 07814066037                                                                                                    | LDER GROVE, LLANGUNNOR, CARMARTHEN, SA31 2LH                                                                                                    |
| Name of Dog                                                                                                    | NeutTestBitch                                                                                                    |
| Gender                                                                                                    | Female                                                                                                    |
| Date of Birth                                                                                                    | 01/08/2020                                                                                                    |
| Breed                                                                                                    | Akita                                                                                                    |
| Microchip Number                                                                                                    | 1700000000000                                                                                                    |
| ls animal neutered                                                                                                    | No                                                                                                    |
| Physical description including<br>colour and identifying features                                                                                                    | a                                                                                                    |
| Health Status Information                                                                                                    | a                                                                                                    |
| Number of Litters                                                                                                    | 0                                                                                                    |
|                                                                                                    |                                                                                                    |
|                                                                                                    |                                                                                                    |
| Name                                                                                                    | ** OWNERS DETAILS **                                                                                                    |
| ivanie                                                                                                    | Wir John Show                                                                                                    |
| Address                                                                                                    | Pow Kennels 41 FLDER GROVE LLANGLINNOR CARMARTHEN SA31 21 H                                                                                                    |
| Address<br>Telephone Number                                                                                                    | Pow Kennels, 41, ELDER GROVE, LLANGUNNOR, CARMARTHEN, SA31 2LH<br>07814066037                                                                                                    |
| Address<br>Telephone Number<br>Local Authority                                                                                                    | Pow Kennels, 41, ELDER GROVE, LLANGUNNOR, CARMARTHEN, SA31 2LH 07814066037 Carmarthenshire                                                                                                    |
| Address<br>Telephone Number<br>Local Authority<br>Licence Number<br>Copy of this record must be provid<br>icence holder indefinitely or until 3                                                                                                    | Pow Kennels, 41, ELDER GROVE, LLANGUNNOR, CARMARTHEN, SA31 2LH         07814066037         Carmarthenshire         Image: Second Second Se |
| Address<br>Telephone Number<br>Local Authority<br>Licence Number<br>A copy of this record must be provid<br>icence holder indefinitely or until 3                                                                                                    | Pow Kennels, 41, ELDER GROVE, LLANGUNNOR, CARMARTHEN, SA31 2LH         07814066037         Carmarthenshire         Image: state of the state of the state of |
| Address<br>Telephone Number<br>Local Authority<br>Licence Number<br>A copy of this record must be provid<br>icence holder indefinitely or until 3                                                                                                    | Pow Kennels, 41, ELDER GROVE, LLANGUNNOR, CARMARTHEN, SA31 2LH         07814065037         Carmarthenshire         Ided to the new owner and a copy retained by the licence holder. The record must be retained by the years after the bitch and any of her puppies are dead.         Download logbook       Back                                                                                                    |
| Address<br>Telephone Number<br>Local Authority<br>Licence Number<br>A copy of this record must be provid<br>icence holder indefinitely or until 3                                                                                                    | Pow Kennels, 41, ELDER GROVE, LLANGUNNOR, CARMARTHEN, SA31 2LH         07814065037         Carmarthenshire         Ided to the new owner and a copy retained by the licence holder. The record must be retained by the years after the bitch and any of her puppies are dead.         Download logbook       Back                                                                                                    |
| Address<br>Telephone Number<br>Local Authority<br>Licence Number<br>A copy of this record must be provid<br>icence holder indefinitely or until 3                                                                                                    | Pow Kennels, 41, ELDER GROVE, LLANGUNNOR, CARMARTHEN, SA31 2LH         07814066037         Carmarthenshire         led to the new owner and a copy retained by the licence holder. The record must be retained by the years after the bitch and any of her puppies are dead.         Download logbook       Back                                                                                                    |
| Address<br>Telephone Number<br>Local Authority<br>Licence Number<br>A copy of this record must be provid<br>icence holder indefinitely or until 3                                                                                                    | Pow Kennels, 41, ELDER GROVE, LLANGUNNOR, CARMARTHEN, SA31 2LH         07814066037         Carmarthenshire         led to the new owner and a copy retained by the licence holder. The record must be retained by the years after the bitch and any of her puppies are dead.         Download logbook       Back                                                                                                    |
| Address<br>Telephone Number<br>Local Authority<br>Licence Number<br>Copy of this record must be provid<br>cence holder indefinitely or until 3                                                                                                    | Pow Kennels, 41, ELDER GROVE, LLANGUNNOR, CARMARTHEN, SA31 2LH         07814066037         Carmarthenshire         led to the new owner and a copy retained by the licence holder. The record must be retained by the years after the bitch and any of her puppies are dead.         Download logbook       Back                                                                                                    |
| Address<br>Telephone Number<br>Local Authority<br>Licence Number<br>a copy of this record must be provid<br>cence holder indefinitely or until 3<br>by dogs<br>Breeding bitches                                                                                                    | Pow Kennels, 41, ELDER GROVE, LLANGUNNOR, CARMARTHEN, SA31 2LH         07814066037         Carmarthenshire         led to the new owner and a copy retained by the licence holder. The record must be retained by the years after the bitch and any of her puppies are dead.         Download logbook       Back                                                                                                    |
| Address<br>Telephone Number<br>Local Authority<br>Licence Number<br>A copy of this record must be provid<br>icence holder indefinitely or until 3<br><b>Ity dogs</b><br>Breeding bitches                                                                                                    | Pow Kennels, 41, ELDER GROVE, LLANGUNNOR, CARMARTHEN, SA31 2LH         07814066037         Carmarthenshire         led to the new owner and a copy retained by the licence holder. The record must be retained by the years after the bitch and any of her puppies are dead.         Download logbook       Back                                                                                                    |
| Address Telephone Number Local Authority Licence Number Acopy of this record must be provid icence holder indefinitely or until 3 Ity dogs Breeding bitches                                                                                                    | Pow Kennels, 41, ELDER GROVE, LLANGUNNOR, CARMARTHEN, SA31 2LH         07814066037         Carmarthenshire         Ided to the new owner and a copy retained by the licence holder. The record must be retained by the years after the bitch and any of her puppies are dead.         Download logbook       Back                                                                                                    |
| Address Telephone Number Local Authority Licence Number Copy of this record must be provid icence holder indefinitely or until 3 Iy dogs Breeding bitches Stud dogs                                                                                                    | Pow Kennels, 41, ELDER GROVE, LLANGUNNOR, CARMARTHEN, SA31 2LH         07814066037         Carmarthenshire         led to the new owner and a copy retained by the licence holder. The record must be retained by the years after the bitch and any of her puppies are dead.         Download logbook       Back                                                                                                    |
| Address Telephone Number Local Authority Licence Number A copy of this record must be provid icence holder indefinitely or until 3 In the second second seco | Pow Kennels, 41, ELDER GROVE, LLANGUNNOR, CARMARTHEN, SA31 2LH         07814065037         Carmarthenshire         led to the new owner and a copy retained by the licence holder. The record must be retained by the years after the bitch and any of her puppies are dead.         Download logbook       Back                                                                                                    |
| Address Telephone Number Local Authority Licence Number A copy of this record must be provid icence holder indefinitely or until 3  fy dogs Breeding bitches Stud dogs                                                                                                    | Pow Kennels, 41, ELDER GROVE, LLANGUNNOR, CARMARTHEN, SA31 2LH         07814065037         Carmarthenshire         led to the new owner and a copy retained by the licence holder. The record must be retained by the years after the bitch and any of her puppies are dead.         Download logbook       Back                                                                                                    |
| Address Telephone Number Local Authority Licence Number Koopy of this record must be provid cence holder indefinitely or until 3 Ity dogs Breeding bitches Stud dogs Other dogs                                                                                                    | Pow Kennels, 41, ELDER GROVE, LLANGUNNOR, CARMARTHEN, SA31 2LH         07814065037         Carmarthenshire         led to the new owner and a copy retained by the licence holder. The record must be retained by the years after the bitch and any of her puppies are dead.         Download logbook       Back         >         >                                                                                                    |
| Address Telephone Number Local Authority Licence Number V copy of this record must be provid icence holder indefinitely or until 3 fy dogs Breeding bitches Stud dogs Other dogs                                                                                                    | Pow Kennels, 41, ELDER GROVE, LLANGUNNOR, CARMARTHEN, SA31 2LH         07814066037         Carmarthenshire         Ided to the new owner and a copy retained by the licence holder. The record must be retained by the years after the bitch and any of her puppies are dead.         Download logbook       Back         >         >                                                                                                    |
| Address Telephone Number Local Authority Licence Number Koopy of this record must be provid icence holder indefinitely or until 3 fy dogs Breeding bitches Stud dogs Other dogs                                                                                                    | Pow Kennels, 41, ELDER GROVE, LLANGUNNOR, CARMARTHEN, SA31 2LH         07814066037         Carmarthenshire         Image: the output of the new owner and a copy retained by the licence holder. The record must be retained by the years after the bitch and any of her puppies are dead.         Download logbook       Back         >       >                                                                                                    |
| Address Telephone Number Local Authority Licence Number Acopy of this record must be provid cence holder indefinitely or until 3  fy dogs Breeding bitches Stud dogs Other dogs Puppies                                                                                                    | Pow Kennels, 41, ELDER GROVE, LLANGUNNOR, CARMARTHEN, SA31 2LH         07814066037         Cermarthenshire         Image: the second second secon |
| Address Telephone Number Local Authority Licence Number Acopy of this record must be provid icence holder indefinitely or until 3  fy dogs Breeding bitches Stud dogs Other dogs Puppies                                                                                                    | Pow Kennels, 41, ELDER GROVE, LLANGUNNOR, CARMARTHEN, SA31 2LH         07814066037         Carmarthenshire         Ided to the new owner and a copy retained by the licence holder. The record must be retained by the years after the bitch and any of her puppies are dead.         Download logbook       Back         >       >         >       >                                                                                                    |
| Address Telephone Number Local Authority Licence Number Acopy of this record must be provid icence holder indefinitely or until 3  fy dogs Breeding bitches Stud dogs Other dogs Puppies                                                                                                    | Pow Kennels, 41, ELDER GROVE, LLANGUNNOR, CARMARTHEN, SA31 2LH         07814066037         Carmarthenshire         led to the new owner and a copy retained by the licence holder. The record must be retained by the years after the bitch and any of her puppies are dead.         Download logbook       Back         >       >                                                                                                    |
| Address Telephone Number Local Authority Licence Number I copy of this record must be provid icence holder indefinitely or until 3  Fy dogs Breeding bitches Stud dogs Other dogs Puppies Sold                                                                                                    | Pow Kennels, 41, ELDER GROVE, LLANGUNNOR, CARMARTHEN, SA31 2LH         07814066037         Carmarthenshire         ied to the new owner and a copy retained by the licence holder. The record must be retained by the years after the bitch and any of her puppies are dead.         Download logbook       Back         >         >         >         >         >         >         >         >         >         >         >         >         >         >         >         >         >         >         >         >         >         >         >         >         >         >         >         >         >         >         >                                                                                                    |
| Address Telephone Number Local Authority Licence Number Veopy of this record must be provid icence holder indefinitely or until 3 Iy dogs Breeding bitches Stud dogs Other dogs Puppies Sold                                                                                                    | Pow Kennels, 41, ELDER GROVE, LLANGUNNOR, CARMARTHEN, SA31 2LH         07814066037         Carmarthenshire         led to the new owner and a copy retained by the licence holder. The record must be retained by the years after the bitch and any of her puppies are dead.         Download logbook       Back         >         >         >         >         >         >         >         >         >         >         >         >         >         >         >         >         >         >         >         >         >         >         >         >         >         >         >         >         >         >         >         >         >         >         >         >         >         >         >         >         >         >         >         >                                                                                                    |
| Address Telephone Number Local Authority Licence Number Neopy of this record must be provid icence holder indefinitely or until 3 Iy dogs Breeding bitches Stud dogs Other dogs Puppies Sold                                                                                                    | Pow Kennels, 41, ELDER GROVE, LLANGUNNOR, CARMARTHEN, SA31 2LH         07814066037         Carmarthenshire         Ited to the new owner and a copy retained by the licence holder. The record must be retained by the years after the bitch and any of her puppies are dead.         Download logbook       Back         >       >         >       >         >       >         >       >         >       >         >       >         >       >         >       >         >       >         >       >         >       >         >       >         >       >                                                                                                    |

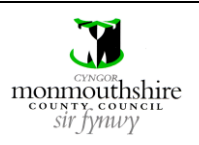

|      | Updating Staff Details                                                                                                    |    |
|------|----------------------------------------------------------------------------------------------------|----|
| Step | Action                                                                                                    |    |
| 1    | To update the staff details for your dog breeding premises, you will need to click the 'Staff members' button<br>on the left-hand menu.                                                  |    |
|      | Dashboard                                                                                                    |    |
|      | My dogs                                                                                                    |    |
|      | Apply for additional licence                                                                                                    |    |
|      | Claim dog                                                                                                    |    |
|      | Applications                                                                                                    |    |
|      | Enforcements                                                                                                    |    |
|      | Staff members                                                                                                    |    |
|      | Update login details                                                                                                    |    |
|      | Logout                                                                                                    |    |
| 2a   | You will then be able to see your current staff list.<br>To change any of your current staff members' details, you can click the 'Detail' button that corresponds to th<br>staff member. | ne |
|      | Staff members                                                                                                    |    |
|      | Are there any staff members employed by the business?                                                                                                    |    |
|      | Staff members added                                                                                                    |    |
|      | Forename         Surname         National insurance<br>number         Job title         Contracted hours worked / rota                                                                   |    |
|      | Detail                                                                                                    |    |
|      | Detail                                                                                                    |    |
|      | Detail                                                                                                    |    |
|      | Detail                                                                                                    |    |
|      | Add another staff member                                                                                                    |    |
|      |                                                                                                    |    |

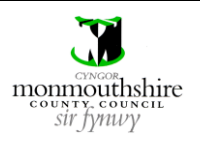

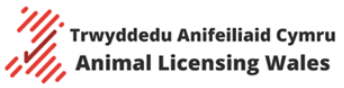

| 2b | You will then be able to edit that staff member's details by clicking the 'Edit' button.                                                        |
|----|----------------------------------------------------------------------------------------------------|
|    | You can delete that staff member by clicking the 'Remove' button.                                                                               |
|    | Staff members                                                                                                    |
|    | Forename:   Surname:   National insurance number:   Job title:   Employment type:   Contracted hours worked / rota:                             |
|    | Cancel Remove Edit                                                                                                    |
|    | <ul> <li>Note</li> <li>You must maintain the staff-to-dog ratio as stipulated in your licence conditions.</li> </ul>                            |
| 3a | You can add new staff members by clicking the 'Add another staff member' button.                                                                |
|    | Staff members Are there any staff members employed by the business?  Yes No Staff members addad                                                 |
|    | Stall members added         Forename       Surname       National insurance         number       Job title       Contracted hours worked / rota |
|    | Detail                                                                                                    |
|    | Detail                                                                                                    |
|    | Detail                                                                                                    |
|    | Detail                                                                                                    |
|    | Add another staff member                                                                                                    |
|    |                                                                                                    |
|    |                                                                                                    |
|    |                                                                                                    |
|    |                                                                                                    |
|    |                                                                                                    |

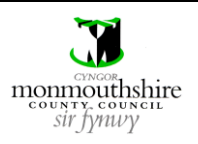

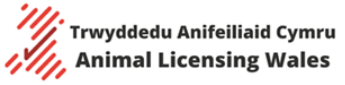

| You   | will then need t                                    | o enter the following details for the new staff member in th | he boxes provided                      |
|-------|-----------------------------------------------------|--------------------------------------------------------------|----------------------------------------|
| 100   | <ul> <li>Forename</li> </ul>                        |                                                              | le boxes provided                      |
|       | <ul> <li>Surname</li> </ul>                         |                                                              |                                        |
|       | National inst                                       | urance number (this is only used to verify that a staff mem  | her is real)                           |
|       | <ul> <li>National ins</li> <li>Job title</li> </ul> |                                                              |                                        |
|       | <ul> <li>Job title</li> <li>Employment</li> </ul>   | t type must be selected as either 'full time' or 'part time' |                                        |
|       | Contracted I                                        | curs worked                                                  |                                        |
|       |                                                     |                                                              |                                        |
| On    | co all the details :                                | are entered, the 'Add staff member' button must be clicked   | to add the staff member to t           |
| lict  | ce all the details a                                | ine entered, the Add start member button must be clicked     |                                        |
| list. | •                                                   |                                                              |                                        |
| 1     |                                                     |                                                              |                                        |
| S     | Staff members                                       |                                                              |                                        |
| A     | Are there any staff members                         | • Yes No                                                     |                                        |
| E     | inipioyed by the busiless.                          |                                                              |                                        |
|       | orename.                                            |                                                              |                                        |
| S     | urname:                                             |                                                              |                                        |
| N     | National insurance number:                          |                                                              |                                        |
| Jo    | ob title:                                           |                                                              |                                        |
| E     | mployment type:                                     | Please Select                                                |                                        |
|       | Contracted hours worked /                           |                                                              |                                        |
| re    | ota:                                                |                                                              |                                        |
|       |                                                     |                                                              |                                        |
|       |                                                     |                                                              |                                        |
|       |                                                     |                                                              |                                        |
|       |                                                     |                                                              |                                        |
|       |                                                     | Cancel Add staff mer                                         | ////////////////////////////////////// |

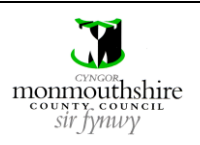

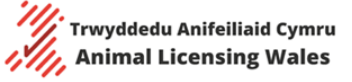

|      | Updating Log In Details                                                                                                    |
|------|----------------------------------------------------------------------------------------------------|
| Step | Action                                                                                                    |
| 1    | To update your log in details you will need to click the 'Update login details' button on the left-hand menu.                                                                                                    |
|      | Dashboard                                                                                                    |
|      | My dogs                                                                                                    |
|      | Apply for additional licence                                                                                                    |
|      | Claim dog                                                                                                    |
|      | Applications                                                                                                    |
|      | Enforcements                                                                                                    |
|      | Staff members                                                                                                    |
|      | Update login details                                                                                                    |
|      | Logout                                                                                                    |
| 2a   | Your username is the email address you provided when you registered for your dog breeder account.<br>To change your username, you will need to provide a new email address.<br>You will first need to enter your current email address in the box provided. |
|      | Current email address:                                                                                                    |
| 2b   | You will then need to enter your new email address in the boxes provided. This email address will then also become your new username.                                                                                                    |
|      | New email address:                                                                                                    |
|      | Confirm new email address:                                                                                                    |
| 2c   | To confirm this change, click the 'Update username' button                                                                                                    |
|      |                                                                                                    |

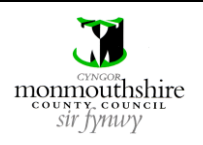

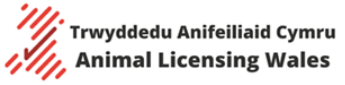

| 3a | Your password is the password that you provided when you registered for your dog breeder account. |
|----|---------------------------------------------------------------------------------------------------|
|    | To change your password, you will first need to enter your current password in the box provided.  |
|    | Current password:                                                                                 |
| 3b | You will then need to enter your new password in the boxes provided.                              |
|    | New password:                                                                                     |
|    | Confirm new password:                                                                             |
| Зс | To confirm this change, click the 'Update password' button.                                       |
|    |                                                                                                   |